# Oracle<sup>®</sup> Simphony Essentials Point-of-Sale User Guide

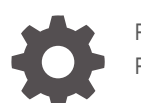

F44996-12 February 2025

ORACLE

Oracle Simphony Essentials Point-of-Sale User Guide,

F44996-12

Copyright © 2020, 2025, Oracle and/or its affiliates.

This software and related documentation are provided under a license agreement containing restrictions on use and disclosure and are protected by intellectual property laws. Except as expressly permitted in your license agreement or allowed by law, you may not use, copy, reproduce, translate, broadcast, modify, license, transmit, distribute, exhibit, perform, publish, or display any part, in any form, or by any means. Reverse engineering, disassembly, or decompilation of this software, unless required by law for interoperability, is prohibited.

The information contained herein is subject to change without notice and is not warranted to be error-free. If you find any errors, please report them to us in writing.

If this is software, software documentation, data (as defined in the Federal Acquisition Regulation), or related documentation that is delivered to the U.S. Government or anyone licensing it on behalf of the U.S. Government, then the following notice is applicable:

U.S. GOVERNMENT END USERS: Oracle programs (including any operating system, integrated software, any programs embedded, installed, or activated on delivered hardware, and modifications of such programs) and Oracle computer documentation or other Oracle data delivered to or accessed by U.S. Government end users are "commercial computer software," "commercial computer software documentation," or "limited rights data" pursuant to the applicable Federal Acquisition Regulation and agency-specific supplemental regulations. As such, the use, reproduction, duplication, release, display, disclosure, modification, preparation of derivative works, and/or adaptation of i) Oracle programs (including any operating system, integrated software, any programs embedded, installed, or activated on delivered hardware, and modifications of such programs), ii) Oracle computer documentation and/or iii) other Oracle data, is subject to the rights and limitations specified in the license contained in the applicable contract. The terms governing the U.S. Government's use of Oracle cloud services are defined by the applicable contract for such services. No other rights are granted to the U.S. Government.

This software or hardware is developed for general use in a variety of information management applications. It is not developed or intended for use in any inherently dangerous applications, including applications that may create a risk of personal injury. If you use this software or hardware in dangerous applications, then you shall be responsible to take all appropriate fail-safe, backup, redundancy, and other measures to ensure its safe use. Oracle Corporation and its affiliates disclaim any liability for any damages caused by use of this software or hardware in dangerous applications.

Oracle<sup>®</sup>, Java, MySQL, and NetSuite are registered trademarks of Oracle and/or its affiliates. Other names may be trademarks of their respective owners.

Intel and Intel Inside are trademarks or registered trademarks of Intel Corporation. All SPARC trademarks are used under license and are trademarks or registered trademarks of SPARC International, Inc. AMD, Epyc, and the AMD logo are trademarks or registered trademarks of Advanced Micro Devices. UNIX is a registered trademark of The Open Group.

This software or hardware and documentation may provide access to or information about content, products, and services from third parties. Oracle Corporation and its affiliates are not responsible for and expressly disclaim all warranties of any kind with respect to third-party content, products, and services unless otherwise set forth in an applicable agreement between you and Oracle. Oracle Corporation and its affiliates will not be responsible for any loss, costs, or damages incurred due to your access to or use of third-party content, products, or services, except as set forth in an applicable agreement between you and Oracle.

# Contents

## Preface

## <u>1</u> User Interfaces

| Landscape I II                      | 1_1      |
|-------------------------------------|----------|
| Rar Operations                      | 1 1      |
| Workflow                            | 1-1      |
|                                     | 1.2      |
| Homo                                | 1.2      |
| Transactions                        | 1-4      |
| Transaction Functions               | 1-7      |
| Quick Service Restaurant Operations | 1-8      |
| Workflow                            | 1-8      |
| Sign In                             | 1-0      |
| Transactions                        | 1-9      |
| Transaction Functions               | 1-12     |
| Table Service Restaurant Operations | 1-14     |
| Workflow                            | 1-14     |
| Sign In                             | 1-14     |
| Home                                | 1-15     |
| Transactions                        | 1-17     |
| Functions                           | 1-20     |
| Portrait UI                         | 1-22     |
| Ouick Service Restaurant Operations | <br>1-22 |
| Workflow                            | 1-22     |
| Sign In                             | 1-23     |
| Transactions                        | 1-24     |
| Functions                           | 1-28     |
| Check Attributes                    | 1-30     |
| Item Attributes                     | 1-32     |
| Table Service Restaurant Operations | 1-34     |
| Workflow                            | 1-34     |
| Sign In                             | 1-34     |
| Home                                | 1-36     |
|                                     | 1 00     |

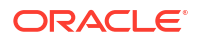

| Sort Checks                       | 1-40 |
|-----------------------------------|------|
| Transactions                      | 1-40 |
| Check Functions                   | 1-43 |
| Check Attributes                  | 1-45 |
| Item Attributes                   | 1-47 |
| Support                           | 1-49 |
| Low Battery Warnings              | 1-49 |
| Incorrect Workstation Class Error | 1-51 |

# 2 POS Functions

| Assign and Unassign Cash Drawer   | 2-1  |
|-----------------------------------|------|
| Use No Sale Key                   | 2-1  |
| Adjust Closed Check               | 2-1  |
| Reopen Closed Check               | 2-4  |
| Begin Future Order                | 2-6  |
| Auto Block Transfer Checks        | 2-8  |
| Pick Up Check                     | 2-10 |
| Reprint Closed Check              | 2-11 |
| Reprint Previous Closed Check     | 2-11 |
| Print Time Card                   | 2-11 |
| Perform Paid-Out (Pickup)         | 2-12 |
| Perform Paid-In (Loan)            | 2-12 |
| Perform Gift Card Balance Inquiry | 2-12 |
| Transfer Gift Card Balance        | 2-14 |
| Cash Out Gift Card                | 2-16 |

# 3 Manager Procedures

| Edit Menu Item                      | 3-3  |
|-------------------------------------|------|
| Edit Menu Item Availability         | 3-3  |
| Copy Menu Item                      | 3-5  |
| Edit Barcode                        | 3-6  |
| Assign Employee ID                  | 3-6  |
| Register Fingerprints               | 3-8  |
| Edit Employee Training Status       | 3-9  |
| Copy Employee                       | 3-10 |
| Edit Guest Check Header and Trailer | 3-13 |
| Edit Customer Receipt Header        | 3-13 |
| Redirect Order Devices              | 3-14 |
| Update Database                     | 3-14 |
| Reload Database                     | 3-14 |

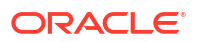

| Use Property Management Console |      |
|---------------------------------|------|
| View Log Files                  | 3-15 |
| Transfer Logs                   | 3-17 |
| Assign Payment Device           | 3-19 |
| Close Application               | 3-20 |

4

## Check Functions and Transaction Functions

| Void Check                                                       | 4-5  |
|------------------------------------------------------------------|------|
| Void Item                                                        | 4-5  |
| Alternative Void Method for Mobile Phones and Handheld Devices   | 4-8  |
| Return Item                                                      | 4-8  |
| Alternative Return Method for Mobile Phones and Handheld Devices | 4-11 |
| Use Transaction Return Key                                       | 4-11 |
| Cancel Transaction                                               | 4-12 |
| Add/Transfer Check                                               | 4-12 |
| Edit Seat                                                        | 4-14 |
| Hold Items                                                       | 4-15 |
| Fire Items                                                       | 4-17 |
| Refire Items                                                     | 4-18 |
| Split Check                                                      | 4-21 |
| Use Table Number Key                                             | 4-22 |
| Change Check Name                                                | 4-22 |
| Reprint Credit Voucher                                           | 4-22 |
| Reorder Items                                                    | 4-23 |
| Enter Barcode                                                    | 4-26 |
| Use Exempt Auto Service Charge Key                               | 4-26 |
| Use Tax Exempt Key                                               | 4-26 |
| Use Tax Exempt All Key                                           | 4-26 |
| Perform Gift Card Balance Inquiry                                | 4-26 |
| Transfer Gift Card Balance                                       | 4-28 |
| Issue Gift Card                                                  | 4-30 |
| Activate Gift Card                                               | 4-32 |
| Redeem Gift Card                                                 | 4-33 |
| Reload Gift Card                                                 | 4-34 |
| Change Order Channel                                             | 4-35 |

# 5 Condiment Orderer

Use the Condiment Orderer

5-2

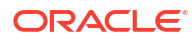

# 6 VIP and Rush Checks

| Handle VIP Checks        | 6-1 |
|--------------------------|-----|
| Handle Rush Order Checks | 6-4 |

## 7 Gestures

| Use Void and Quantity Gestures                                            | 7-1 |
|---------------------------------------------------------------------------|-----|
| Use Seat Gesture                                                          | 7-2 |
| Use Guest Pay Quick Gestures on Adyen Castles S1F2 Android Payment Device | 7-2 |

## 8 Payments

| Use Equal Payment Key | 8-4 |
|-----------------------|-----|

# 9 Reports

| POS Reports |                                 | 9-1  |
|-------------|---------------------------------|------|
|             | Employee Financial Report       | 9-3  |
|             | Employee Financial Report - VAT | 9-4  |
|             | Employee Tip Report             | 9-5  |
|             | Property Financial Report       | 9-5  |
|             | Property Financial Report - VAT | 9-6  |
|             | Tax Summary Report              | 9-7  |
|             | Future Open Check Report        | 9-8  |
|             | Employee Closed Check Report    | 9-8  |
|             | Employee Open Check Report      | 9-9  |
|             | Family Group Sales Report       | 9-10 |
|             | Major Group Sales Report        | 9-11 |
|             | Menu Item Sales Summary Report  | 9-12 |
|             | Menu Item Sales Detail Report   | 9-13 |
|             | Check Journal Report            | 9-14 |
|             | Employee Journal Report         | 9-15 |
|             | Held Item Summary Report        | 9-15 |
|             | Table Sales Report              | 9-16 |
|             | Clock In Status Report          | 9-17 |
|             | Time Period Detail Report       | 9-18 |
|             | Time Period Summary Report      | 9-19 |
|             |                                 |      |

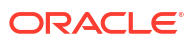

# Preface

The Oracle MICROS Simphony Cloud Service, Essentials Edition, is the point-of-sale solution for small- and medium-sized restaurants.

#### Purpose

This User Guide explains the daily use of Simphony Essentials at the POS client.

#### Audience

This document is intended for operators of Simphony Essentials.

#### **Customer Support**

To contact Oracle Customer Support, access the Customer Support Portal at:

#### https://iccp.custhelp.com/

When contacting Customer Support, please provide the following:

- Product version and program/module name
- Functional and technical description of the problem (include business impact)
- Detailed step-by-step instructions to re-create
- Exact error message received and any associated log files
- Screen shots of each step you take

#### Documentation

Product documentation is available on the Oracle Help Center at https://docs.oracle.com/en/ industries/food-beverage/.

#### **Revision History**

| Date           | Description of Change                                       |
|----------------|-------------------------------------------------------------|
| September 2021 | Initial publication for Release 19.3.                       |
| September 2022 | Updated publication for Release 19.4.                       |
| November 2022  | Updated Preface and Getting Started.                        |
| March 2023     | Updated publication for Release 19.5.                       |
| January 2024   | Updated publication for Release 19.6.                       |
| May 2024       | Updated Copy Employee in the Manager<br>Procedures chapter. |
| September 2024 | Updated publication for Release 19.7.                       |
| February 2025  | Updated publication for Release 19.8.                       |

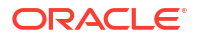

# 1 User Interfaces

Simphony Essentials offers three service types:

- Bar
- Quick Service Restaurant (QSR)
- Table Service Restaurant (TSR)

Simphony Essentials has two User Interfaces (UIs):

- UI for the larger workstations and tablets
- UI for the smaller screens on mobile phones and handheld devices

#### Landscape Layout

Workstations and tablets use a landscape orientation and support Bars, QSR, and TSR. The following devices run in landscape layout:

- Oracle MICROS 3, 6, and 8 Series Workstations
- Lenovo K10 Tablet
- Third Party Tablets

#### **Portrait Layout**

Mobile phones and handheld devices run in portrait orientation on various screen size resolutions, and support QSR and TSR. The following devices run in portrait layout:

- Oracle MICROS Handheld 500
- Adyen Castles S1F2
- Third Party Phone Form Factor Devices

# Landscape UI

The landscape UI is designed for workstations and tablets which support Bar, QSR, and TSR service types.

## **Bar Operations**

### Workflow

The Bar workflow provides speed of service for a busy bar, ensuring that bartenders and servers can identify menu items quickly and focus on customer service.

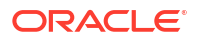

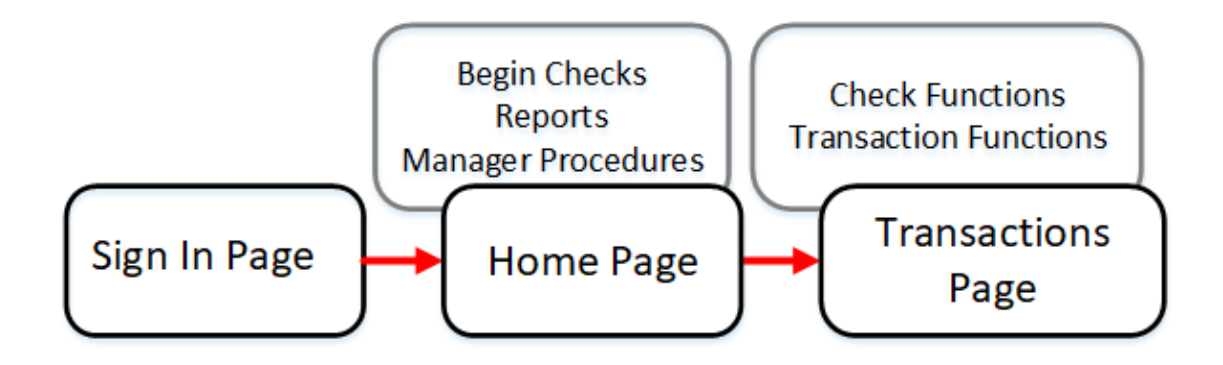

## Sign In

The number pad's design matches smartphones with 123 appearing along the top. Use the **X** icon to clear entries and the forward arrow icon to confirm entries.

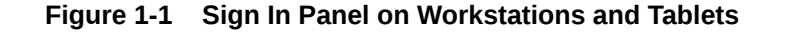

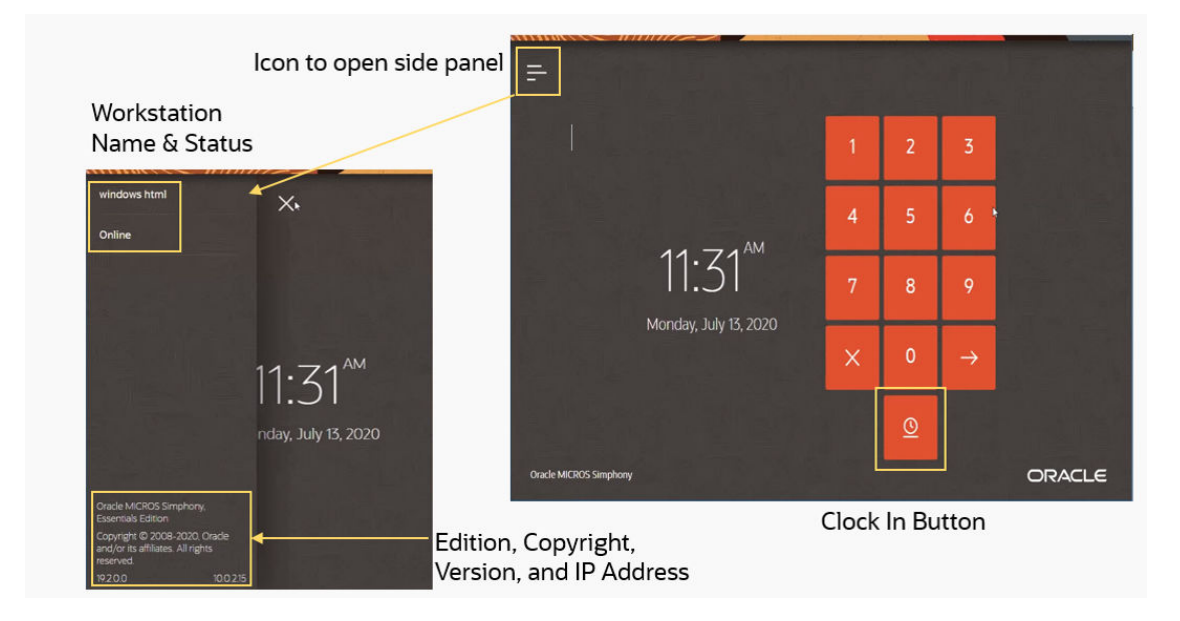

To sign in, enter your User ID number, and then press the arrow icon. Asterisks (\*) appear above the number pad as the User ID is entered.

To clock in, click the Clock In icon

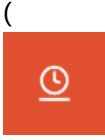

) on the Sign In page.

To activate the Information Panel, click the line icon

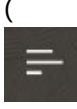

) in the top left corner of the Sign In page. The Information Panel displays information about

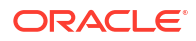

the workstation name and status, as well as the Simphony Essentials edition, version number, and IP address.

## Home

After you sign in to the workstation, the home page appears. The home page shows a list of open checks.

|             | Check Name 🗘              | Check 🗘  | Total 🛇 | Last Touched 🛇 | Employee 🗘         | 20       |
|-------------|---------------------------|----------|---------|----------------|--------------------|----------|
|             |                           | 207      | 100.32  | Seconds ago    | micros             |          |
|             | Round Table               | 206      | 30.00   | Seconds ago    | micros             | ٥        |
|             | Table by the Window       | 205      | 95.25   | Seconds ago    | micros             | e        |
|             | Table B                   | 204      | 25.00   | 1 minute ago   | micros             | 8        |
| 1           | Middle Table              | 203      | 137.17  | 2 minutes ago  | micros             | 8        |
|             | Ms Mickleton              | 197      | 172.69  | 2 minutes ago  | micros             | E        |
|             | Afternoon Tea             | 194      | 57.50   | 5 hours ago    | micros             | 8        |
|             | Charlotte's Table         | 189      | 0.00    | 2 minutes ago  | micros             | ۲        |
|             |                           | 186      | 98.14   | Seconds ago    | micros             | E        |
|             |                           | 185      | 98.14   | 21 hours ago   | micros             |          |
|             | Mr Townsend               | 182      | 142.12  | 4 hours ago    | micros             | ۵        |
| Begin Check | Begin Fast<br>Transaction | POS Func | tions   | POS Reports    | Manager Procedures | Sign Out |

Figure 1-2 Bar Home Page on Workstations and Tablets

The following table describes the areas called out in the image.

#### Table 1-1 Bar Home Page

| Callout Number | Area   | What You Use It For                                                        |
|----------------|--------|----------------------------------------------------------------------------|
| 1              | Checks | Click the check line to open a check.                                      |
|                |        | View details such as the check<br>name and number, total, and<br>employee. |
|                |        | Click the View Check icon                                                  |
|                |        |                                                                            |
|                |        | ) at the end of each check line to view check details.                     |
| 2              | Search | Look for checks by employee,<br>check name, or total.                      |

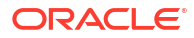

| Callout Number | Area                | What You Use It For                                                                                                    |
|----------------|---------------------|----------------------------------------------------------------------------------------------------|
| 3              | Begin check buttons | Click <b>Begin Check</b> to begin a<br>check using a pre-authorized<br>credit card. You can add menu<br>items to the check after the<br>pre-authorization has been<br>applied. The pre-authorization<br>appears on the Transaction<br>page. If the credit card has a<br>customer name, it is<br>automatically used as the<br>check name. |
|                |                     | Click <b>Begin Fast Transaction</b><br>to have the workstation<br>automatically generate the<br>next check number and move<br>to the Transaction page.                                                                                                    |
| 4              | Functions panel     | Access non-check functions<br>using <b>POS Functions</b> . For<br>example, complete cash<br>drawer operations and<br>printing operations.                                                                                                    |
|                |                     | Access reports such as financial reports and check reports using <b>POS Reports</b> .                                                                                                    |
|                |                     | Access functions such as edit<br>menu items and edit menu<br>item availability using<br><b>Manager Procedures</b> .                                                                                                    |
|                |                     | Return to the Sign In page using <b>Sign Out</b> .                                                                                                    |

| Table 1-1 | (Cont.) | Bar Home | Page |
|-----------|---------|----------|------|
|-----------|---------|----------|------|

## Transactions

After you click **Begin Check** or **Begin Fast Transaction** on the home page, the transaction page appears. After clicking **Begin Check**, you may be prompted to enter the check name (if pre-authorization credit card payment is not defined, or if the pre-authorization does not return a name), and then you can enter a pre-authorization amount before accessing the transaction page. If a check name is not entered, the check number appears in the check header.

The transaction page shows menu items, family groups, pre-authorization, and other check functions.

|               | 111                            | 111/1/       |                  | Store and a store of the store of the store | the same of the same of the same of the same of the same of the same of the same of the same of the same of the | the state of the state of the s | And Personal Property lies of the local division of the local division of the local divi |
|---------------|--------------------------------|--------------|------------------|----------------------------------------------------------------------------------------------------|----------------------------------------------------------------------------------------------------|----------------------------------------------------------------------------------------------------|----------------------------------------------------------------------------------------------------|
| November      | 07, 2023 11:09 AM              | 1 🗸          | Q2 1 Guest       | + 3                                                                                                    | Dine In 4                                                                                                    | Main 5 Sub                                                                                                    | Exact Cash                                                                                                    |
| 1 Chicke<br>N | en Burger<br>Aedium rare       | 8.95 *       | Breakfast        | Starters                                                                                                    | Lunch                                                                                                    | Dinner                                                                                                    | 20                                                                                                    |
| Si<br>H       | ourdough Bun<br>Ialoumi Cheese |              | Desserts         | Platters                                                                                                    | 6 Jides                                                                                                    | Wines                                                                                                    | 10 8                                                                                                    |
| 1 Seafo       | od Lingine                     | 9.50 *       |                  |                                                                                                    |                                                                                                    |                                                                                                    |                                                                                                    |
| 1 Elderf      | ilower Cocktail                | 4.25         | Beers            | Teas and Coffees                                                                                                    | Soft Drinks                                                                                                    | Cocktails Spirits                                                                                                    | 5                                                                                                    |
| 1 Tonic       | Water                          | 4.25         |                  |                                                                                                    |                                                                                                    |                                                                                                    |                                                                                                    |
| Total Du      | he                             | 26.95        |                  |                                                                                                    |                                                                                                    |                                                                                                    | Other Payments                                                                                                    |
| Coke          | Elderflo                       | wer Cocktail | Ginger Ale       | Ginger Beer                                                                                                    | J20 Raspberry and<br>Mango                                                                                      | Lemonade                                                                                                    | Discounts And<br>Service Charges 9                                                                                                    |
| Orange Juice  | Sprite                         |              | 7<br>Tonic Water |                                                                                                    |                                                                                                    |                                                                                                    | Transaction<br>Functions                                                                                                    |
|               |                                |              |                  |                                                                                                    |                                                                                                    |                                                                                                    | Cancel Transaction                                                                                                    |
|               |                                |              |                  |                                                                                                    |                                                                                                    |                                                                                                    | Print                                                                                                    |
|               |                                |              |                  |                                                                                                    |                                                                                                    |                                                                                                    | Send 11                                                                                                    |
|               | CLRestaura                     | nt           |                  | 9:08 AM                                                                                                    |                                                                                                    | Tablet Emu                                                                                                    | lator                                                                                                    |
|               |                                |              |                  |                                                                                                    |                                                                                                    |                                                                                                    |                                                                                                    |

Figure 1-3 Bar Transaction Page on Workstations and Tablets

 Table 1-2
 Bar Transaction Page

| Callout Number | Area         | What You Use It For                                                                                                    |
|----------------|--------------|----------------------------------------------------------------------------------------------------|
| 1              | Check detail | View check details, such as the<br>date and time, menu items on<br>the check, and total due. Click<br>the drop-down arrow in the<br>header to view the check<br>number, employee, and order<br>channel (if configured). |
| 2              | Search       | Search for menu items. Click<br>the Search icon<br>(<br>) to use the onscreen keyboard.<br>A search line appears at the top<br>of the page. Enter the item<br>name, and then click <b>OK</b> .                          |
|                |              | Menu items appear in<br>alphabetical order in groups.<br>Upper and lower case can be<br>used.                                                                                                    |
|                |              | To clear the search entry, click<br>the blue cross.                                                                                                    |

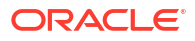

| Callout Number | Area                                        | What You Use It For                                                                                                    |
|----------------|---------------------------------------------|----------------------------------------------------------------------------------------------------|
| 3              | Guests                                      | Select + and – to change the<br>number of guests on the bar<br>check. When you select + and<br>the guest count is at 9 (the<br>maximum value allowed), the<br>number rolls to 1.                                                                                                    |
|                |                                             | To use the guest count number<br>pad to enter a larger number<br>of guests, click <b>Guest</b> , enter th<br>number, and then click <b>OK</b> .                                                                                                    |
|                |                                             | The maximum number of guests is 9999.                                                                                                    |
| 4              | Order type                                  | Select the order type to change<br>the value. In the image<br>example, click <b>Dine In</b> to<br>change the order type to<br>another (such as <b>Take Out</b> ).                                                                                                    |
| 5              | Menu levels                                 | Set the Main and Sub Menu<br>Levels.                                                                                                    |
| 6              | Family groups                               | Select a family group to see al<br>available menu items assigned<br>to a specific category (for<br>example, Beer or Wine). Menu<br>item buttons and the family<br>group button are the same<br>color, which cannot be<br>changed. Family group names<br>are automatically displayed in<br>number order. |
| 7              | Menu items                                  | Select a menu item to add it to<br>the check. If sort priority is no<br>used, menu items are listed in<br>alphabetical order.                                                                                                    |
|                |                                             | In the image example, click<br>Main to change the menu leve<br>from Main to another menu<br>level.                                                                                                    |
| 8              | Payment buttons                             | Payment buttons (for<br>example \$10.00) can be<br>configured in the EMC. They<br>are referred to as <b>Quick</b><br><b>Payments</b> . More payments ca<br>be configured to appear in the<br><b>Other Payments</b> menu.                                                                                |
| 9              | Discounts and Service Charges               | Apply a discount or service charge to a check                                                                                                    |
| 10             | Transaction Functions<br>Cancel Transaction | Access additional functions<br>that you can use while in a<br>check.                                                                                                    |
|                |                                             | Cancel the current transaction and return to the Home page.                                                                                                    |

| Table 1-2 | (Cont.) | ) Bar | Transaction | Page |
|-----------|---------|-------|-------------|------|
|-----------|---------|-------|-------------|------|

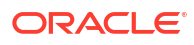

| Table 1-2 | (Cont.) B | ar Transaction | Page |
|-----------|-----------|----------------|------|
|-----------|-----------|----------------|------|

| Callout Number | Area  | What You Use It For             |
|----------------|-------|---------------------------------|
| 11             | Print | Print a check.                  |
|                | Send  | Send menu items to the kitchen. |

## **Transaction Functions**

While in a bar transaction, you can perform voids, use various operations on the check, and apply taxes and service charges to the check. Gift card options appear if gift cards are configured. Order Channels appear if configured.

| Figure 1-4 | Bar Transaction Functions on Workstations and Tablets |
|------------|-------------------------------------------------------|
|------------|-------------------------------------------------------|

| November 07, 2023 11:09 AM                  | ^     | Transaction F      | unctions         |                 |                       |                       |
|---------------------------------------------|-------|--------------------|------------------|-----------------|-----------------------|-----------------------|
| Check: <b>38</b><br>Employee: <b>Justin</b> |       | Voids And Retu     | rns 2            |                 |                       |                       |
| Order Channel: Delivery Com                 | ipany | Void Check         | Void Item        | Return Item     | Transaction<br>Return | Cancel<br>Transaction |
| 1 Crispy Calamari & salad                   | 8.50  |                    |                  |                 |                       |                       |
| 1 Humous Olive Flatbread                    | 5.95  | Check Operatio     | ns 3             |                 |                       |                       |
| 1 Elderflower Cocktail                      | 4.25  | Add/Transfer       | Split Check      | Change Check    | Reprint Credit        | Reorder Items         |
| 1 Ginger Beer                               | 4.25  | Check              |                  | Name            | Voucher               | 5                     |
|                                             |       | Barcode Entry      |                  |                 |                       |                       |
| Total Due                                   | 22.95 |                    |                  |                 |                       |                       |
|                                             | 22.75 | Taxes And Serv     | ice Charges 4    |                 |                       |                       |
| · ·                                         |       | Exempt Auto        | Tax Exempt       | Tax Exempt All  | ľ                     |                       |
|                                             |       | Service Charge     |                  |                 |                       |                       |
|                                             |       |                    |                  |                 |                       |                       |
|                                             |       | Gift Cards 5       |                  |                 |                       |                       |
|                                             |       | Balance Inquiry    | Balance Transfer | Issue Gift Card | Redeem Gift Card      | Reload Gift Card      |
|                                             |       | Activate Gift Card |                  |                 |                       |                       |
|                                             |       | Order Channels     | G                |                 |                       |                       |
|                                             |       | Default            | Kiosk            | Delivery        | In House              | Phone in Pick I In    |
|                                             |       | Deraut             | NIUSK            | Company         | Restaurant            | Phone in Pick op      |
|                                             |       | On Line Direct     | Drive-Thru       |                 |                       |                       |
|                                             |       |                    |                  |                 |                       |                       |
|                                             |       |                    |                  | Close           |                       |                       |
| CLRestaura                                  | int   |                    | 11:27 AM         |                 | Tablet Emu            | llator                |

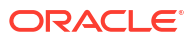

| Callout Number | Area                      | What You Use It For                                                                                                    |
|----------------|---------------------------|----------------------------------------------------------------------------------------------------|
| 1              | Check detail              | View check details, such as<br>menu items on the check and<br>the total due.                                                                                                    |
| 2              | Voids and Returns         | Void transaction items from<br>the current and previous<br>service rounds.                                                                                                    |
|                |                           | Return items that were rejected by a guest.                                                                                                    |
| 3              | Check Operations          | Perform operations on a check,<br>including adding or<br>transferring a check, handling<br>payment, changing the check<br>name, reprinting a credit<br>voucher, reordering items, and<br>entering barcodes. |
| 4              | Taxes and Service Charges | Apply an exempt auto service<br>charge to a transaction, or use<br>an exempt function key.                                                                                                    |
| 5              | Gift Cards                | Issue or activate gift cards.<br>Look up the balance on a gift<br>card. Transfer money from one<br>gift card to another. Redeem<br>money from a gift card or add<br>money to a gift card.                   |
| 6              | Order Channels            | Select a button to change the order channel.                                                                                                    |

# Quick Service Restaurant Operations

## Workflow

The QSR workflow allows rapid order intake with quick menu item identification.

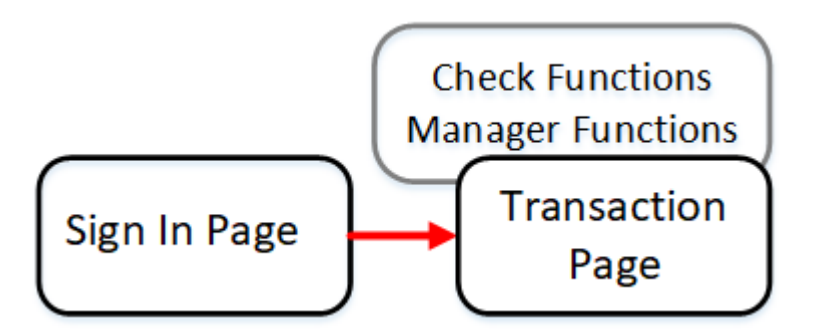

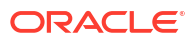

## Sign In

The number pad's design matches smartphones with 123 appearing along the top. Use the **X** icon to clear entries and the forward arrow icon to confirm entries.

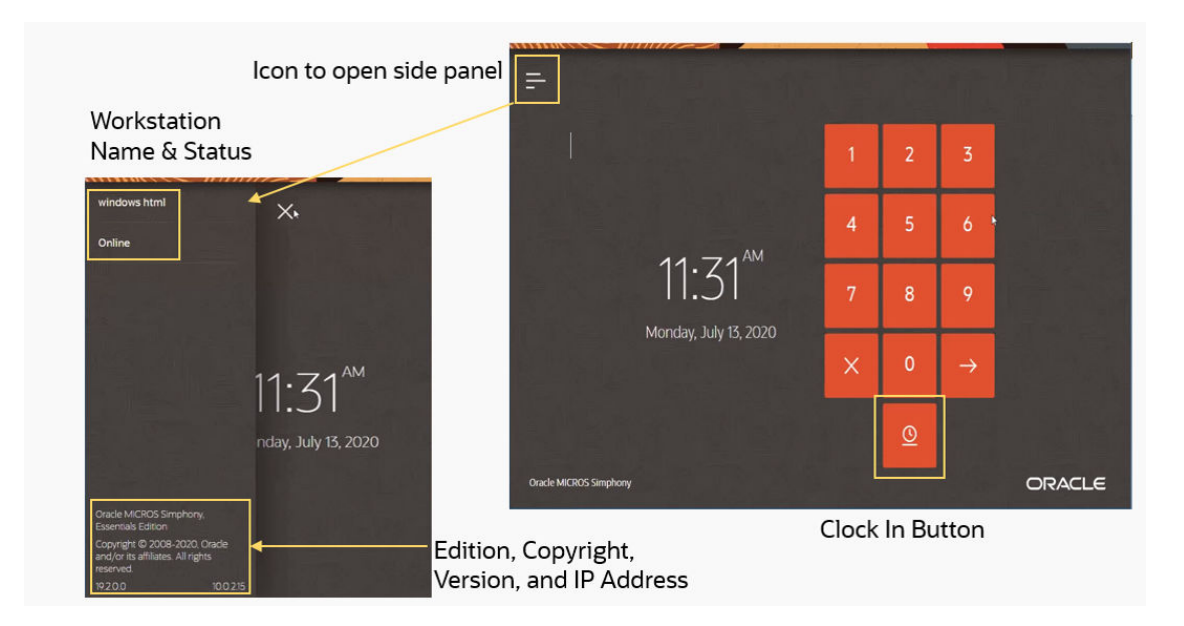

Figure 1-5 Sign In Panel on Workstations and Tablets

To sign in, enter your User ID number, and then press the arrow icon. Asterisks (\*) appear above the number pad as the User ID is entered.

To clock in, click the Clock In icon

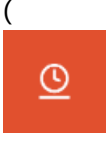

) on the Sign In page.

To activate the Information Panel, click the line icon

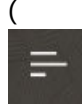

) in the top left corner of the Sign In page. The Information Panel displays information about the workstation name and status, as well as the Simphony Essentials edition, version number, and IP address.

## Transactions

The QSR service type does not have a home page. For speed of service, the Sign In page leads directly to the QSR transaction page.

The transaction page shows menu items, family groups, check details, access to payments, discounts, service charges, manager functions, and other check handling functions.

| 1 Goan Sea Bass Curry 15.95   1 Chargrillen Boz Sirloin 16.00   Steak Rare   Granary Bun Edam Cheese   1 Corona Lager   4.25 Beers   1 Shere Drop Bitter   4.25 Beers   1 Sol Lager   Shere Drop Bitter Singha   Sol Lager Sussex Bitter   Teab Information Singha   Sol Lager Sussex Bitter   Teab Information Singha   Sol Lager Sussex Bitter   Teab Information Singha   Sol Lager Sussex Bitter   Teab Information Singha   Sol Lager Sussex Bitter   Teab Information Singha   Sol Lager Sussex Bitter   Teab Information Singha   Sol Lager Sussex Bitter   Teab Information Singha   Sol Lager Sussex Bitter   Teab Information Singha   Sol Lager Sussex Bitter   Teab Information Singha   Teab Information Singha   Teab Information Singha   Sol Lager Sussex Bitter   Teab Information Singha   Sol Lager Sussex Bitter   Teab Information Singha   Sol Lager Sussex Bitter   Teab Information Singha   Sol Lager Sussex Bitter   Teab Information Singha   Sol Lager Sussex Bitter   T                                                                                                    | 111110010/                               |                   |           |                  |               |                   | and the second second se |
|----------------------------------------------------------------------------------------------------|------------------------------------------|-------------------|-----------|------------------|---------------|-------------------|----------------------------------------------------------------------------------------------------|
| 1       Chargrillen Boz Sirloin       16.00       Breakfast       Starters       Lunch       Dinner       20         Rare       Granary Bun       Edam Cheese       Desserts       Platters       6.ides       Wines       10       8         1       Corona Lager       4.25       Bers       Teas and Coffees       Soft Drinks       Cocktails Spirits       5         1       Shere Drop Bitter       4.25       Eers       Teas and Coffees       Soft Drinks       Cocktails Spirits       5         Total Due       40.45       Coors       Corona Lager       Fosters       Harvest Pale Ale       Discounts And         Moretti       Shere Drop Bitter       Singha       Sol Lager       Sussex Bitter       Tea bitter       Discounts And         10       Terasaction       Functions       10       10       10       10         Moretti       Shere Drop Bitter       Singha       Sol Lager       Sussex Bitter       Tea bitter       Discounts And         10       Singha       Sol Lager       Sussex Bitter       Tea bitter       Functions       10         10       Teas and Coffees       Sol Lager       Sussex Bitter       Tea bitter       Sol Cacel Transaction         11       St                                                                                                    | 1 Goan Sea Bas                           | ss Curry 15.95    | Q2        | Kiosk 3          | Dine In 4     | Happ 5 Sub        | Exact Cash                                                                                                    |
| Granary Bun<br>Edam Cheese       Desserts       Platters       Ides       Wines       10       8         1       Corona Lager       4.25       Beers       Teas and Coffees       Soft Drinks       Cocktails Spirits       5         1       Shere Drop Bitter       4.25       Beers       Teas and Coffees       Soft Drinks       Cocktails Spirits       5         1       Shere Drop Bitter       4.0.45       Fosters       Harvest Pale Ale       Other Payments         Adnams Bitter       Carlsberg Pils       Coors       Corona Lager       Fosters       Harvest Pale Ale       Discounts And<br>Service Charges 0         Moretti       Shere Drop Bitter       Singha       Sol Lager       Sussex Bitter       Tea bitter       Discounts And<br>Service Charges 0         10       Manager Functions       10       Manager Functions       10         11       Carcel Transaction       10       Manager Functions       11         12       Edam Cheese       Edam Cheese       Edam Cheese       12                                                                                                    | 1 Chargrillen 80<br>Steak<br><i>Rare</i> | oz Sirloin 16.00  | Breakfast | Starters         | Lunch         | Dinner            | 20                                                                                                    |
| 1       Corona Lager       4.25       Beers       Teas and Coffees       Soft Drinks       Cocktails Spirits       5         1       Shere Drop Bitter       4.25       Image: Corona Lager       Fosters       Harvest Pale Ale       Round Up         Adnams Bitter       Carlsberg Pils       Coors       Corona Lager       Fosters       Harvest Pale Ale       Discounts And Service Charges 9         Moretti       Shere Drop Bitter       Singha       Sol Lager       Sussex Bitter       Tea bitter       Teasaction Functions 10         Manager Functions       Image: Corona Lager       Sussex Bitter       Tea bitter       Image: Charges 9         Image: Corona Lager       Sol Lager       Sussex Bitter       Tea bitter       Image: Charges 9         Image: Corona Lager       Sussex Bitter       Tea bitter       Image: Charges 9       Image: Charges 9         Image: Corona Lager       Sussex Bitter       Tea bitter       Image: Charges 9       Image: Charges 9       Image: Charges 9         Image: Corona Lager       Corona Lager       Sussex Bitter       Tea bitter       Image: Charges 9         Image: Corona Lager       Sussex Bitter       Tea bitter       Image: Charges 9       Image: Charges 9         Image: Corona Lager       Corona Lager       Corona Lager       Im                                                                                                    | <i>Granary I</i><br>Edam Ch              | Bun<br>neese      | Desserts  | Platters         | 6 Jides       | Wines             | 10 8                                                                                                    |
| 1       Shere Drop Bitter       4.25       Teas and Coffees       Soft Drinks       Cocktails Spirits       5         1       Total Due       40.45       Adnams Bitter       Carlsberg Pils       Coors       Corona Lager       Fosters       Harvest Pale Ale       Other Payments         Moretti       Shere Drop Bitter       Singha       Sol Lager       Sussex Bitter       Tea bitter       Tea bitter       Discounts And Service Charges 9         Transaction       Functions       10       Manager Functions       10         Manager Functions       11       Cancel Transaction       12                                                                                                    | 1 Corona Lager                           | 4.25              |           |                  | -             |                   |                                                                                                    |
| Total Due       40.45       Round Up         Adnams Bitter       Carlsberg Pils       Coors       Corona Lager       Fosters       Harvest Pale Ale       Other Payments         Moretti       Shere Drop Bitter       Singha       Sol Lager       Sussex Bitter       Tea bitter       Discounts And<br>Service Charges 9         Transaction<br>Functions       Intervent Pale Ale       Manager Functions       Intervent Pale Ale       Discounts And<br>Service Charges 9         Moretti       Shere Drop Bitter       Singha       Sol Lager       Sussex Bitter       Tea bitter       Transaction<br>Functions 10         Manager Functions       Intervent Pale Ale       Intervent Pale Ale       Intervent Pale Ale       Intervent Pale Ale         Moretti       Shere Drop Bitter       Singha       Sol Lager       Sussex Bitter       Tea bitter       Tea bitter         Intervent Pale Ale       Manager Functions       Intervent Pale Ale       Intervent Pale Ale       Intervent Pale Ale         Intervent Pale Ale       Intervent Pale Ale       Intervent Pale Ale       Intervent Pale Ale       Intervent Pale Ale         Intervent Pale Ale       Intervent Pale Ale       Intervent Pale Ale       Intervent Pale Ale       Intervent Pale Ale         Intervent Pale Ale       Intervent Pale Ale       Intervent Pale Ale       InterventP                                                                                                    | 1 Shere Drop B                           | itter 4.25        | Beers     | Teas and Coffees | Soft Drinks   | Cocktails Spirits | 5                                                                                                    |
| Total Due       40.45       Image: Coors of the payments       Corona Lager       Fosters       Harvest Pale Ale       Other Payments         Moretti       Shere Drop Bitter       Singha       Sol Lager       Sussex Bitter       Tea bitter       Discounts And Service Charges 9         Image: Transaction Functions       Image: Transaction Functions       Image: Transaction Functions       Image: Transaction Functions       Image: Transaction Functions         Image: Transaction Functions       Image: Transaction Functions       Image: Transaction Functions       Image: Transaction Functions       Image: Transaction Functions         Image: Transaction Functions       Image: Transaction Functions       Image: Transaction Functions       Image: Transaction Functions       Image: Transaction Functions         Image: Transaction Functions       Image: Transaction Functions       Image: Transaction Functions       Image: Transaction Functions       Image: Transaction Functions         Image: Transaction Function Function |                                          |                   |           |                  |               |                   | Round Up                                                                                                    |
| Adnams Bitter       Carlsberg Pils       Coors       Corona Lager       Fosters       Harvest Pale Ale       Discounts And         Moretti       Shere Drop Bitter       Singha       Sol Lager       Sussex Bitter       Tea bitter       Discounts And         Variation       Fosters       Tea bitter       Transaction       Transaction       Transaction         Image: Functions       Image: Functions       Image: Functions       Image: Functions       Image: Functions         Image: Functions       Image: Functions       Image: Functions       Image: Functions       Image: Functions         Image: Functions       Image: Functions       Image: Functions       Image: Functions       Image: Functions         Image: Functions       Image: Functions       Image: Functions       Image: Functions       Image: Functions         Image: Functions       Image: Functions       Image: Functions       Image: Functions       Image: Functions       Image: Functions         Image: Functions       Image: Functions<                                                                                                    | Total Due                                | 40.45             |           |                  |               |                   |                                                                                                    |
| Moretti Shere Drop Bitter Singha Sol Lager Sussex Bitter Tea bitter Discounts And<br>Service Charges 9<br>Transaction<br>Functions 10<br>Manager Functions<br>11<br>Cancel Transaction<br>12                                                                                                    | Adnams Bitter                            | Carlsberg Pils    | Coors     | Corona Lager     | Fosters       | Harvest Pale Ale  | Other Payments                                                                                                    |
| Moretti Shere Drop Bitter Singha Sol Lager Sussex Bitter Tea bitter Service Charges 9<br>Transaction<br>Functions 10<br>Manager Functions<br>11<br>Cancel Transaction<br>12                                                                                                    |                                          |                   | 7         |                  |               |                   | Discounts And                                                                                                    |
| Transaction<br>Functions<br>10<br>Manager Functions<br>11<br>Cancel Transaction<br>12                                                                                                    | Moretti                                  | Shere Drop Bitter | Singha    | Sol Lager        | Sussex Bitter | Tea bitter        | Service Charges 9                                                                                                    |
| Manager Functions<br>Cancel Transaction<br>2                                                                                                    |                                          |                   |           |                  |               |                   | Transaction<br>Functions                                                                                                    |
| Manager Functions 11 Cancel Transaction 12                                                                                                    |                                          |                   |           |                  |               |                   | 10                                                                                                    |
| Cancel Transaction                                                                                                    |                                          |                   |           |                  |               |                   | Manager Functions                                                                                                    |
|                                                                                                    |                                          |                   |           |                  |               |                   | Cancel Transaction                                                                                                    |
|                                                                                                    | San Millinger Steel                      |                   |           |                  |               |                   |                                                                                                    |
| CLRestaurant 5:43 PM Tablet Emulator                                                                                                    | CI                                       | LRestaurant       |           | 5:43 PM          |               | Tablet Em         | ulator                                                                                                    |

Figure 1-6 QSR Transaction Page on Workstations and Tablets

 Table 1-4
 QSR Transaction Page

| Callout Number | Area          | What You Use It For                                                                                                    |
|----------------|---------------|----------------------------------------------------------------------------------------------------|
| 1              | Check detail  | View check details, such as<br>menu items on the check and<br>the total due.                                                                                    |
| 2              | Search        | Search for menu items. Click<br>the Search icon<br>(                                                                                                    |
|                |               | ) to use the onscreen keyboard.<br>A search line appears at the top<br>of the page. Enter the item<br>name, and then click <b>OK</b> .                          |
|                |               | Menu items appear in<br>alphabetical order in groups.<br>Upper and lower case can be<br>used.                                                                   |
|                |               | To clear the search entry, click the blue cross.                                                                                                    |
| 3              | Order channel | Select the order channel to<br>change the value. In the image<br>example, click <b>Kiosk</b> to change<br>the order channel to another<br>(such as Drive Thru). |

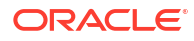

| Callout Number | Area                          | What You Use It For                                                                                                    |
|----------------|-------------------------------|----------------------------------------------------------------------------------------------------|
| 4              | Order type                    | Select the order type to change<br>the value. In the image<br>example, click <b>Dine In</b> to<br>change the order type to<br>another (such as Take Out).                                                                                                    |
| 5              | Menu levels                   | Set the Main and Sub Menu<br>Levels. In the image example,<br>click <b>Happ</b> to change the menu<br>level from Happy Hour to<br>another Menu Level.                                                                                                    |
| 6              | Family Groups                 | Select a family group to see all<br>available menu items assigned<br>to a specific category (for<br>example, Starters or Soups).<br>Menu item buttons and the<br>family group button are the<br>same color, which cannot be<br>changed. Family group names<br>are automatically displayed in<br>number order. |
| 7              | Menu items                    | Select a menu item to add it to<br>the check. If sort priority is not<br>used, menu items are listed in<br>alphabetical order.                                                                                                    |
| 8              | Payment buttons               | Payment buttons (for<br>example \$10.00) can be<br>configured in the EMC. They<br>are referred to as <b>Quick</b><br><b>Payments</b> . More payments can<br>be configured to appear in the<br><b>Other Payments</b> menu.                                                                                     |
| 9              | Discounts and Service Charges | Apply a discount or service charge to a check.                                                                                                    |
| 10             | Transaction Functions         | Access additional functions<br>that you can use while in a<br>check.                                                                                                    |
| 11             | Manager Functions             | Access manager functions, POS<br>reports, and non-check POS<br>functions.                                                                                                    |
| 12             | Sign Out/Cancel Transaction   | The Sign Out button changes to <b>Cancel Transaction</b> when a transaction is started.                                                                                                    |

#### Table 1-4 (Cont.) QSR Transaction Page

#### **Unsent Checks Warning**

Warning messages appear on POS clients when a device with unsent checks is disconnected from the Check and Posting Service (CAPS). The messages appear as a translucent yellow banner at the top of all pages outside a transaction. They do not appear when a transaction is in progress so as not to distract from, or slow down, the order taking process.

After posting a transaction, there is a 30-second delay to enable checks to send before a warning message appears. The warnings make the server aware of an issue so that they can

either move the device back into network range or alert a manager that there is a connection issue.

The warning messages show the number of unsent transactions on the device so that when a solution is found, servers can see the number decrease and know that the issue has been resolved. Warnings appear on Android devices and Linux workstations for TSR, QSR, and Bar operations when the device is offline from CAPS. The warning messages appear by default and cannot be switched off.

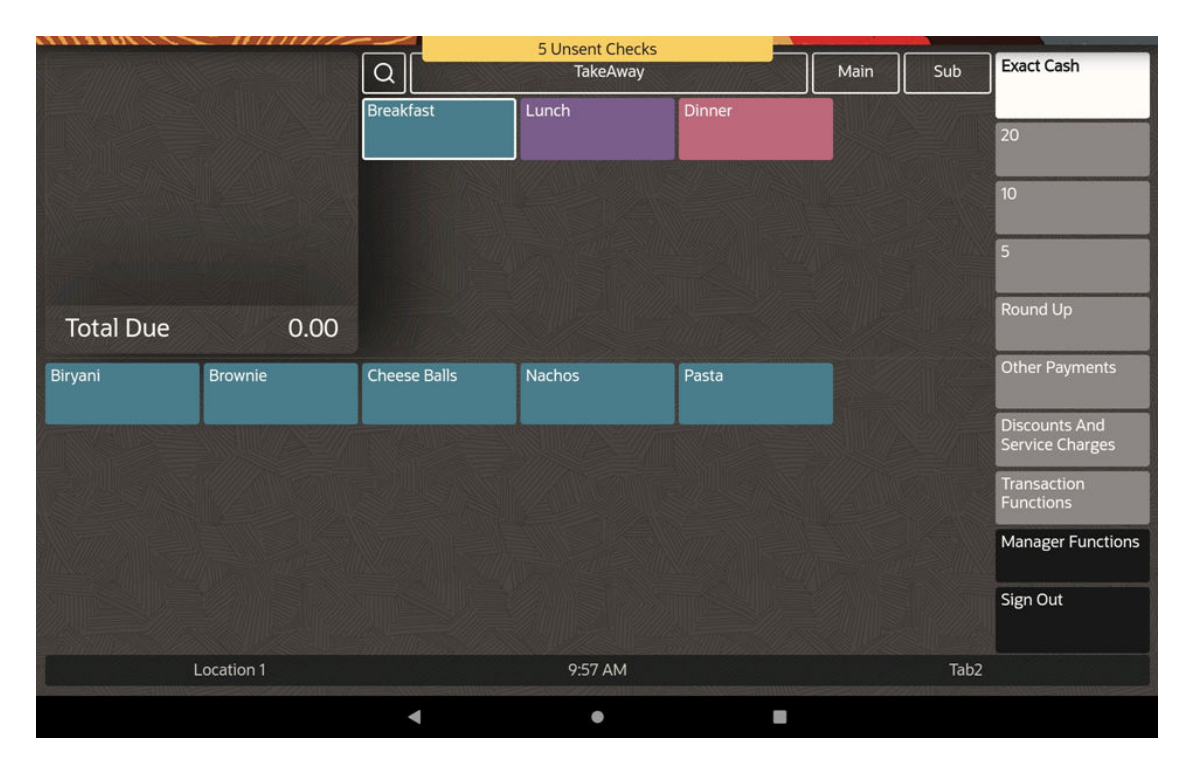

Figure 1-7 QSR Unsent Checks on Workstations and Tablets

## **Transaction Functions**

While in a QSR transaction, you can perform voids and returns, reprint a credit card voucher, enter barcodes, and apply taxes and service charges to the check. Gift card options appear if gift cards are configured.

| 1 Chocolate & Salted<br>Caramel Tart<br>1 Cream Filled Profiteroles | 5.95<br>5.95 | Transaction Functions         |                  |                 |                       |                       |  |
|---------------------------------------------------------------------|--------------|-------------------------------|------------------|-----------------|-----------------------|-----------------------|--|
| 1 Sticky Toffee Pudding                                             | 4.95         | Void Check                    | Void Item        | Return Item     | Transaction<br>Return | Cancel<br>Transaction |  |
|                                                                     |              | Check Operatio                | ns 3             | 1               |                       |                       |  |
|                                                                     |              | Reprint Credit<br>Voucher     | Barcode Entry    |                 |                       |                       |  |
| Total Due                                                           | 16.85        |                               |                  |                 |                       |                       |  |
|                                                                     |              | Taxes And Serv                | ice Charges 4    |                 | 1                     |                       |  |
|                                                                     |              | Exempt Auto<br>Service Charge | Tax Exempt       | Tax Exempt All  |                       |                       |  |
|                                                                     |              | Gift Cards 5                  |                  |                 |                       |                       |  |
|                                                                     |              | Balance Inquiry               | Balance Transfer | Issue Gift Card | Redeem Gift Card      | Reload Gift Card      |  |
|                                                                     |              | Activate Gift Card            |                  |                 |                       |                       |  |
|                                                                     |              |                               |                  | Close           |                       |                       |  |
| CL1Property                                                         | y            |                               | 3:59 PM          |                 | Tablet                |                       |  |

Figure 1-8 QSR Check Functions on Workstations and Tablets

Table 1-5 QSR Check Functions

| Callout Number | Area                      | What You Use It For                                                                                                    |
|----------------|---------------------------|----------------------------------------------------------------------------------------------------|
| 1              | Check detail              | View check details, such as<br>menu items on the check and<br>the total due.                                                                                                    |
| 2              | Voids and Returns         | Void transaction items from<br>the current and previous<br>service rounds.                                                                                                    |
|                |                           | Return items that were rejected by a guest.                                                                                                    |
| 3              | Check Operations          | Reprint a credit card voucher<br>to be signed by the customer,<br>and enter barcodes.                                                                                                    |
| 4              | Taxes and Service Charges | Apply tax exemptions or exempt auto service charges to a transaction.                                                                                                    |
| 5              | Gift Cards                | Issue or activate gift cards.<br>Look up the balance on a gift<br>card. Transfer money from one<br>gift card to another. Redeem<br>money from a gift card or add<br>money to a gift card. |

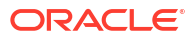

# Table Service Restaurant Operations

## Workflow

The TSR workflow provides speed of service for a dine-in restaurant, helping to improve efficiency and customer engagement.

Functions that you can perform outside of a check are accessible from the Home Page. This includes Reports and Manager Functions. Functions that you can perform inside a transaction are accessible from the Transaction Page, including Check Functions.

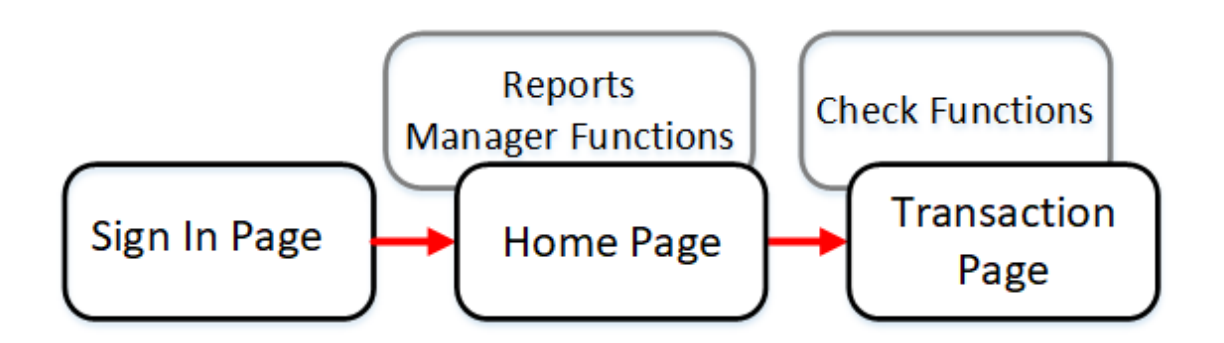

## Sign In

The number pad's design matches smartphones with 123 appearing along the top. Use the **X** icon to clear entries and the forward arrow icon to confirm entries.

Figure 1-9 Sign In Panel on Workstations and Tablets

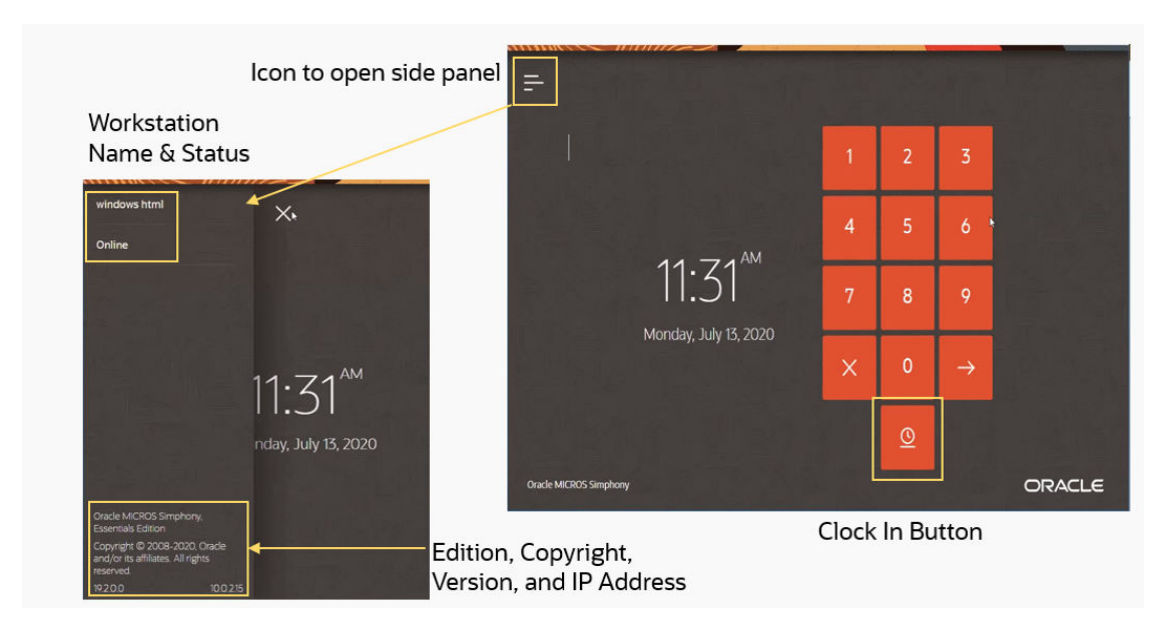

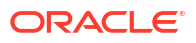

To sign in, enter your User ID number, and then press the arrow icon. Asterisks (\*) appear above the number pad as the User ID is entered.

To clock in, click the Clock In icon

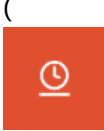

) on the Sign In page.

To activate the Information Panel, click the line icon

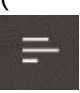

) in the top left corner of the Sign In page. The Information Panel displays information about the workstation name and status, as well as the Simphony Essentials edition, version number, and IP address.

### Home

After you sign in to the workstation, the home page appears. The home page shows open check details and provides access to point-of-sale functions.

| Table 🗘     | Check Name 0        | Check 0     | Total 🗘 | Last Touched 🛇 | Employee 🗘                  | ٩ |
|-------------|---------------------|-------------|---------|----------------|-----------------------------|---|
| 1           | Table by the Window | 37          | 76.25   | 4 minutes ago  | micros                      | 8 |
| 2           | Table by the Bar    |             | 121.25  | 3 minutes ago  | micros                      | 8 |
| 4           | Middle Table        | 38          | 85.00   | 3 minutes ago  | micros                      | 8 |
| 5           | Round Table         | 34          | 206.82  | 5 minutes ago  | micros                      | ٥ |
| 6           | Large Table for 12  |             | 66.57   | 2 minutes ago  | micros                      | ٥ |
| 8           | Long Table for 6    | 36          | 84.75   | 5 minutes ago  | micros                      |   |
|             | 2                   |             |         |                |                             |   |
|             |                     |             |         |                |                             |   |
|             |                     |             |         |                |                             |   |
|             |                     |             |         |                |                             |   |
|             |                     |             |         |                |                             |   |
| Begin Table | Begin Check         | POS Functio | ons     | POS Reports    | Manager Procedures Sign Out |   |
|             | 3                   |             |         | 249 4          | POSREADY?                   |   |

Figure 1-10 TSR Home Page on Workstations and Tablets

| Callout Number | Area                | What You Use It For                                                                                                    |
|----------------|---------------------|----------------------------------------------------------------------------------------------------|
| 1              | Header              | Sort check details by tapping<br>column headers. A yellow line<br>appears beneath the column<br>that is being sorted.<br>Click the Search icon<br>(<br>) to search in each column of<br>the home page, and then click<br>the column title. An onscreen<br>keyboard appears. Click the |
| 2              | Check details       | View details such as the table<br>number, check name and<br>number, total, and employee.                                                                                                    |
|                |                     | If there are no checks with a<br>table name, the Table column<br>is not visible. If there are no<br>checks with a table number,<br>the Table Number column is<br>not visible. If the Table and<br>Check Name columns are all<br>the same, the Check Name<br>column is not visible.    |
|                |                     | Click the View Check icon<br>(<br>E                                                                                                    |
|                |                     | ) at the end of each check line to view check details.                                                                                                    |
| 3              | Begin check buttons | Click <b>Begin Table</b> to begin a<br>check by table number or table<br>ID. The system prompts for a<br>table number or name, and<br>then moves to the Transaction<br>page.                                                                                                    |
|                |                     | Click <b>Begin Check</b> to have the<br>workstation automatically<br>generate the next check<br>number and move to the<br>Transaction page.                                                                                                    |

#### Table 1-6 TSR Home Page

| Callout Number | Area            | What You Use It For                                                                                                    |
|----------------|-----------------|----------------------------------------------------------------------------------------------------|
| 4              | Functions panel | Access non-check functions<br>using <b>POS Functions</b> . For<br>example, complete cash<br>drawer operations and<br>printing operations. |
|                |                 | Access reports, such as financial reports and check reports using <b>POS Reports</b> .                                                    |
|                |                 | Access functions, such as edit<br>menu items and edit menu<br>item availability using<br><b>Manager Procedures</b> .                      |
|                |                 | Return to the Sign In page using <b>Sign Out</b> .                                                                                        |

#### Table 1-6 (Cont.) TSR Home Page

#### **Unsent Checks Warning**

Warning messages appear on POS clients when a device with unsent checks is disconnected from the Check and Posting Service (CAPS). The messages appear as a translucent yellow banner at the top of all pages outside a transaction. They do not appear when a transaction is in progress so as not to distract from, or slow down, the order taking process.

After posting a transaction, there is a 30-second delay to enable checks to send before a warning message appears. The warnings make the server aware of an issue so that they can either move the device back into network range or alert a manager that there is a connection issue.

The warning messages show the number of unsent transactions on the device so that when a solution is found, servers can see the number decrease and know that the issue has been resolved. Warnings appear on Android devices and Linux workstations for TSR, QSR, and Bar operations when the device is offline from CAPS. The warning messages appear by default and cannot be switched off.

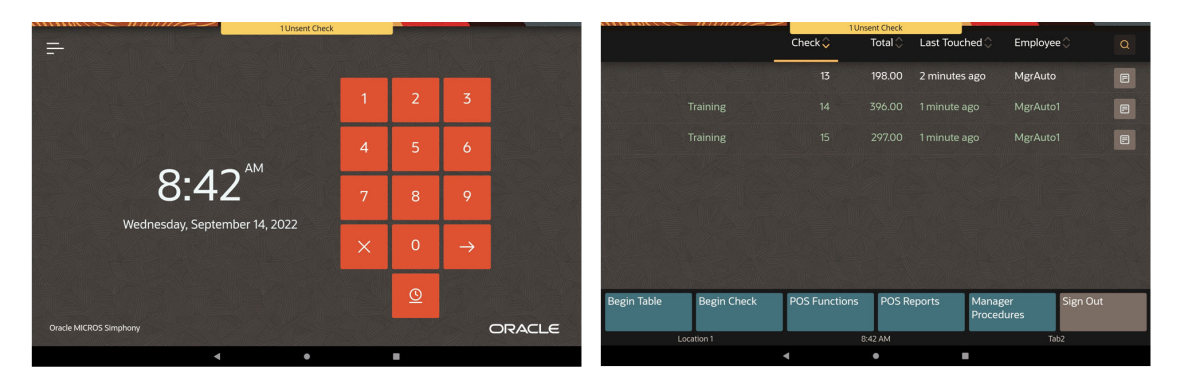

Figure 1-11 TSR Unsent Checks on Workstations and Tablets

## Transactions

After you click **Begin Table** or **Begin Check**, or after accessing a check using the View Check icon

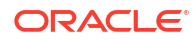

# (

) on the home page, the transaction page appears. The transaction page shows menu items, family groups, and other check functions.

|                                                                                  | 2                               |                         |                 |                   | 1                     | 1. S. 41 1               |
|----------------------------------------------------------------------------------|---------------------------------|-------------------------|-----------------|-------------------|-----------------------|--------------------------|
| augusti 02, 2020 05:43 em                                                        | Y Q 1 Gues                      | t 3 + -                 | Seat 3 4 +      | · - 5 ¤           | ine In                | Main 1 6 Normal<br>Price |
| 1 Salmon Steak/Filet 22.00 *<br>1 T-Bone Steak 29.00 *<br>1 T-Bone Steak 29.00 * | 1 Beef Burger<br>2 Choices<br>3 | Chateaubriand 7         | Entrecote       | Filet Mignon      | Fillet of beef        | Check Functions<br>9     |
| 1 Grapefruit juice 2.00                                                          | 1 Rumpsteak                     | Salmon Steak/Filet      | T-Bone Steak    | Tuna Steak/Filet  |                       | Discounts                |
| 1 Orange juice 2.00                                                              | 2                               |                         |                 |                   |                       | 10                       |
| 1 Blackcurrant juice 3,00                                                        | 3                               |                         |                 |                   |                       | Service Charges          |
|                                                                                  |                                 |                         |                 |                   |                       | Payments                 |
|                                                                                  |                                 |                         |                 |                   |                       | Print                    |
|                                                                                  |                                 |                         |                 |                   |                       | Send                     |
|                                                                                  | Breakfast Buffets               | Breakfast a la<br>carte | Breakfast Sides | Breakfast Eggs    | Breakfast<br>Beverage | Starters                 |
| Samuel                                                                           | Soups                           | Salads                  | Main            | Main Pasta/Veggie | Main Sides            | Sandwiches               |
| Sub Total 87.<br>Tax Total 21.                                                   | 75                              | 8                       | Meat/Seafood    |                   |                       |                          |
| Total Due 108.7                                                                  | 5 Lei                           | Meridien                | 1               | 1:14              | POSR                  | FADY7                    |

Figure 1-12 TSR Transaction Page on Workstations and Tablets

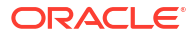

| Callout Number | Area         | What You Use It For                                                                                                    |
|----------------|--------------|----------------------------------------------------------------------------------------------------|
| 1              | Check detail | View check details, such as the<br>date and time, menu items on<br>the check, the subtotal, taxes,<br>and total due. Click the drop-<br>down arrow in the header to<br>view the check number,<br>employee, and order channel<br>(if configured).                                                      |
|                |              | The columns in the check<br>detail show the quantity, menu<br>item description, cost, and seat<br>number. Other symbols are<br>used, such as the asterisk for<br>previous round items, V for<br>voided items, and H for held<br>items.                                                                |
|                |              | You can also use <mark>gestures</mark> in the TSR check detail area.                                                                                                    |
| 2              | Search       | Search for menu items. Click<br>the Search icon                                                                                                    |
|                |              | Q                                                                                                    |
|                |              | ) to use the onscreen keyboard.<br>A search line appears at the top<br>of the page. Enter the item<br>name, and then click <b>OK</b> .                                                                                                    |
|                |              | Menu items appear in<br>alphabetical order in groups.<br>Upper and lower case can be<br>used.                                                                                                    |
|                |              | To clear the search entry, click the blue cross.                                                                                                    |
| 3              | Guests       | Select + and – to change the<br>number of guests on the TSR<br>check. When you select + and<br>the guest count is at 9, the<br>number rolls to 1. To use the<br>Guest Count number pad to<br>enter a larger number of<br>guests, click <b>Guest</b> , enter the<br>number, and then click <b>OK</b> . |
|                |              | The maximum number of guests is 9999.                                                                                                    |
| 4              | Seats        | Select + and – to change the<br>seat numbers on a TSR check.<br>When you select + and the seat<br>count is at 9, the number rolls<br>to 1. To enter more than 9<br>seats, click <b>Seats</b> , enter the<br>number, and then click <b>OK</b> .                                                        |
|                |              | The maximum number of seats is 64.                                                                                                    |

#### Table 1-7TSR Transaction Page

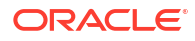

| Callout Number | Area                                    | What You Use It For                                                                                                    |
|----------------|-----------------------------------------|----------------------------------------------------------------------------------------------------|
| 5              | Order type                              | Select the order type to change<br>the value. A list of order types<br>appears.                                                                                                   |
|                |                                         | In the image example, click<br><b>Dine In</b> to change the order<br>type to another (such as Take<br>Out).                                                                       |
| 6              | Menu levels                             | Set the Main and Sub Menu<br>Levels. A list of menu levels<br>appears.                                                                                                    |
|                |                                         | In the image example, click<br><b>Main 1</b> to change the menu<br>level to another.                                                                                              |
| 7              | Menu items                              | Select a menu item to add it to<br>the check. If sort priority is not<br>used, menu items are listed in<br>alphabetical order.                                                    |
| 8              | Family groups                           | Select a family group to see<br>menu items for that specific<br>family group. Menu item<br>buttons and the family group<br>button are the same color,<br>which cannot be changed. |
|                |                                         | Family groups are listed at the<br>bottom of the page and names<br>are automatically displayed in<br>number order.                                                                |
| 9              | Check Functions                         | Access additional functions<br>that you can use while in a<br>check. The Check Functions<br>and Transaction Functions<br>chapter contains more<br>information.                    |
| 10             | Discounts, Service Charges,<br>Payments | Apply a discount, service charge, or payment to a check.                                                                                                    |
|                | -                                       | Discounts and service charges<br>are configured in the EMC and<br>listed in the relevant menus, if<br>assigned to SLU 1.                                                          |
| 11             | Print, Send                             | Print the check or send (service<br>total) menu items to the<br>kitchen.                                                                                                    |

#### Table 1-7 (Cont.) TSR Transaction Page

## Functions

While in a TSR transaction, you can perform voids and returns, use various operations on the check, and apply taxes and service charges to the check. Gift card options appear if gift cards are configured. The check detail appears on the left pane.

| Nove                                                | ovember 07, 2023 11:09 AM  Check Functions                     |                   |                               |                  |                       |                           |                  |
|-----------------------------------------------------|----------------------------------------------------------------|-------------------|-------------------------------|------------------|-----------------------|---------------------------|------------------|
| Check: 38                                           |                                                                | Voids And Retu    | Voids And Returns 2           |                  |                       |                           |                  |
| Employee: Justin<br>Order Channel: Delivery Company |                                                                | Void Check        | Void Item                     | Return Item      | Transaction<br>Return | Cancel<br>Transaction     |                  |
| 1                                                   | Goan Sea Bass<br>Curry                                         | 15.95 1           | Check Operatio                | ns 3             |                       |                           |                  |
| 1                                                   | Chargrillen 8oz<br>Sirloin Steak<br><i>Rare</i><br>Granary Bun | 16.00 1<br>1<br>1 | Add/Transfer<br>Check         | Edit Seat        | Hold                  | Fire Now                  | Refire Items     |
| 1                                                   | Edam Cheese<br>Goan Sea Bass<br>Curry                          | 15.95 1           | Split Check                   | Table Number     | Change Check<br>Name  | Reprint Credit<br>Voucher | Reorder Items    |
|                                                     | 1                                                              |                   | Barcode Entry                 |                  |                       |                           |                  |
|                                                     |                                                                |                   | Taxes And Serv                | ice Charges 4    |                       |                           |                  |
|                                                     |                                                                |                   | Exempt Auto<br>Service Charge | Tax Exempt       | Tax Exempt All        |                           |                  |
|                                                     |                                                                |                   | Gift Cards 5                  |                  |                       |                           |                  |
|                                                     |                                                                |                   | Balance Inquiry               | Balance Transfer | Issue Gift Card       | Redeem Gift Card          | Reload Gift Card |
|                                                     |                                                                |                   | Activate Gift Card            |                  |                       |                           |                  |
|                                                     |                                                                |                   | Order Channels                | 6                |                       |                           |                  |
|                                                     |                                                                |                   | Default                       | Kiosk            | Delivery<br>Company   | In House<br>Restaurant    | Phone in Pick Up |
|                                                     |                                                                |                   | On Line Direct                | Drive-Thru       |                       |                           |                  |
|                                                     |                                                                |                   |                               |                  | Close                 |                           |                  |
| Sub 1                                               | lotal                                                          | 47.90             | CLRestaur                     | ant              | 11:49 AM              | Tab                       | let Emulator     |
| -                                                   | •                                                              |                   |                               |                  |                       |                           |                  |

Figure 1-13 TSR Check Functions on Workstations and Tablets

The following table describes the areas called out in the image.

#### Table 1-8 TSR Check Functions

| Callout Number | Area         | What You Use It For                                                                                                    |
|----------------|--------------|----------------------------------------------------------------------------------------------------|
| 1              | Check detail | View check details, such as the<br>date and time, menu items on<br>the check, the subtotal, taxes,<br>and total due. Click the drop-<br>down arrow in the header to<br>view the check number,<br>employee, and order channel<br>(if configured). |

| Callout Number | Area                      | What You Use It For                                                                                                    |
|----------------|---------------------------|----------------------------------------------------------------------------------------------------|
| 2              | Voids and Returns         | Void transaction items from the current and previous service rounds.                                                                                                    |
|                |                           | Return items that were rejected by a guest.                                                                                                    |
|                |                           | Cancel a check that has not been sent (service totalled).                                                                                                    |
| 3              | Check Operations          | Change various parts of a<br>check, such as seat handling,<br>menu item firing, payment,<br>table number, check name, and<br>barcodes.                                                    |
| 4              | Taxes and Service Charges | Apply an exempt auto service<br>charge to a transaction, or use<br>an exempt function key.                                                                                                |
| 5              | Gift Cards                | Issue or activate gift cards.<br>Look up the balance on a gift<br>card. Transfer money from one<br>gift card to another. Redeem<br>money from a gift card or add<br>money to a gift card. |
| 6              | Order Channels            | Select a button to change the order channel.                                                                                                    |

|--|

# Portrait UI

The portrait UI is designed for mobile phones and handheld devices which support QSR and TSR service types.

# **Quick Service Restaurant Operations**

## Workflow

The QSR workflow allows rapid order intake with quick menu item identification.

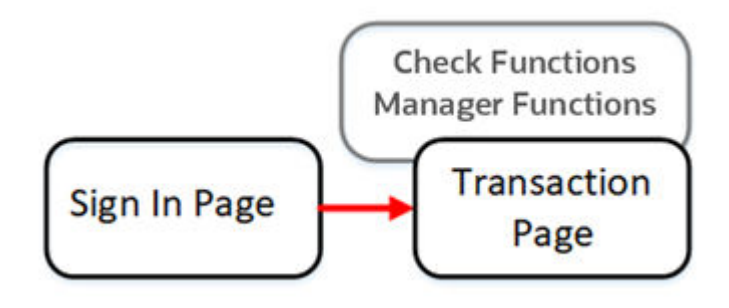

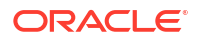

## Sign In

To sign in on an Android mobile payment device, enter your User ID number, and then press the arrow icon. Asterisks (\*) appear above the number pad as the User ID is entered.

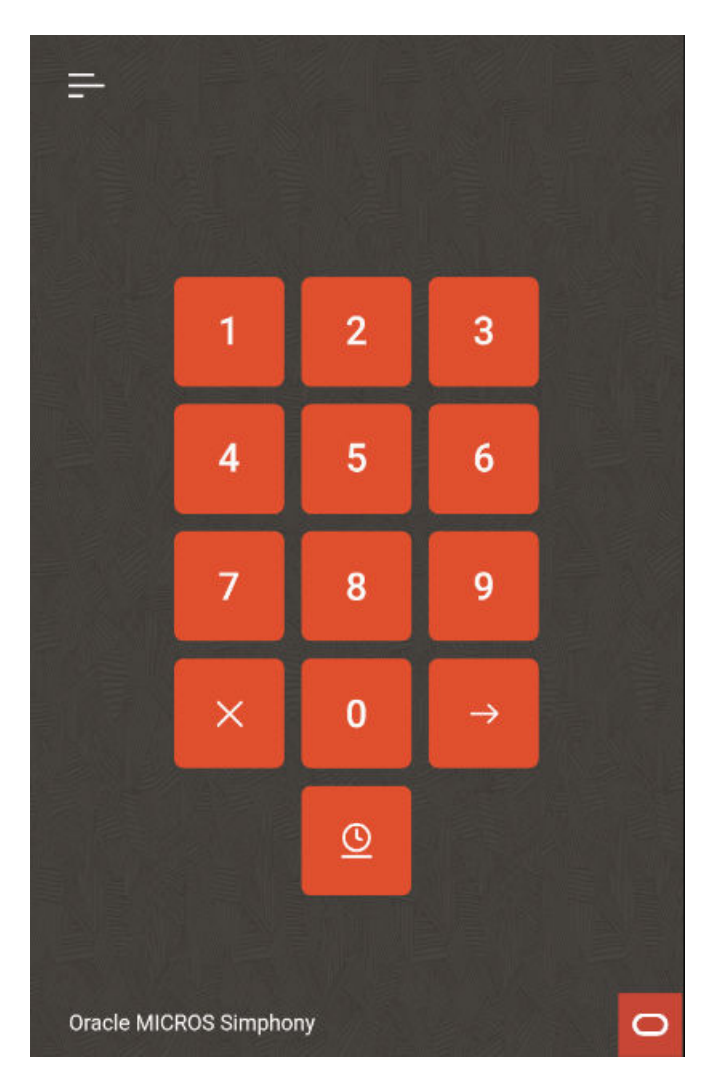

Figure 1-14 Sign In Number Pad on Mobile Phones and Handheld Devices

To clock in, click the Clock In icon

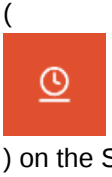

) on the Sign In page.

To view the Information Panel, click the line icon

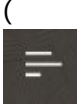

) in the top left corner of the Sign In page. The Information Panel displays information about

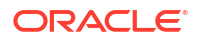

the mobile device name and connection status, as well as the Simphony Essentials edition, version number, and IP address.

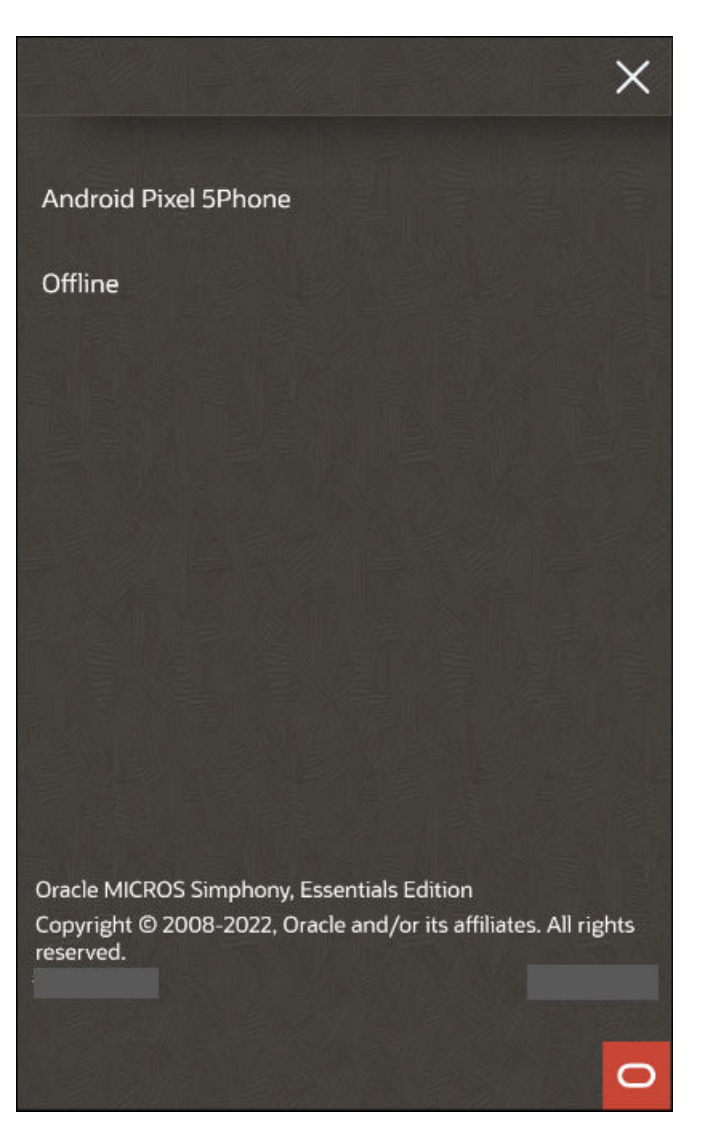

Figure 1-15 Information Panel on Mobile Phones and Handheld Devices

## Transactions

When using a mobile phone or handheld device, after you sign in, a list of menu item categories (SLU Groups) appears. Select a category to see a list of menu items associated with the SLU Group. In the following figure, clicking the **Desserts** category opens the list of menu items associated with the Desserts SLU Group.

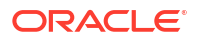

| : Q 6.70 🗎                                 | : Q       |                |           | 6.70     |
|--------------------------------------------|-----------|----------------|-----------|----------|
| Breakfast                                  | Desserts  | ;              |           | ×        |
| Starters                                   | Apple Pie | Sundae         |           | :        |
| Lunch                                      | Choc Salt | ted Caramel    | Tart      | :        |
| Dinner                                     | Cream Fi  | lled Profitero | oles      | 12       |
| Desserts                                   | Eton Mes  | s              |           | :        |
| Platters                                   | Mango F   | Raspberry Bl   | ackcurra. | <b>:</b> |
| 10<br>Sides                                | Mini Cinr | namon Doug     | hnuts     | :        |
| Wines                                      | Sticky To | ffee Pudding   | 3         | :        |
| Beers                                      | White Ch  | ocolate Che    | esecake   | :        |
| 9 8 7 6<br>Functions Payments Other Cancel | Functions | Payments       | Other     | Cancel   |

Figure 1-16 QSR Transaction SLU Groups and Menu Items on Mobile Phones and Handheld Devices

Table 1-9 QSR Transaction Page

| Callout Number | Area                  | What You Use It For                                                    |
|----------------|-----------------------|------------------------------------------------------------------------|
| 1              | Check Attributes Icon | Set the following:<br>• Order Type<br>• Order Channel<br>• Menu Levels |

| Callout Number | Area              | What You Use It For                                                                                                    |
|----------------|-------------------|----------------------------------------------------------------------------------------------------|
| 2              | Search            | Search for menu items. Click<br>the Search icon<br>(                                                                                                    |
|                |                   | ) to use the onscreen keyboard.<br>A search line appears at the top<br>of the page. Start entering the<br>menu item upper or lower<br>case), and matching items will<br>appear in alphabetical order in<br>groups.                         |
|                |                   | To clear the search entry, click the blue cross.                                                                                                    |
| 3              | Information line  | The last item sold flashes on<br>this line so that the server can<br>verify the sale. If the server<br>taps the line, the last four items<br>sold appear in a window.                                                                      |
| 4              | Total Due         | Shows the total due for the check.                                                                                                    |
| 5              | Check Detail Icon | The number of items on the<br>check appears next to this icon.<br>Click to view the Check Detail.                                                                                                    |
| 6              | Sign Out/Cancel   | Sign out if not in a transaction.<br>If you are in a transaction, the<br>button name changes to<br>Cancel, allowing you to cancel<br>the transaction.                                                                                      |
| 7              | Other             | View a list of discounts and<br>service charges. Apply a<br>discount, service charge, or<br>payment to a check. Discounts<br>and service charges are<br>configured in the EMC and<br>listed in the relevant menus if<br>assigned to SLU 1. |
| 8              | Payment Methods   | View a list of payment methods.                                                                                                    |
| 9              | Functions         | Access additional functions<br>that you can use while in a<br>check (for example, voids). The<br>Check Functions chapter<br>contains more information.                                                                                     |

### Table 1-9 (Cont.) QSR Transaction Page

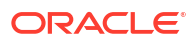

| Callout Number | Area                 | What You Use It For                                                                                                    |
|----------------|----------------------|----------------------------------------------------------------------------------------------------|
| 10             | Family Groups        | Select a family group to see<br>menu items for that specific<br>family group (for example,<br>Starters or Lunch). Menu item<br>buttons and the family group<br>button are the same color and<br>cannot be changed. Family<br>group names are automatically<br>displayed in number order. |
| 11             | Menu Items           | Select a menu item to add it to<br>the check. If sort priority is not<br>used, menu items are listed in<br>alphabetical order.                                                                                                    |
| 12             | Menu Attributes Icon | <ul> <li>After clicking the Menu<br/>Attributes icon, you can<br/>perform the following:</li> <li>Add one or more<br/>quantities of this item</li> <li>Void one or more<br/>quantities of this item</li> <li>Return one or more<br/>quantities of this item</li> </ul>                   |

#### Table 1-9 (Cont.) QSR Transaction Page

#### Unsent Checks Warning

Warning messages appear on POS clients when a device with unsent checks is disconnected from the Check and Posting Service (CAPS). The messages appear as a translucent yellow banner at the top of all pages outside a transaction. They do not appear when a transaction is in progress so as not to distract from, or slow down, the order taking process.

After posting a transaction, there is a 30-second delay to enable checks to send before a warning message appears. The warnings make the server aware of an issue so that they can either move the device back into network range or alert a manager that there is a connection issue.

The warning messages show the number of unsent transactions on the device so that when a solution is found, servers can see the number decrease and know that the issue has been resolved. Warnings appear on Android devices and Linux workstations for TSR, QSR, and Bar operations when the device is offline from CAPS. The warning messages appear by default and cannot be switched off.

| : Q 1Unsent Check                 |  |  |  |  |
|-----------------------------------|--|--|--|--|
| OPEN ITEMS                        |  |  |  |  |
| SOUP/SALAD                        |  |  |  |  |
| FRIES                             |  |  |  |  |
| SIDES                             |  |  |  |  |
| WINGS                             |  |  |  |  |
| APPS                              |  |  |  |  |
| CHICKEN                           |  |  |  |  |
| RIBS                              |  |  |  |  |
| MEAT PLATE                        |  |  |  |  |
| Functions Payments Other Sign Out |  |  |  |  |

#### Figure 1-17 QSR Unsent Checks on Mobile Phones and Handheld Devices

## Functions

#### **QSR Transaction Functions**

While in a QSR transaction, you can perform voids and returns, and apply taxes and auto service charges to the check. Gift card options appear if gift cards are configured.

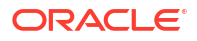

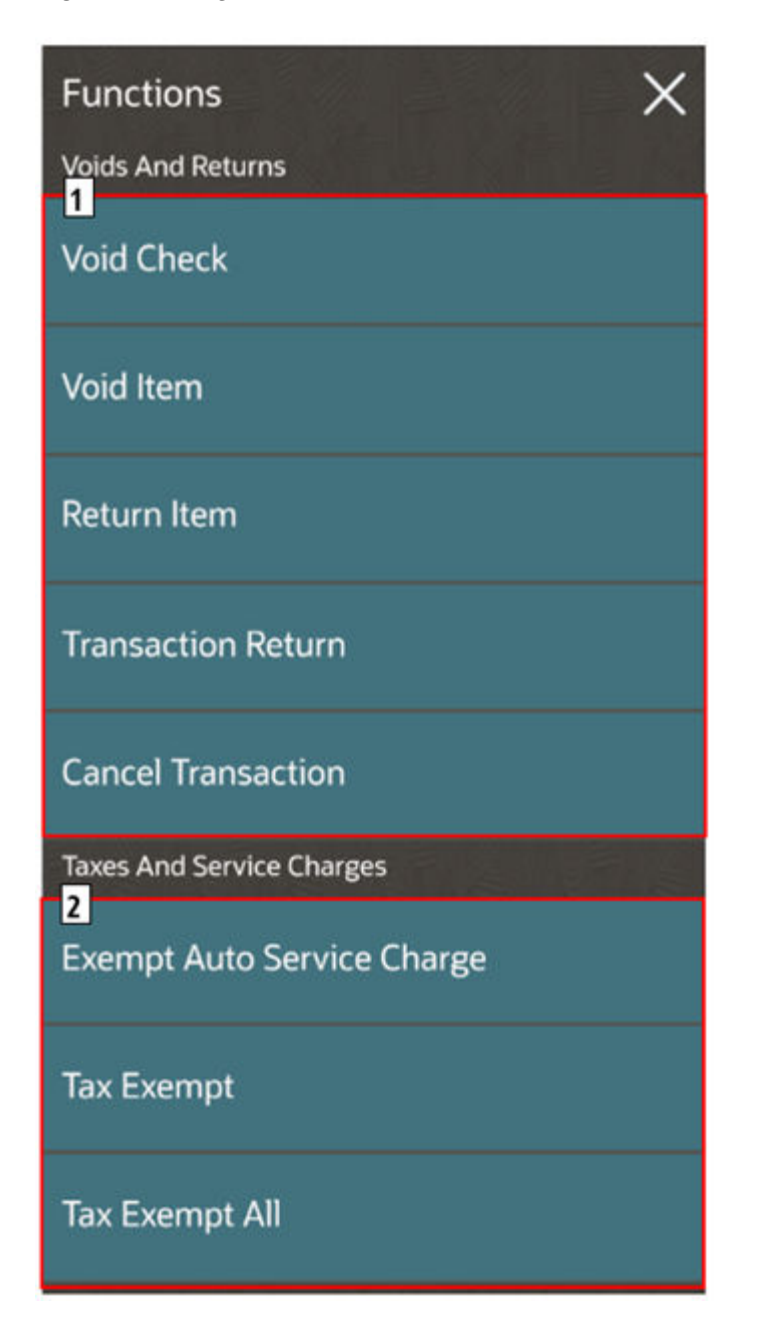

Figure 1-18 QSR Check Functions on Mobile Phones and Handheld Devices

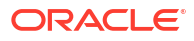
| Callout Number             | Area              | What You Use It For                                                                                                    |
|----------------------------|-------------------|----------------------------------------------------------------------------------------------------|
| 1                          | Voids and Returns | Void transaction items from<br>the current and previous<br>service rounds.                                                                                           |
|                            |                   | Return items that were rejected by a guest.                                                                                                    |
|                            |                   | Cancel a check that has not been sent (service totalled).                                                                                                    |
| 2                          | Check Operations  | Change various parts of a<br>check, such as seat handling,<br>menu item firing, payment,<br>table number, check name, and<br>barcodes.                               |
| Gift Cards (if configured) |                   | Gift Card functions, such as<br>issuing a card, looking up the<br>balance, redeeming or adding<br>money, and transferring<br>money from one gift card to<br>another. |

| Table 1-10 | QSR | Transaction | Functions |
|------------|-----|-------------|-----------|
|------------|-----|-------------|-----------|

# Check Attributes

Click the attributes icon

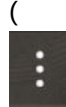

) in the upper left area of the Transaction page or the check detail. The QSR Check Attributes page shows information about the check, such as the order type, and allows you to change the information.

X Order Type 1 **Dine In Restaurant** Order Channel 2 Kiosk Menu Levels 3 Main Sub

Figure 1-19 QSR Mobile Device Check Attributes

The following table describes the areas called out in the image.

Table 1-11 QSR Check Attributes

| Callout Number | Area          | What You Use It For                                                                                                    |
|----------------|---------------|----------------------------------------------------------------------------------------------------|
| 1              | Order Type    | Select the order type to change<br>the value. In the image<br>example, click <b>Dine In</b><br><b>Restaurant</b> to change the<br>order type to another (such as<br>Take Out).                      |
| 2              | Order Channel | Select the order channel to<br>change the value. In the image<br>example, click <b>Kiosk</b> to change<br>the order channel to another<br>(such as Drive Thru). This only<br>appears if configured. |

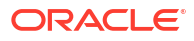

| Callout Number | Area        | What You Use It For                                                                                                    |
|----------------|-------------|----------------------------------------------------------------------------------------------------|
| 3              | Menu Levels | Select the Main and Sub Menu<br>Levels to change the value. In<br>the image example, click <b>Main</b><br>to change the menu level to<br>another. |

## Item Attributes

Click the attributes icon

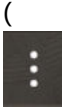

) adjacent to a menu item. The Item Attributes page appears and allows multiple quantities of an item to be sold, voided, or returned, and displays EMC Allergens, Nutrients and Dietary Labels (if configured).

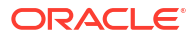

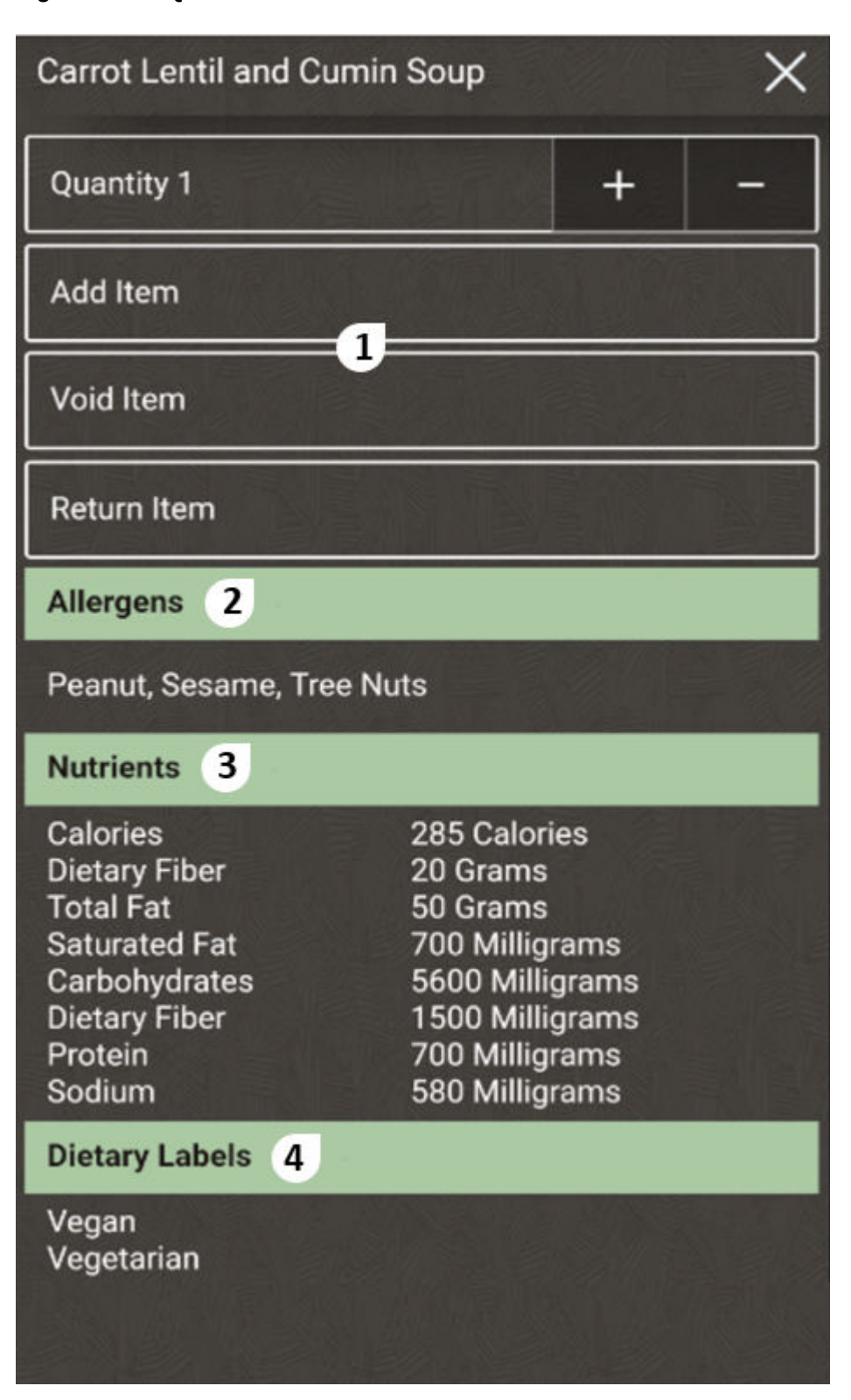

Figure 1-20 QSR Mobile Device Item Attributes

The following table describes the areas called out in the image.

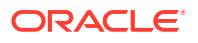

| Callout Number | Area                                   | What You Use It For                                                                                                    |
|----------------|----------------------------------------|----------------------------------------------------------------------------------------------------|
| 1              | Quantity<br>Add, Void, and Return Item | Click the <b>Quantity</b> button to<br>enter a number and then click<br><b>Add Item, Void Item</b> , or<br><b>Return Item</b> .                                                                  |
|                |                                        | For example, entering a<br>quantity of 20 and clicking <b>Add</b><br><b>Item</b> sells 20 of the items.<br>Entering a quantity of 15 and<br>selecting <b>Void Item</b> voids 15 of<br>the items. |
| 2              | Allergens                              | Allergens appear if configured.                                                                                                    |
| 3              | Nutrients                              | Nutrients appear if configured.                                                                                                    |
| 4              | Dietary Labels                         | Dietary labels appear if configured.                                                                                                    |

### Table 1-12 QSR Item Attributes

# Table Service Restaurant Operations

## Workflow

The TSR workflow provides speed of service for a dine-in restaurant, helping to improve efficiency and customer engagement.

Functions that you can perform outside of a check are accessible from the Home Page. This includes POS and Manager Functions. Functions that you can perform inside a transaction are accessible from the Transaction Page, including Check Functions.

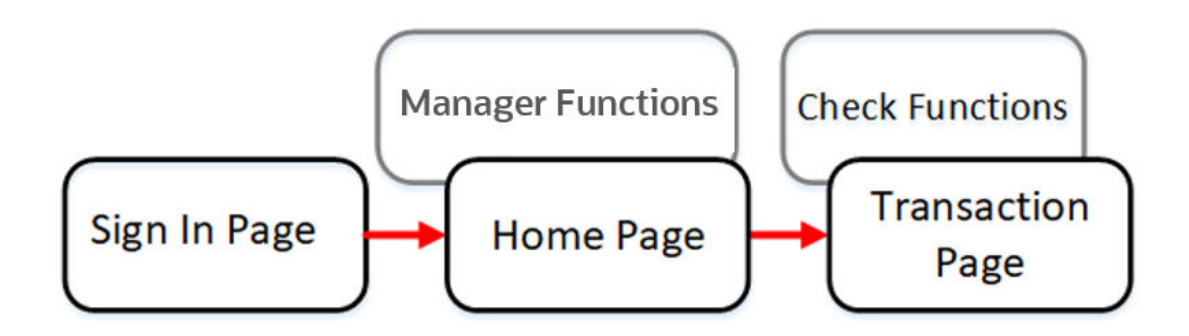

## Sign In

To sign in on an Android mobile payment device, enter your User ID number, and then press the arrow icon. Asterisks (\*) appear above the number pad as the User ID is entered.

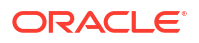

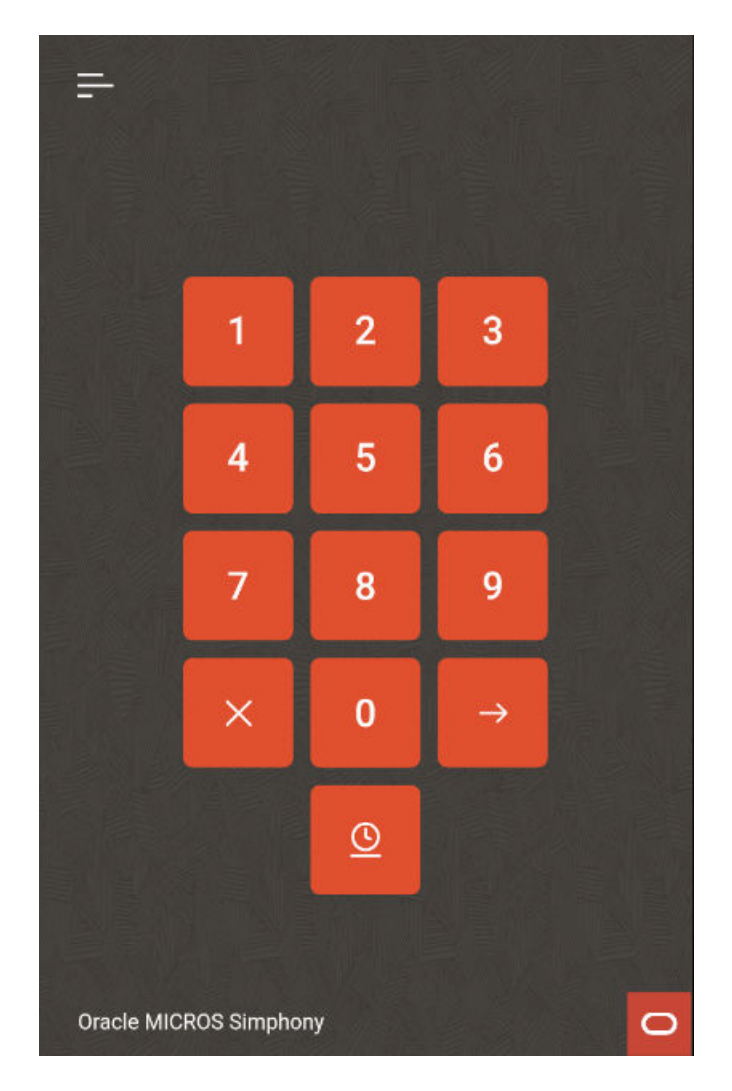

Figure 1-21 Sign In Number Pad on Mobile Phones and Handheld Devices

To clock in, click the Clock In icon

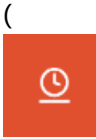

) on the Sign In page.

To view the Information Panel, click the line icon

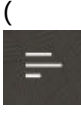

) in the top left corner of the Sign In page. The Information Panel displays information about the mobile device name and connection status, as well as the Simphony Essentials edition, version number, and IP address.

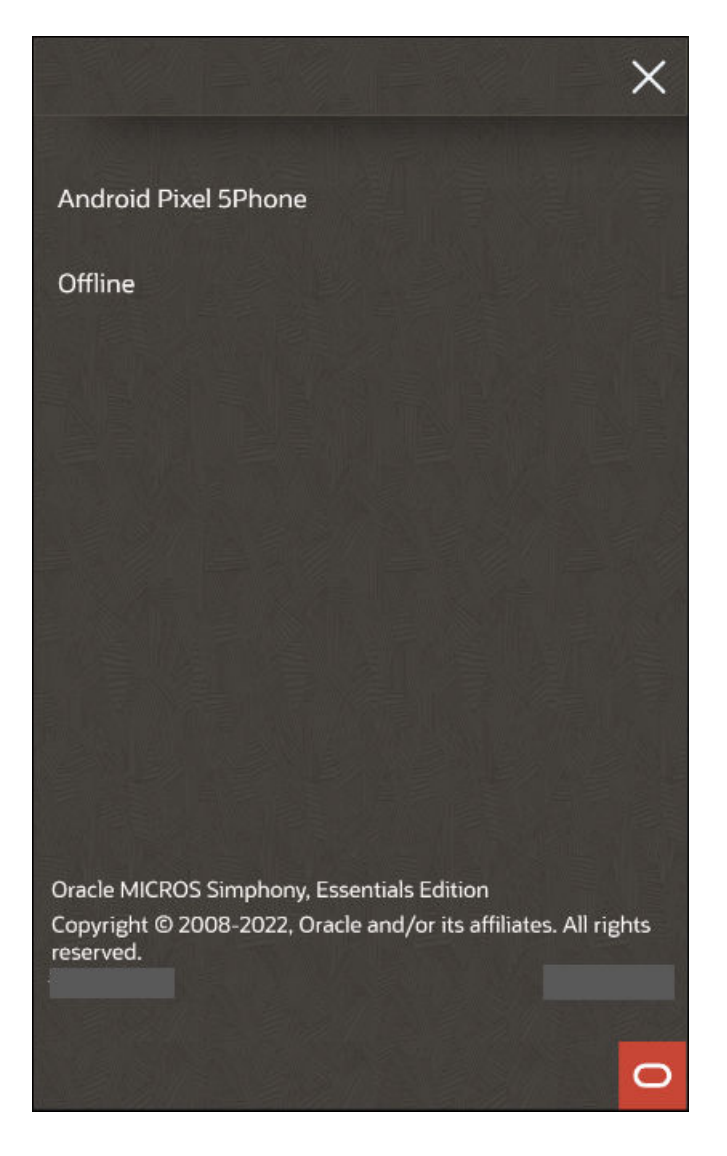

Figure 1-22 Information Panel on Mobile Phones and Handheld Devices

## Home

After you sign in to a mobile phone or handheld device, the home page appears. The home page shows open checks as buttons, and you can use the sort icon to access the sort page.

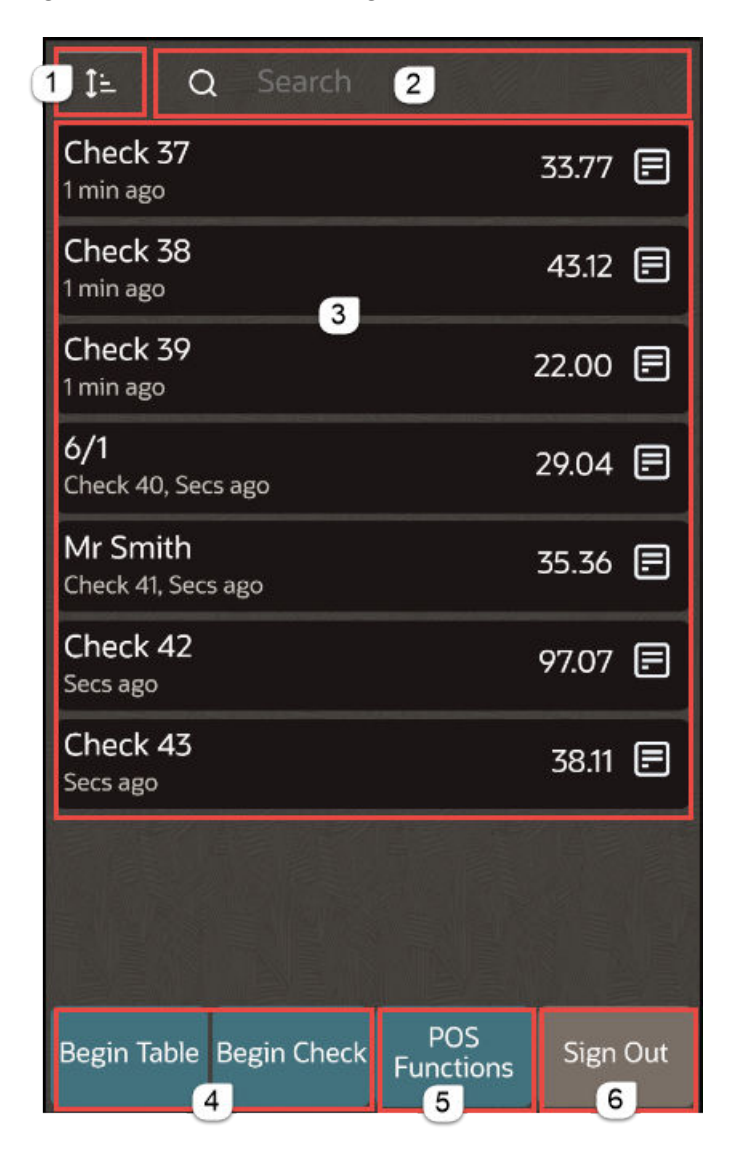

Figure 1-23 TSR Home Page on Mobile Phones and Handheld Devices

The following table describes the areas called out in the image.

 Table 1-13
 Mobile Device TSR Home Page Description

| Callout Number | Area      | What You Use It For                                                                                                    |
|----------------|-----------|----------------------------------------------------------------------------------------------------|
| 1              | Sort icon | Click the Sort icon<br>(<br>) to go to the Sort Checks page,<br>and then click a sort field to<br>change the order to ascending<br>or descending. |

| Callout Number | Area                 | What You Use It For                                                                                                    |
|----------------|----------------------|----------------------------------------------------------------------------------------------------|
| 2              | Search               | Click in the Search field<br>(                                                                                                    |
|                |                      | Q                                                                                                    |
|                |                      | ) to search all fields of the<br>mobile TSR home page. An<br>onscreen keyboard appears.<br>Click <b>X</b> to clear the search.                                                                                                    |
| 3              | Open Checks buttons  | View details such as the table<br>number, check name and<br>number, and total.                                                                                                    |
|                |                      | Click the View Check icon                                                                                                    |
|                |                      |                                                                                                    |
|                |                      | ) at the end of each check line<br>to view check details. Click the<br>pencil icon<br>(                                                                                                    |
|                |                      | ) to edit a check.                                                                                                    |
| 4              | Begin check buttons  | Click <b>Begin Table</b> to begin a<br>check by table number or table<br>ID. The system prompts for a<br>table number or name, and<br>then moves to the Transaction<br>page. The Transaction page<br>shows the seat number selector<br>when a table number or ID is<br>entered against a check. |
|                |                      | Click <b>Begin Check</b> to have the<br>mobile device automatically<br>generate the next check<br>number and move to the<br>Transaction page.                                                                                                    |
| 5              | POS Functions button | Access closed check functions<br>using <b>POS Functions</b> (for<br>example, check and printing<br>operations).                                                                                                    |
|                |                      | Access Manager Procedure<br>functions, such as updating<br>and reloading the database,<br>opening the Property<br>Management Console (PMC) to<br>view log files, and closing the<br>Simphony Essentials mobile<br>application.                                                                  |
| 6              | Sign Out button      | Return to the Sign In page<br>using <b>Sign Out</b> .                                                                                                    |

### Table 1-13 (Cont.) Mobile Device TSR Home Page Description

### **Unsent Checks Warning**

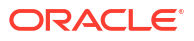

Warning messages appear on POS clients when a device with unsent checks is disconnected from the Check and Posting Service (CAPS). The messages appear as a translucent yellow banner at the top of all pages outside a transaction. They do not appear when a transaction is in progress so as not to distract from, or slow down, the order taking process.

After posting a transaction, there is a 30-second delay to enable checks to send before a warning message appears. The warnings make the server aware of an issue so that they can either move the device back into network range or alert a manager that there is a connection issue.

The warning messages show the number of unsent transactions on the device so that when a solution is found, servers can see the number decrease and know that the issue has been resolved. Warnings appear on Android devices and Linux workstations for TSR, QSR, and Bar operations when the device is offline from CAPS. The warning messages appear by default and cannot be switched off.

|                | 1         | Unsent Chec | :k            |   |                 |                         | 36 Unsei       | nt Checks        |          |
|----------------|-----------|-------------|---------------|---|-----------------|-------------------------|----------------|------------------|----------|
|                |           |             |               |   | Ţ≓_             | <b>a</b>                |                |                  |          |
| and the second |           |             |               |   | Chec<br>2 week  | : <b>k 1</b><br>ks ago  |                |                  | 49.85 🖃  |
|                |           |             |               |   | Chec<br>2 week  | c <b>k 10</b><br>ks ago |                |                  | 25.95 🖃  |
|                |           |             |               |   | Chec<br>1 day a | <b>:k 22</b>            |                |                  | 17.00 🖃  |
|                | 1         | 2           | 3             |   | Chec<br>1 day a | ck 29                   |                |                  | 29.75 🖃  |
|                | 4         | 5           | 6             |   | Chec<br>2 weel  | c <b>k 3</b><br>ks ago  |                |                  | 24.50 🖃  |
|                | 7         | 8           | 9             |   | Chec<br>Secs a  | c <b>k 30</b><br>190    |                |                  | 61.80 🖃  |
|                | ×         | 0           | $\rightarrow$ |   | Chec<br>5 days  | c <b>k 31</b><br>s ago  |                |                  | 52.50 🖃  |
|                |           | 0           |               |   | Chec<br>5 days  | <b>:k 32</b><br>5 ago   |                |                  | 17.85 🖃  |
|                |           |             |               |   | Chec<br>1 day a | ck 34<br>ago            |                |                  | 0.00 🖃   |
| Oracle M       | ICROS Sim | phony       |               | 0 | Be;<br>Tal      | gin<br>ble              | Begin<br>Check | POS<br>Functions | Sign Out |

### Figure 1-24 TSR Unsent Checks on Mobile Phones and Handheld Devices

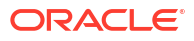

## Sort Checks

You can click the Sort icon

1=

(

) to view the Sort Checks page. Click a sort order to change the order to ascending or descending, and then click  $\mathbf{OK}$ . To exit the Sort Checks page without saving the sort order, click  $\mathbf{X}.$ 

Figure 1-25 Sort Checks Dialog on Mobile Phones and Handheld Devices

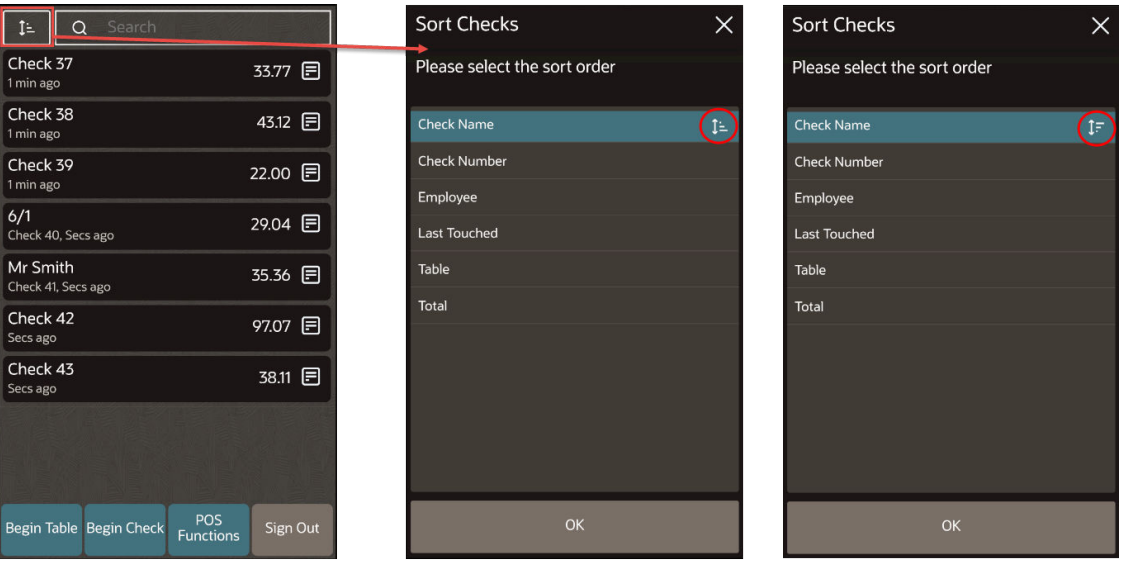

Ascending

Descending

## Transactions

When using a mobile phone or handheld device, after you click **Begin Table** or **Begin Check**, or after accessing a check using the View Check icon

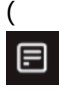

) on the home page, a list of menu item categories (SLU Groups) appears. Select a category to see a list of menu items associated with the SLU Group. In the following figure, clicking the **Starters** category opens the list of menu items associated with the Starters SLU Group.

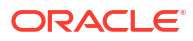

| 36.30 ₽ <sup>5</sup><br>1 2 3 4 5<br>Breakfast | : Q 36.:<br>Starters         | 50 🖻<br>× |
|------------------------------------------------|------------------------------|-----------|
| Starters                                       | Chicken & Sesame Dumplings   | :         |
| Lunch                                          | Crispy Calamari              | :         |
| Dinner                                         | Humous Olive Flatbread       | 12        |
| Desserts                                       | Roast Beetroot               | :         |
| Platters                                       | Spicy Chicken Coriander Soup | :         |
| 10<br>Sides                                    | Sticky Duck Salad            | :         |
| Wines                                          |                              |           |
| Beers                                          |                              |           |
| Functions Payments Other Send                  | Functions Payments Other     | Send      |

Figure 1-26 TSR Transaction SLU Groups and Menu Items on Mobile Phones and Handheld Devices

The following table describes the areas called out in the image.

Table 1-14TSR Transaction Page

| Callout Number | Area                  | What You Use It For                                                                                                    |
|----------------|-----------------------|----------------------------------------------------------------------------------------------------|
| 1              | Check Attributes Icon | <ul> <li>Set the following:</li> <li>Check Name</li> <li>Table Number</li> <li>Number of Guests</li> <li>Order Type</li> <li>Order Channel</li> <li>Menu Levels</li> </ul> |

| Callout Number | Area              | What You Use It For                                                                                                    |
|----------------|-------------------|----------------------------------------------------------------------------------------------------|
| 2              | Search            | Search for menu items. Click<br>the Search icon<br>(                                                                                                    |
|                |                   | ) to use the onscreen keyboard.<br>A search line appears at the top<br>of the page. Start entering the<br>menu item upper or lower<br>case), and matching items will<br>appear in alphabetical order in<br>groups.<br>To clear the search entry, click<br>the blue cross.                |
| 3              | Information line  | The last item sold flashes on<br>this line so that the server can<br>verify the sale. If the server<br>taps the line, the last four items<br>sold appear in a window.                                                                                                    |
| 4              | Total Due         | Shows the total due for the check.                                                                                                    |
| 5              | Check Detail Icon | The number of items on the<br>check appears next to this icon.<br>Click to view the Check Detail.                                                                                                    |
| 6              | Send              | Send (service total) menu items to the kitchen.                                                                                                    |
| 7              | Other             | View a list of discounts and<br>service charges. Apply a<br>discount, service charge, or<br>payment to a check. Discounts<br>and service charges are<br>configured in the EMC and<br>listed in the relevant menus if<br>assigned to SLU 1.                                               |
| 8              | Payment Methods   | View a list of payment methods.                                                                                                    |
| 9              | Functions         | Access additional functions<br>that you can use while in a<br>check (for example, voids). The<br>Check Functions chapter<br>contains more information.                                                                                                    |
| 10             | Family Groups     | Select a family group to see<br>menu items for that specific<br>family group (for example,<br>Starters or Lunch). Menu item<br>buttons and the family group<br>button are the same color and<br>cannot be changed. Family<br>group names are automatically<br>displayed in number order. |

## Table 1-14 (Cont.) TSR Transaction Page

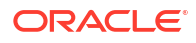

| Callout Number | Area                 | What You Use It For                                                                                                    |
|----------------|----------------------|----------------------------------------------------------------------------------------------------|
| 11             | Menu Items           | Select a menu item to add it to<br>the check. If sort priority is not<br>used, menu items are listed in<br>alphabetical order.                                                                                                    |
| 12             | Menu Attributes Icon | <ul> <li>After clicking the Menu<br/>Attributes icon, you can<br/>perform the following:</li> <li>Add one or more<br/>quantities of this item</li> <li>Void one or more<br/>quantities of this item</li> <li>Return one or more<br/>quantities of this item</li> </ul> |

| Table 1-14 | (Cont.) | TSR | Transaction | Page |
|------------|---------|-----|-------------|------|
|------------|---------|-----|-------------|------|

## **Check Functions**

### **TSR Check Functions**

You can access check functions from the POS Functions button. While in a TSR transaction, you can perform voids and returns, use various operations on the check, and apply taxes and service charges to the check. Gift card options appear if gift cards are configured.

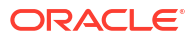

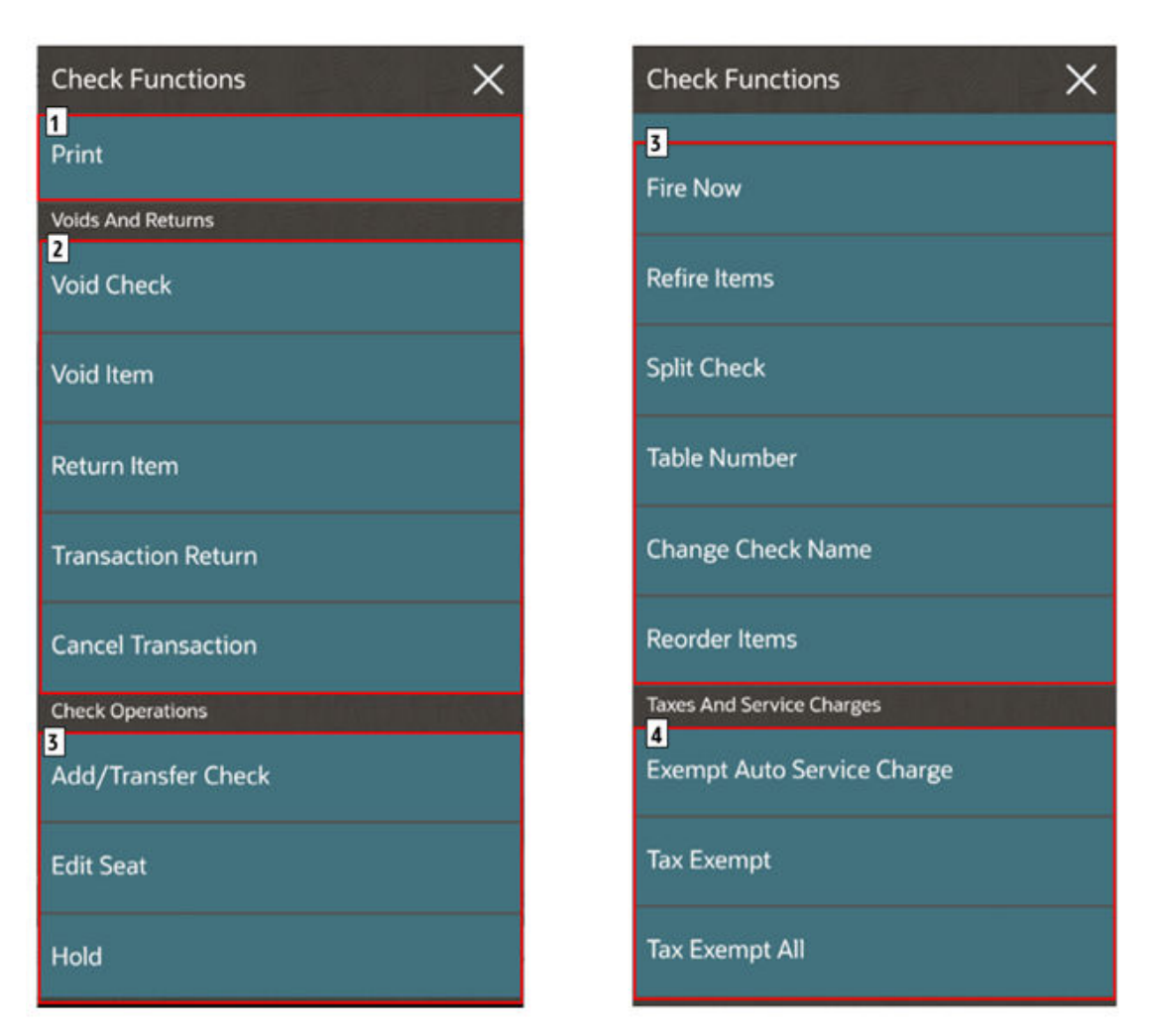

### Figure 1-27 TSR Check Functions on Mobile Phones and Handheld Devices

The following table describes the areas called out in the image.

Table 1-15 TSR Check Functions

| Callout Number | Area              | What You Use It For                                                                                                    |
|----------------|-------------------|----------------------------------------------------------------------------------------------------|
| 1              | Print             | Print and send the check.                                                                                                    |
| 2              | Voids and Returns | Void transaction items from<br>the current and previous<br>service rounds.                                                             |
|                |                   | Return items that were rejected by a guest.                                                                                            |
|                |                   | Cancel a check that has not been sent (service totalled).                                                                              |
| 3              | Check Operations  | Change various parts of a<br>check, such as seat handling,<br>menu item firing, payment,<br>table number, check name, and<br>barcodes. |

| Callout Number             | Area                      | What You Use It For                                                                                                    |
|----------------------------|---------------------------|----------------------------------------------------------------------------------------------------|
| 4                          | Taxes and Service Charges | Apply an exempt auto service<br>charge to a transaction, or use<br>an exempt function key.                                                                           |
| Gift Cards (if configured) |                           | Gift Card functions, such as<br>issuing a card, looking up the<br>balance, redeeming or adding<br>money, and transferring<br>money from one gift card to<br>another. |

### Table 1-15 (Cont.) TSR Check Functions

## **Check Attributes**

Click the attributes icon

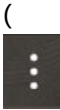

) in the upper left area of the Transaction page or the check detail.

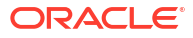

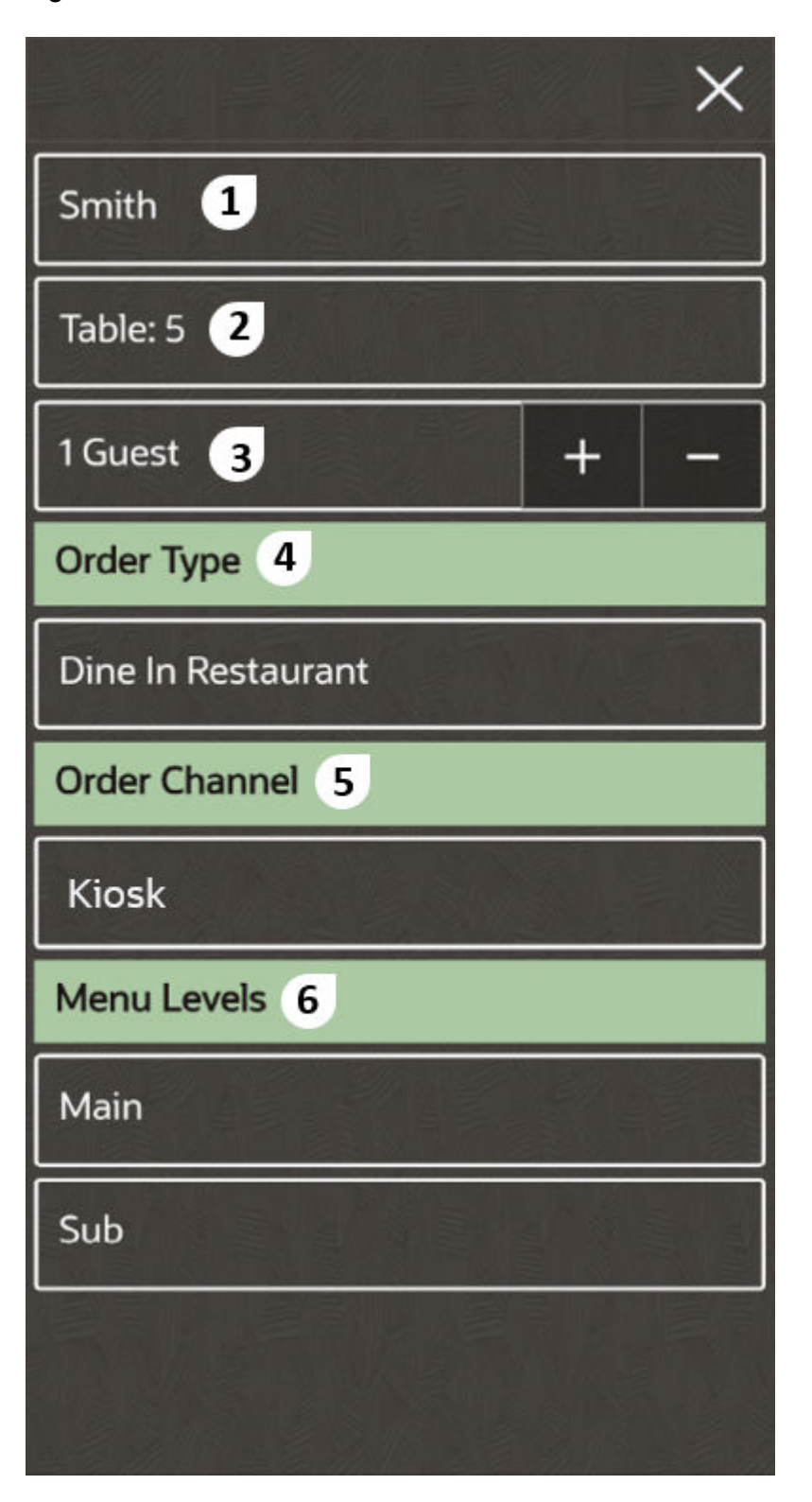

Figure 1-28 TSR Mobile Device Check Attributes

The following table describes the areas called out in the image.

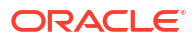

| Callout Number | Area          | What You Use It For                                                                                                    |
|----------------|---------------|----------------------------------------------------------------------------------------------------|
| 1              | Check Name    | Enter a name for the check.<br>This is often the customer<br>name (optional). If a name is<br>entered, it appears on the<br>check detail.                                                           |
| 2              | Table Number  | Enter the table number to<br>assign to the check (optional).<br>Entering a table number<br>displays the seat selection on<br>Transaction pages.                                                     |
| 3              | Guest         | Enter the number of guests; the default value is 1.                                                                                                    |
| 4              | Order Type    | Select the order type to change<br>the value. In the image<br>example, click <b>Dine In</b><br><b>Restaurant</b> to change the<br>order type to another (such as<br>Take Out).                      |
| 5              | Order Channel | Select the order channel to<br>change the value. In the image<br>example, click <b>Kiosk</b> to change<br>the order channel to another<br>(such as Drive Thru). This only<br>appears if configured. |
| 6              | Menu Levels   | Select the Main and Sub Menu<br>Levels to change the value. In<br>the image example, click <b>Main</b><br>to change the menu level to<br>another.                                                   |

| Table 1-16 | <b>TSR Check Attribute</b> | es |
|------------|----------------------------|----|
|------------|----------------------------|----|

## Item Attributes

Click the attributes icon

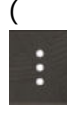

) adjacent to a menu item. The Item Attributes page appears and allows multiple quantities of an item to be sold, voided, or returned, and displays EMC Allergens, Nutrients and Dietary Labels (if configured).

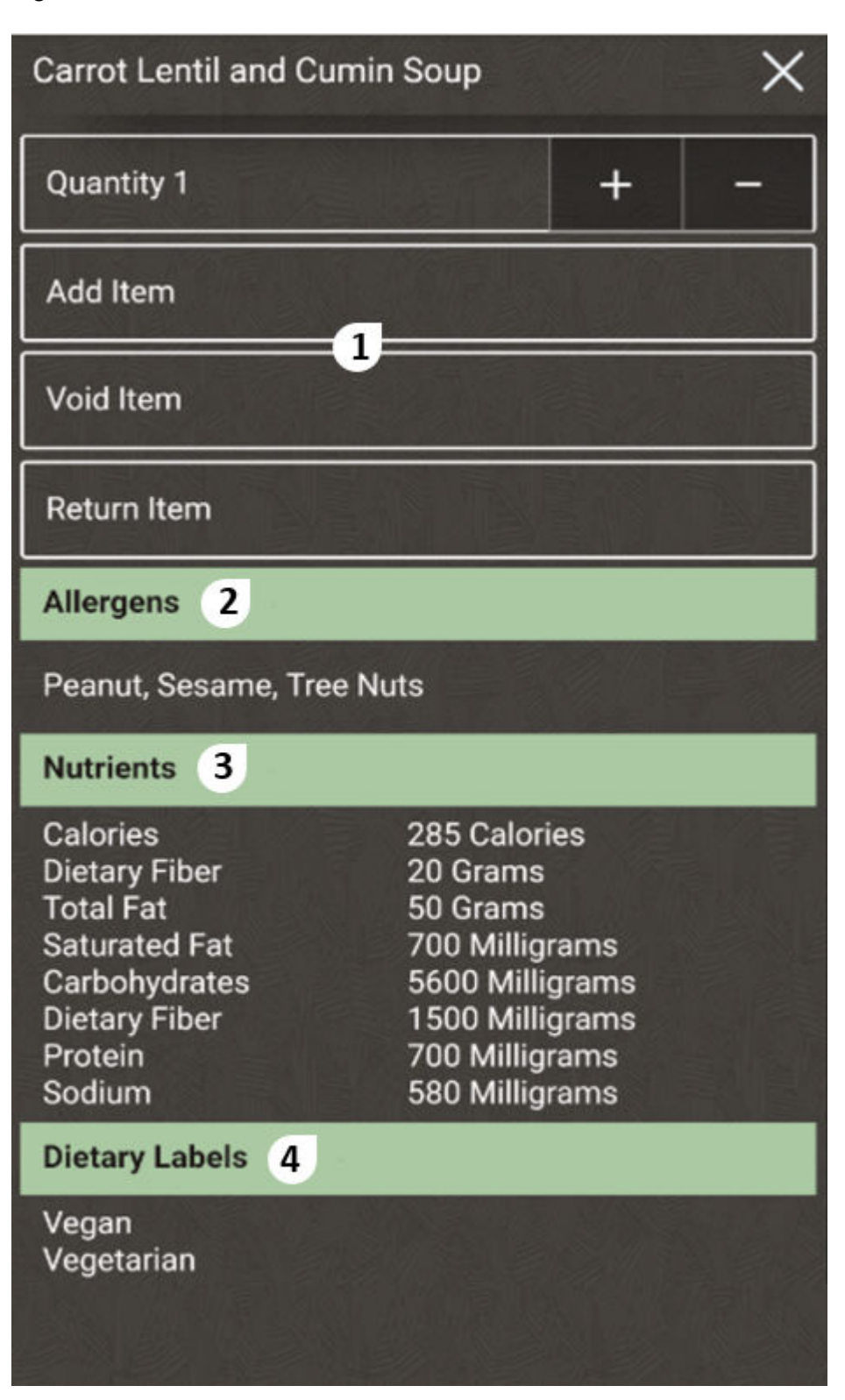

Figure 1-29 TSR Mobile Device Item Attributes

The following table describes the areas called out in the image.

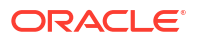

| Callout Number | Area                                   | What You Use It For                                                                                                    |
|----------------|----------------------------------------|----------------------------------------------------------------------------------------------------|
| 1              | Quantity<br>Add, Void, and Return Item | Click the <b>Quantity</b> button to<br>enter a number, and then click<br><b>Add Item, Void Item</b> , or<br><b>Return Item</b> .                                                                 |
|                |                                        | For example, entering a<br>quantity of 20 and clicking <b>Add</b><br><b>Item</b> sells 20 of the items.<br>Entering a quantity of 15 and<br>selecting <b>Void Item</b> voids 15 of<br>the items. |
| 2              | Allergens                              | Allergens appear if configured.                                                                                                    |
| 3              | Nutrients                              | Nutrients appear if configured.                                                                                                    |
| 4              | Dietary Labels                         | Dietary labels appear if configured.                                                                                                    |

### Table 1-17 TSR Item Attributes

# Support

## Low Battery Warnings

Battery indicator warning messages appear on Android devices if the battery percentage is 15% or less, advising the server to recharge the device. The warning messages appear by default and cannot be switched off.

If the battery life on a device is greater than 5% and less than or equal to 15%, a warning message appears after the workstation operator signs in to the POS and when a function is selected that starts a check. The message shows the battery life percentage and advises the operator to recharge the device as soon as possible. The message must be acknowledged by the operator before continuing, and the acknowledgement is logged.

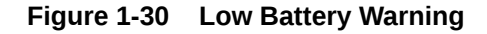

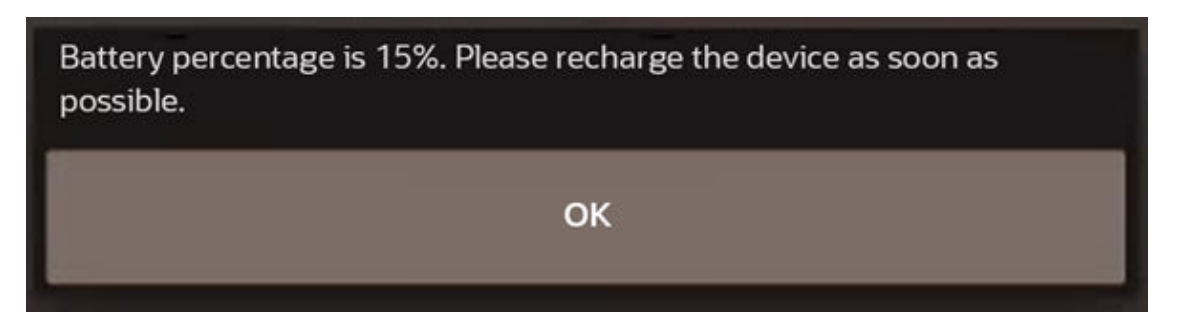

If the battery life on a device is equal to or less than 5%, an error message appears after the workstation operator signs in to the POS, informing the operator to recharge the device now.

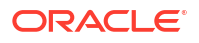

Figure 1-31 Critical Battery Warning at Less Than 5 %

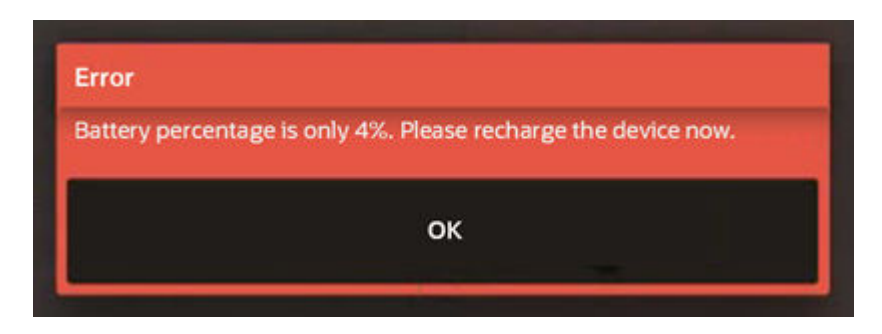

An error message appears when a function is selected that opens a check. The operator is prevented from opening the check until the battery percentage is more than 5%.

Figure 1-32 Critical Battery Warning on Open Check Function

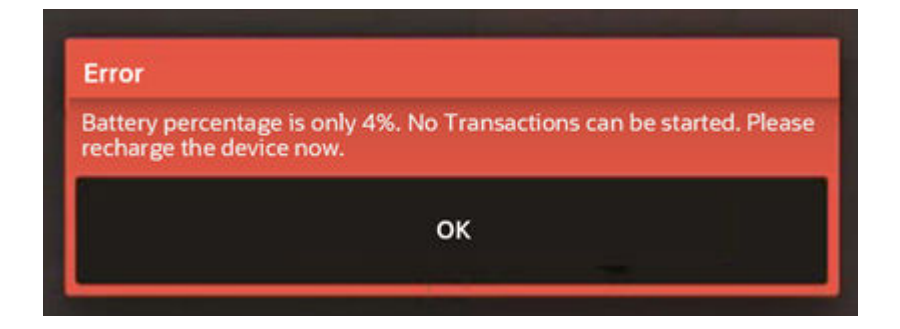

A Battery Percentage Warning entry is written to the Employee Journal Report when the battery life is greater than 5% and less than or equal to 15%. An error message is written to the Employee Journal Report when the battery life is equal to or less than 5%. The journal entry logs the battery percentage and the operator that selected **OK** to the message.

Figure 1-33 Battery Percentage Warning

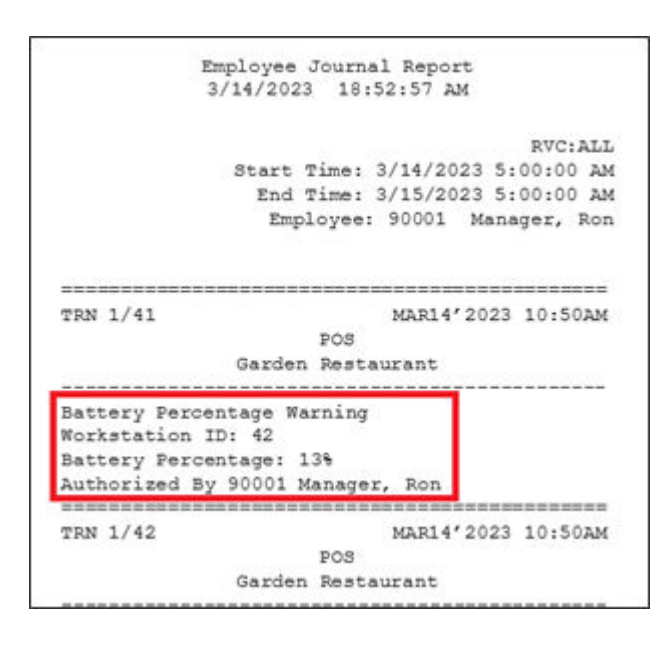

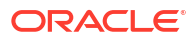

A Battery Percentage Error is written to the Employee Journal Report when the operator opens a check and the battery life is equal to or less than 5%. The journal entry logs the battery percentage and the operator that selected **OK** to the message.

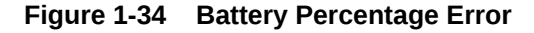

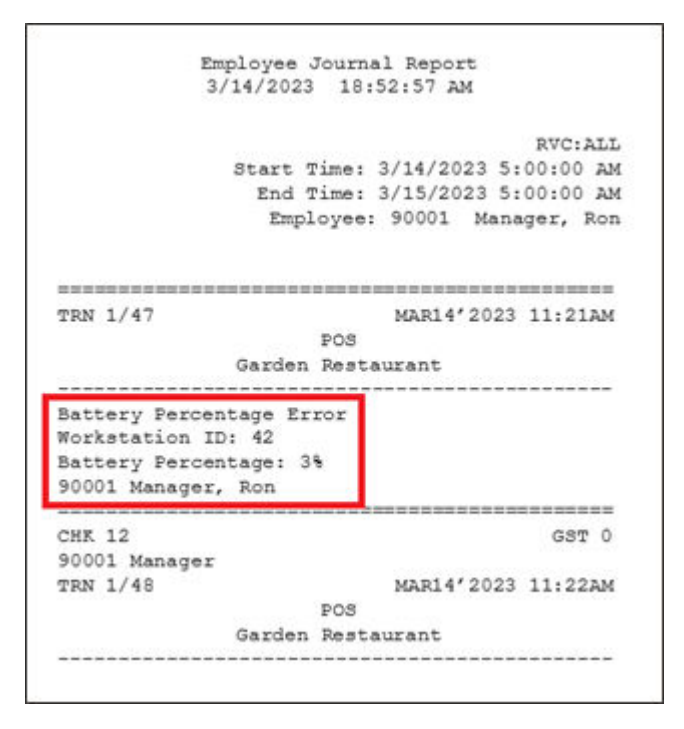

## Incorrect Workstation Class Error

Workstations and tablets (landscape UI) use the non-mobile Workstation Classes. If a workstation is incorrectly configured (for example, **Workstation Class 4 - Mobile Table Service Restaurant** is configured in the EMC for a workstation or tablet), the following page appears before the sign in page on the POS client device.

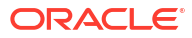

# Configuration Error Incorrect Workstation Class configured - select a non mobile workstation class for this device Update Database And Redraw Page Reload Database And Redraw Page Close App

Figure 1-35 Workstation Class Error on Workstations and Tablets

If a mobile phone or handheld device is incorrectly configured (for example, **Workstation Class 1 - Table Service Restaurant** is configured in the EMC for a mobile phone), the following page appears before the sign in page on the POS client device.

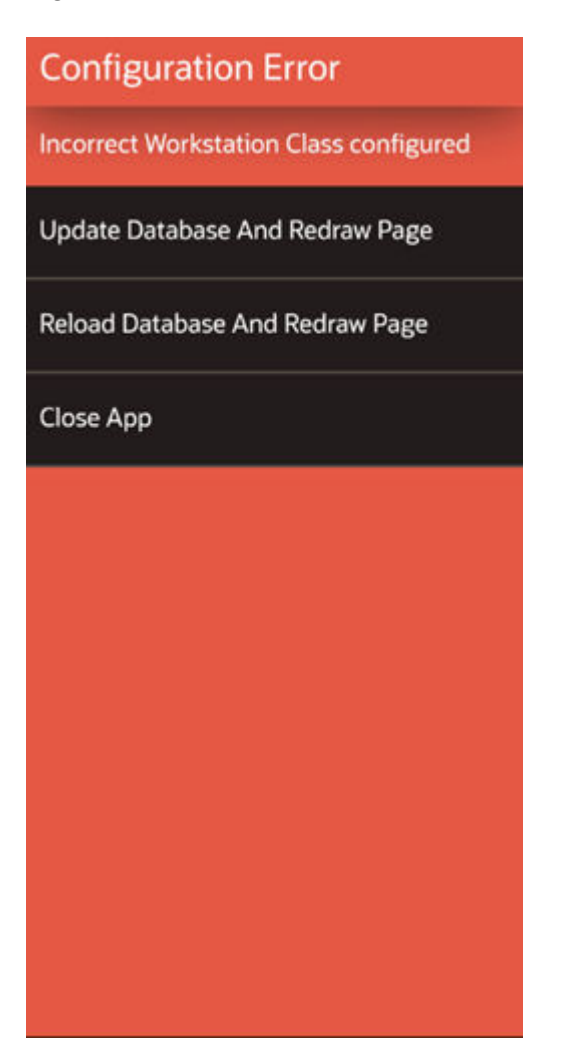

#### Figure 1-36 Workstation Class Error on Mobile Phones and Handheld Devices

To resolve the error, a system administrator or manager needs to correct the **Workstation Class** in the EMC, and then click **Update Database And Redraw Page** on the POS client device. Alternatively, click **Close App** on the device and change the Workstation Class at a later time.

See **Add a Workstation** in the Oracle MICROS Simphony Essentials Configuration Guide for more information on the Workstation Class settings.

# 2 POS Functions

POS functions are performed outside of a check. These include the following types of operations:

- Assigning and unassigning a cash drawer, and performing a No Sale operation.
- Adjusting and reopening a closed check, transferring checks, and picking up a check.
- Printing closed checks and timecards.
- Entering cash operations, including pickup and loan tenders. The Cash Operations section only appears when buttons are configured for your operation.
  - Pickup tender types are used to record money that is being removed from the cash drawer. These tenders are typically used to give staff tips in cash, or to buy products from a local vendor (petty cash).
  - Loan tender types are used to record money that is put into the cash drawer, such as floats.
- Performing gift card operations, including balance inquiry and transfer, and cashing out a gift card. The Gift Card Operations section only appears when buttons are configured for your operation.

# Assign and Unassign Cash Drawer

You can assign a cash drawer using **Assign Cash Drawer** if one is not already assigned to you and if there are cash drawers available to be assigned.

You can unassign a cash drawer using Unassign Cash Drawer.

These functions are not available on mobile phones, handheld devices, and tablets as no cash drawers are attached.

# Use No Sale Key

The No Sale operation allows a privileged workstation operator to open the cash drawer outside of a transaction without performing other operations. The workstation operator typically uses this function key to make change for a customer.

This function is not available on mobile phones, handheld devices, or tablets as no cash drawers are attached.

- 1. Click No Sale.
- 2. Enter the employee ID number, and then click OK.

## **Adjust Closed Check**

After a check has been closed, you can adjust it within 14 days. When you adjust a closed check, the check remains closed (you do not reopen it) and you cannot change menu items. You can only adjust the payments and guest count. You need to have the appropriate privileges to perform this operation.

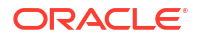

- 1. Click Adjust Closed Check.
- 2. Select the check from the list.

| 15-Eurotioneu |                 | 2000///// |            |         |                |
|---------------|-----------------|-----------|------------|---------|----------------|
| Pick Up Chec  | k               |           |            |         |                |
| 7 Checks      |                 |           |            |         |                |
| Check 🔷       | Opened 🔷        | Amount 🔿  | Employee 🔿 | Table 🔿 |                |
| 23            | 8/14/23 4:49 PM | 72.6500   | Justin     |         | Regular Checks |
| 22            | 8/14/23 4:43 PM | 25.9500   | Justin     |         |                |
| 21            | 8/14/23 4:40 PM | 0.0000    | Justin     |         |                |
| 19            | 8/2/23 4:16 PM  | 15.2000   | Justin     |         |                |
| 12            | 7/11/23 5:45 PM | 54.7000   | Justin     |         |                |
|               |                 | Ca        | ncel       |         |                |

Figure 2-1 Pick Up Check on Workstations and Tablets

When using the mobile phone and handheld device UI, you can adjust or reopen a closed check from the POS Functions page by clicking the check you want to pick up.

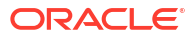

| Pick Up Check                         | ×     |
|---------------------------------------|-------|
| Ĵ <i>∓</i>                            |       |
| Check 16<br>8/21/23 5:16 PM by Justin | 16.00 |
| Check 15<br>8/16/23 6:07 PM by Justin | 41.25 |
| Check 11<br>8/16/23 2:11 PM by Justin | 27.45 |
| Check 4<br>8/9/23 10:08 AM by Justin  | 16.00 |
| Check 2<br>8/9/23 9:11 AM by Justin   | 63.90 |
| Check 1<br>8/8/23 5:30 PM by Justin   | 36.30 |
|                                       |       |
|                                       |       |
|                                       |       |
|                                       |       |

### Figure 2-2 Pick Up Check on Mobile Phones and Handheld Devices

- 3. Change the number of guests, if required.
- 4. Pay the check with a new tender type or select the original payment tender.

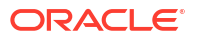

# **Reopen Closed Check**

After a check has been closed, you can reopen it in the current business day. Only checks for the current business day can be reopened or reprinted.

- 1. Click Reopen Closed Check.
- 2. Select the check from the list.

### Figure 2-3 Pick Up Check on Workstations and Tablets

| Pick Up Cheo<br>4 Checks | :k              |          |          |         |                |
|--------------------------|-----------------|----------|----------|---------|----------------|
| Check                    | Opened 🔷        | Amount 🔿 | Employee | Table 🔿 |                |
| 27                       | 8/14/23 5:22 PM | 69.1500  | Jonny    |         | Regular Checks |
| 28                       | 8/14/23 5:22 PM | 36.2500  | Jonny    |         |                |
| 24                       | 8/14/23 5:20 PM | 38.6500  | Justin   |         |                |
| 25                       | 8/14/23 5:20 PM | 17.7000  | Justin   |         |                |
|                          |                 |          |          |         |                |
|                          |                 | Ca       | ncel     |         |                |

When using the mobile phone and handheld device UI, you can adjust or reopen a closed check from the POS Functions page by clicking the check button for the check you want to pick up.

| Pick Up Check                                | ×     |
|----------------------------------------------|-------|
| Ĵ.≓                                          |       |
| <b>Check 16</b><br>8/21/23 5:16 PM by Justin | 16.00 |
| Check 15<br>8/16/23 6:07 PM by Justin        | 41.25 |
| Check 11<br>8/16/23 2:11 PM by Justin        | 27.45 |
| <b>Check 4</b><br>8/9/23 10:08 AM by Justin  | 16.00 |
| Check 2<br>8/9/23 9:11 AM by Justin          | 63.90 |
| Check 1<br>8/8/23 5:30 PM by Justin          | 36.30 |
|                                              |       |
|                                              |       |
|                                              |       |
|                                              |       |

## Figure 2-4 Pick Up Check on Mobile Phones and Handheld Devices

3. Pay the check with a new tender type or select the original payment tender.

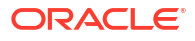

# Begin Future Order

If configured, you can have checks sent to the kitchen at a specific date and time. These are called Future Orders.

This function is not available on mobile phones and handheld devices.

- 1. Click Begin Future Order.
- 2. Select the date and time for the order to automatically fire, and then click **OK**. At the designated date and time, the check is fired to the kitchen.

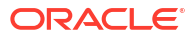

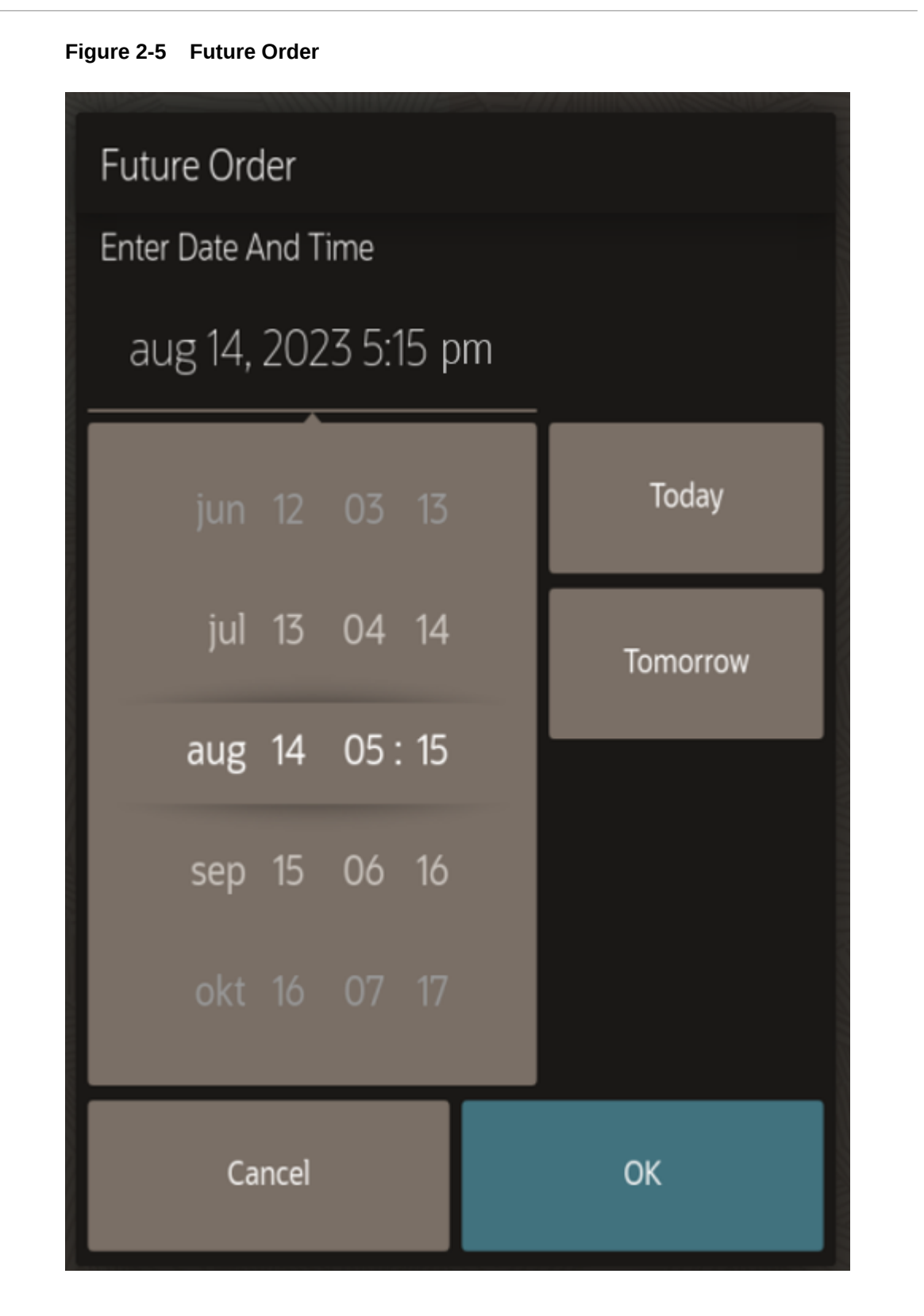

Future checks do not appear in the list of checks on the home page until they have been fired. You can open future checks using the **Pick Up Check** POS function until they are fired.

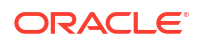

# Auto Block Transfer Checks

You can transfer checks from one employee to another using the Auto Block Transfer Checks function. This is typically used at the end of a shift for one employee to transfer the open checks to another employee.

This function is not available on mobile phones and handheld devices.

- 1. Click Auto Block Transfer Checks.
- 2. Select the employee to transfer checks from. The checks are transferred.

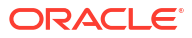

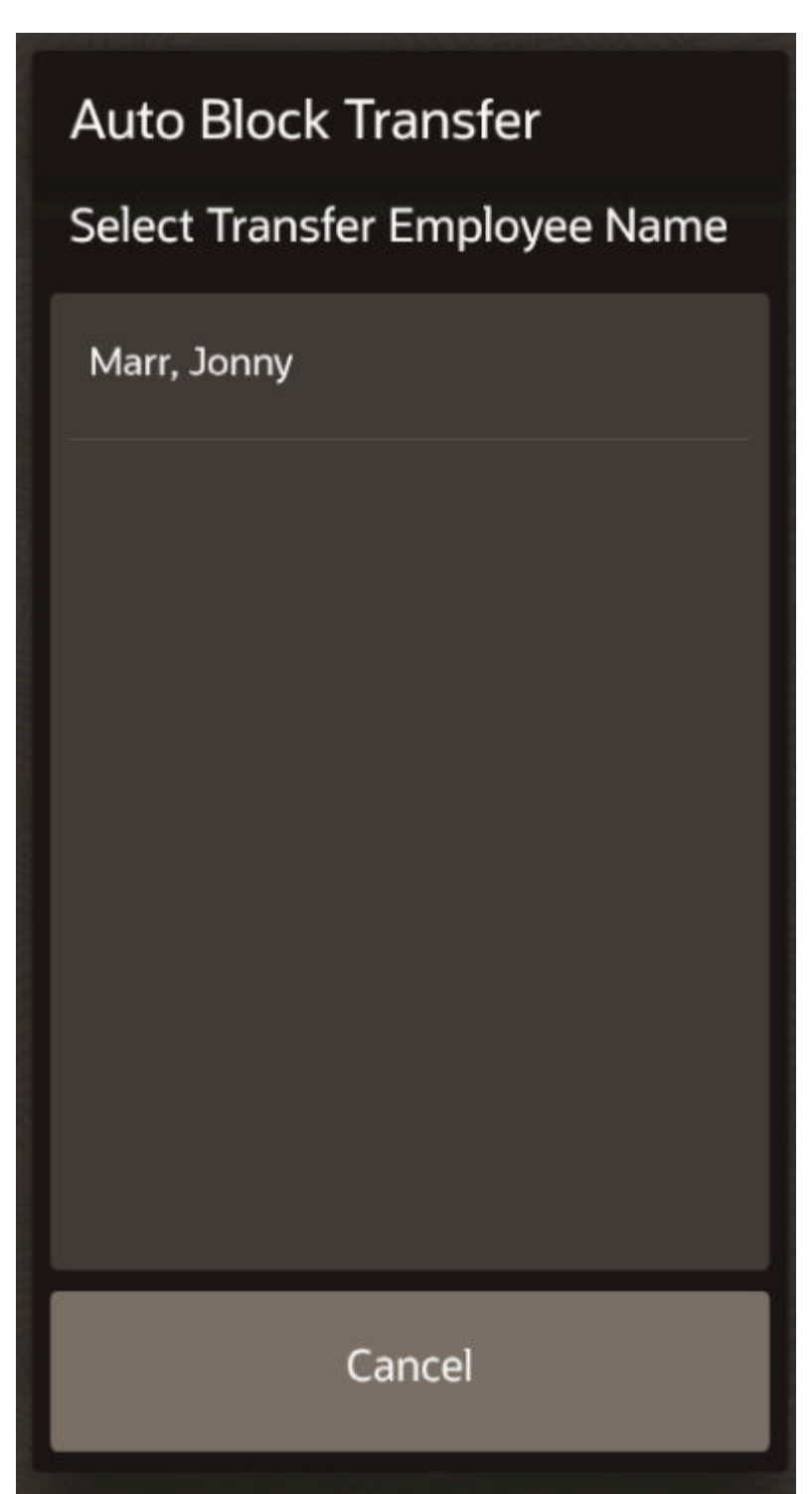

Figure 2-6 Auto Block Transfer Select Employee

3. At the successfully transferred checks to employee message, click OK.

### Figure 2-7 Auto Block Transfer Success Message

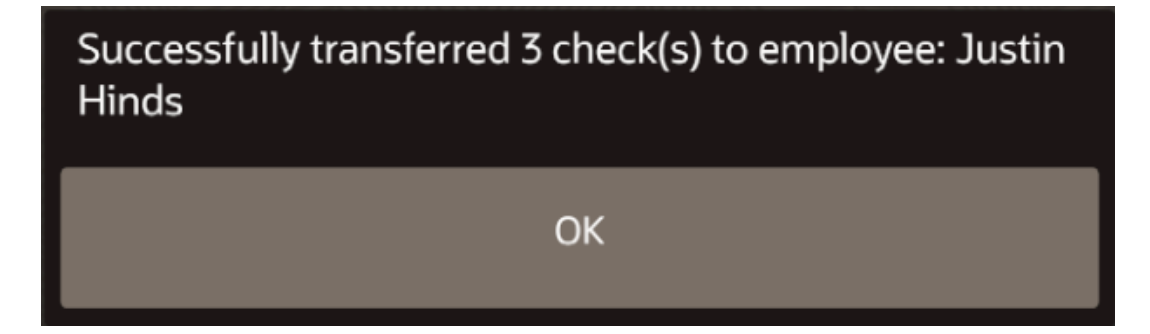

# **Pick Up Check**

You can pick up an open check from the home page or from the POS Functions page for TSR and Bar operations. Future checks can be only be picked up from the POS functions page.

The Pick up Check POS function is not available on mobile phones and handheld devices.

- 1. To pick up a check from the home page, click the record line for the check you want to pick up.
- 2. To pick up a check from the POS Functions page:
  - a. Click Pick Up Check.
  - b. On the Pick Up Check list, click the record line for the check you want to pick up.
     To filter the types of checks shown, click one of the following:
    - Future Checks (if configured)
    - Regular Checks
    - Held Items Only

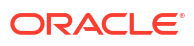

| PICK UP CHECK                       |            |                                                  |                  |            |         |                 |
|-------------------------------------|------------|--------------------------------------------------|------------------|------------|---------|-----------------|
| 21 Checks                           |            |                                                  |                  |            |         | Translate       |
| Check ID 🔅 Check                    |            | Time 🗘                                           | Amount 🗘         | Employee 🗘 | Table 🗘 |                 |
|                                     | 185        | 26/07/2020<br>20:16:07                           | 98.14            | micros     |         | Future Checks   |
| Mr Smith                            | 186        | 26/07/2020<br>21:57:55                           | 51.25            | micros     |         | Regular Checks  |
| Charlotte's<br>Table                | 189        | 27/07/2020<br>08:03:44                           | 3.14             | micros     |         | Held Items Only |
| Afternoon<br>Tea                    | 194        | 27/07/2020<br>10:16:22                           | 121.57           | micros     |         |                 |
| Ms<br>Mickleton                     | 197        | 27/07/2020<br>12:40:41                           | 172.69           | micros     |         |                 |
| Afternoon<br>Tea<br>Ms<br>Mickleton | 194<br>197 | 27/07/2020<br>10:16:22<br>27/07/2020<br>12:40:41 | 121.57<br>172.69 | micros     |         | Held Items O    |

Figure 2-8 Pick Up Check List of Checks

# **Reprint Closed Check**

The **Reprint Closed Check** function lets you reprint the check for a closed transaction in the current or previous business dates.

- 1. Click Reprint Closed Check.
- 2. Select the check to print, and then click **Print**.
- 3. If multiple printers are available, you are prompted to select the printer.

# **Reprint Previous Closed Check**

The **Reprint Previous Closed Check** function lets you reprint a receipt for the last closed check.

- 1. Click Reprint Previous Closed Check.
- 2. If multiple printers are available, you are prompted to select the printer.
- 3. Click Print.

# **Print Time Card**

The Print Timecard function lets you print an employee time card chit.

- 1. Click Print Timecard.
- 2. Enter the employee ID number, and then press OK.

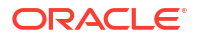

# Perform Paid-Out (Pickup)

Paid-out transactions are required when money is removed from the cash drawer, such as tips paid to employees in cash or payments to vendors for products. Pickup transactions appear on the Employee and Property Financial Reports in the configured Report Group sections.

This function is not available on mobile phones, handheld devices, and tablets as no cash drawers are attached.

- 1. In the Cash Operations section, click the configured button for a paid-out transaction (for example, Tips Paid, Petty Cash, or Vendor).
- 2. Enter the amount of the transaction, and then click OK.
- **3.** If prompted, enter the paid-out information (for example, Tips for [employee name]), and then click **OK**.
- 4. If prompted, enter the employee ID number, and then click **OK**.
- 5. If prompted, select the pickup reason.

# Perform Paid-In (Loan)

Paid-in transactions are required when money is added to the cash drawer, such as floats or loans. Loan transactions appear on the Employee and Property Financial Reports in the configured Report Group sections.

This function is not available on mobile phones, handheld devices, and tablets as no cash drawers are attached.

- 1. In the Cash Operations section, click the configured button for a paid-in transaction (for example, Morning Float).
- 2. Enter the amount of the transaction, and then click OK.
- 3. If prompted, enter the paid-in information (for example, the workstation name and float amount), and then click **OK**.
- 4. If prompted, enter the employee ID number, and then click OK.
- 5. If prompted, select the loan reason.

# Perform Gift Card Balance Inquiry

If gift cards are configured, you can perform a gift card balance inquiry from either the POS Functions page or the Check Functions/Transaction Functions page.

- 1. Click Balance Inquiry.
- 2. Swipe the card, enter the card number, or look up the account by guest name or phone number.

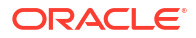
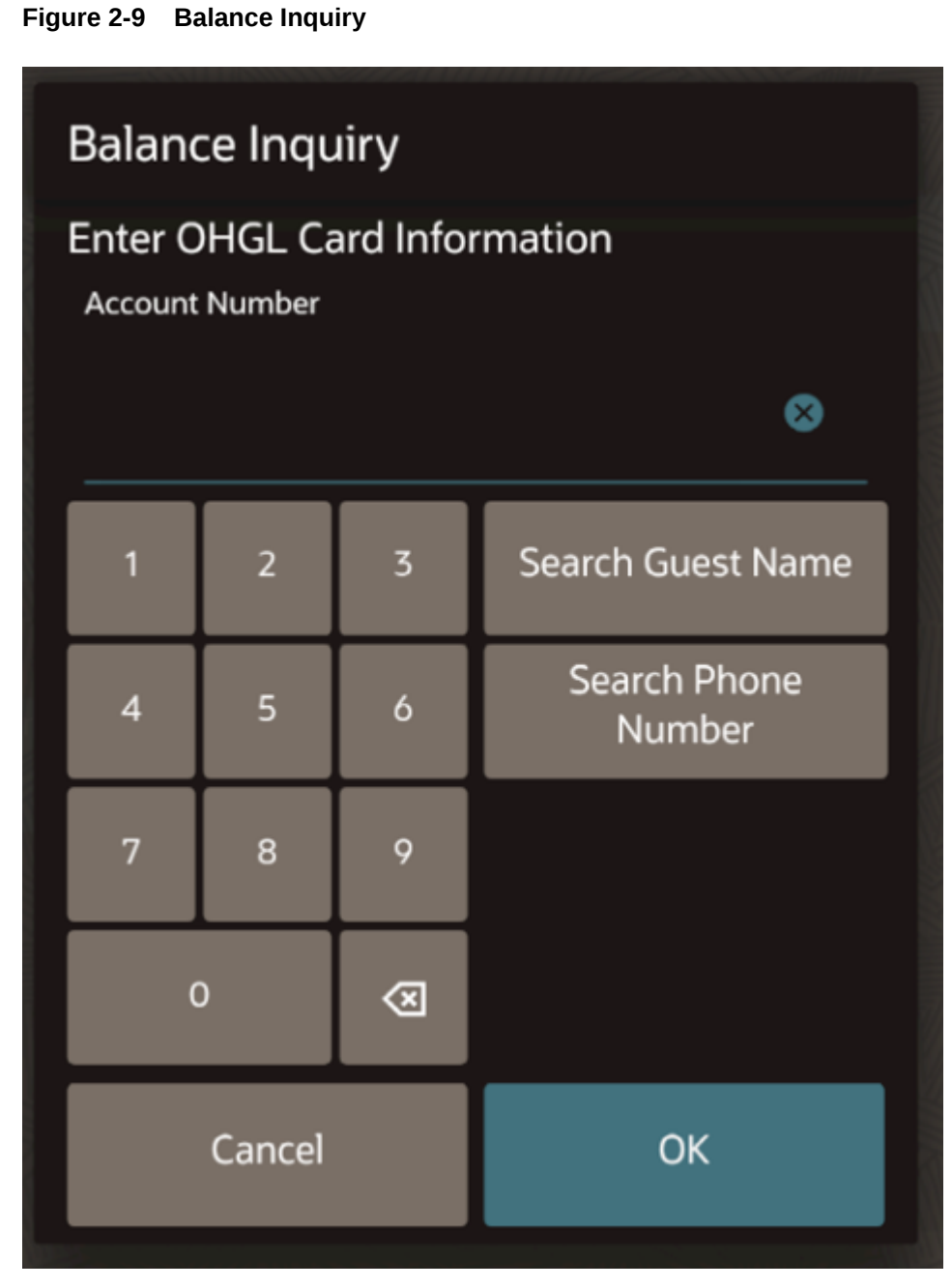

**3.** A message appears showing the monetary value available on the card. Click **Yes** on the Confirmation Entry dialog to print the chit (if configured).

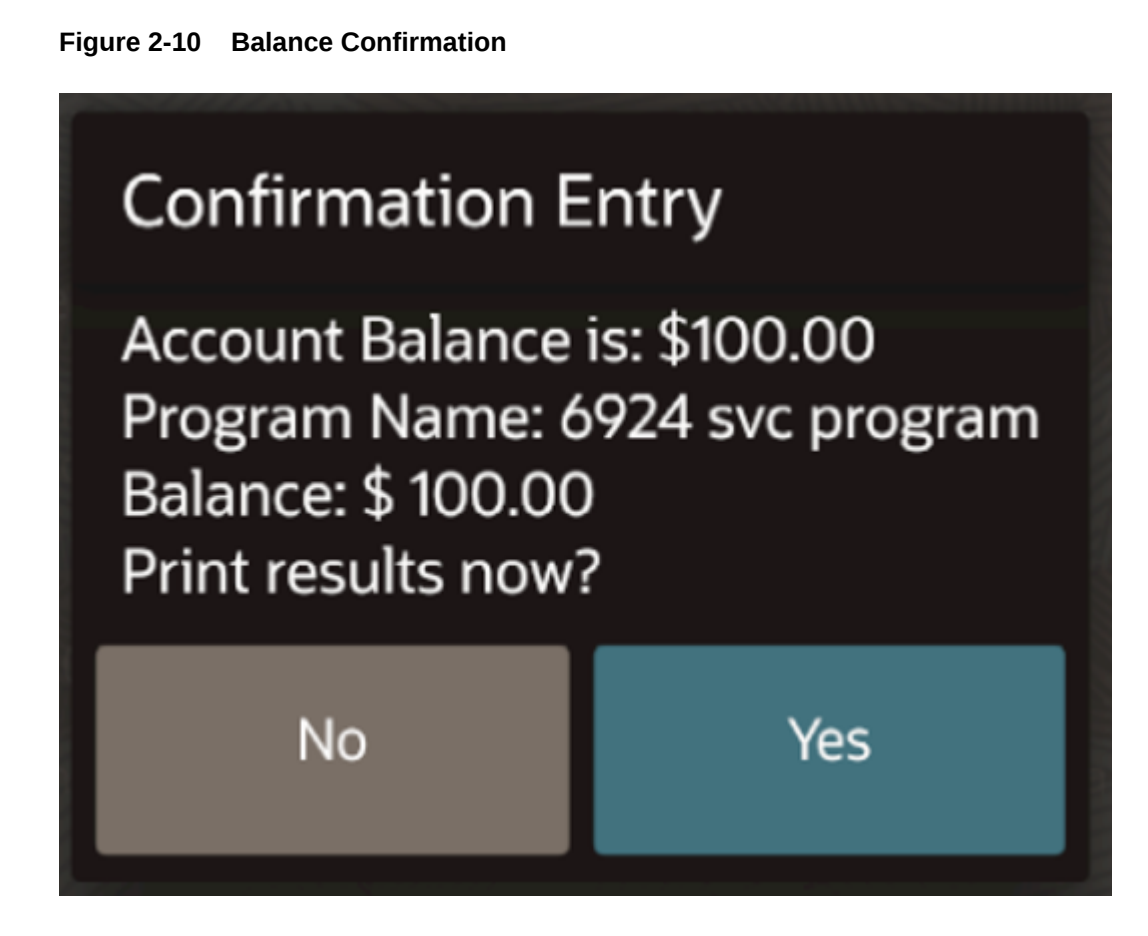

## **Transfer Gift Card Balance**

If gift cards are configured, the **Balance Transfer** button appears on the POS Functions page or the Check Functions/Transaction Functions page. Both funds and personal information (if available) transfer.

After the balance has been transferred, the transfer from account can no longer be used.

- 1. Click Balance Transfer.
- 2. Swipe the card or enter the card number of the account to transfer from, and then click **OK**.

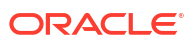

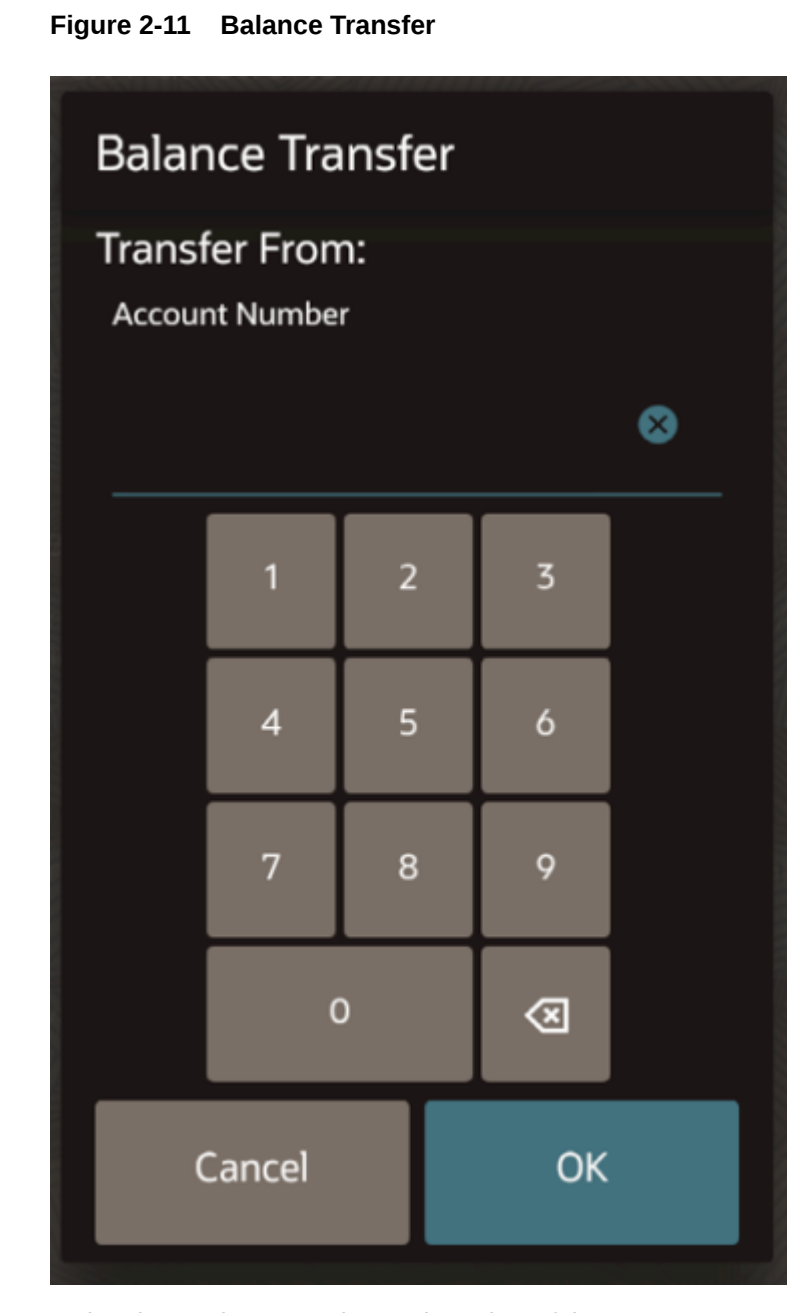

- **3.** Swipe the card or enter the card number of the account to transfer to, and then click **OK**. A message appears showing the transfer account numbers.
- 4. Click Yes on the Confirmation Entry dialog to print the chit (if configured).

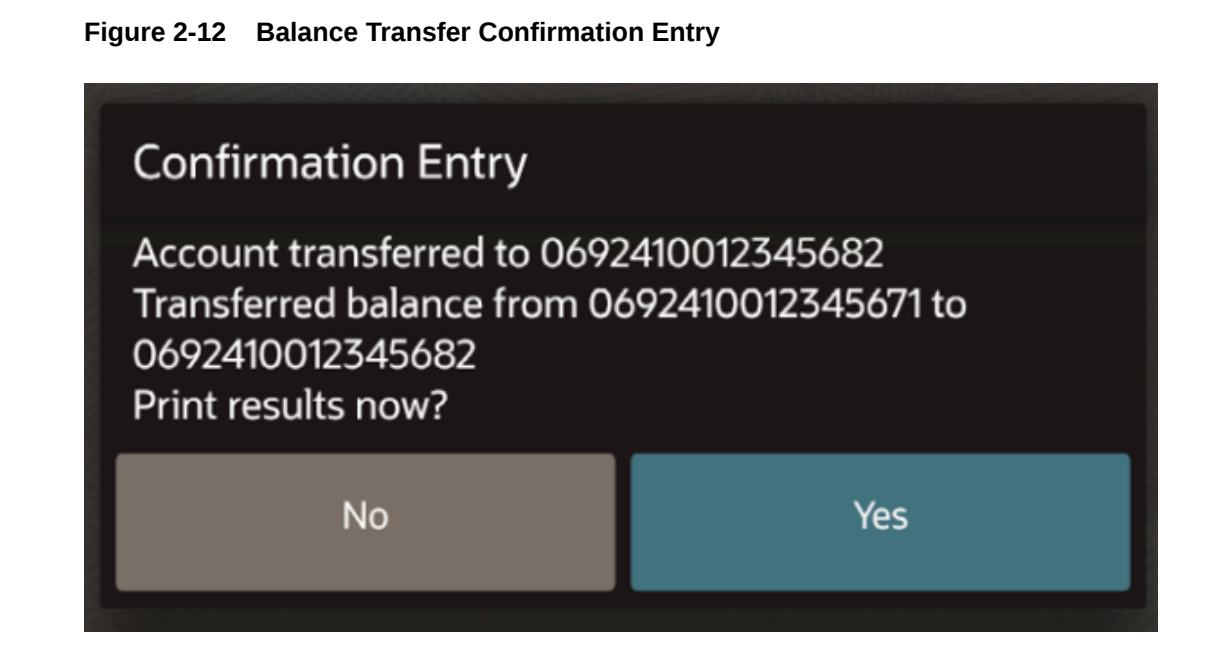

# Cash Out Gift Card

If gift cards are configured, you can cash out a gift card from the POS Functions page.

- 1. Click Cash Out Gift Card.
- 2. Swipe the card or enter the card number, and then click **OK**.

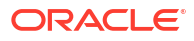

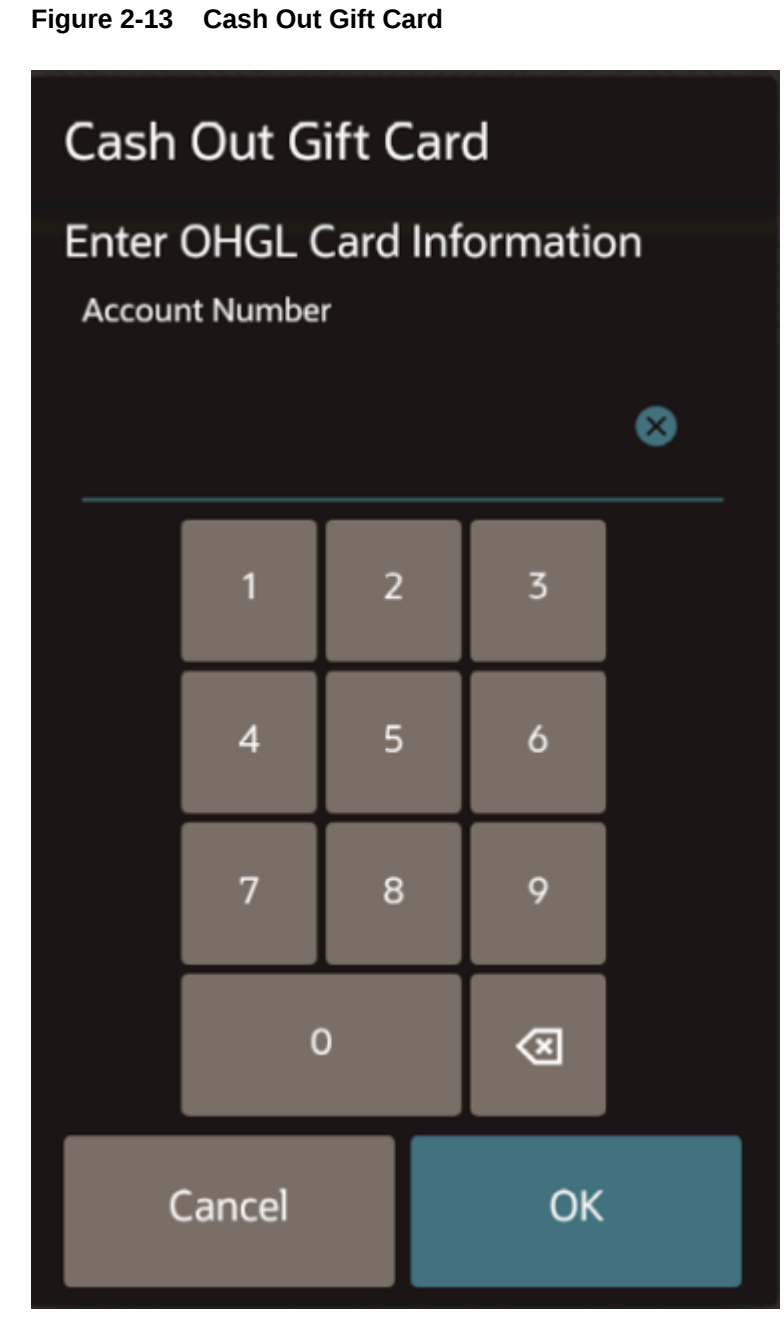

3. A message shows the current account balance. Click **OK**, and then click **Yes** twice to confirm the cashout operation and then to print the chit showing the balance of 0.00 (if configured).

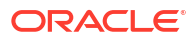

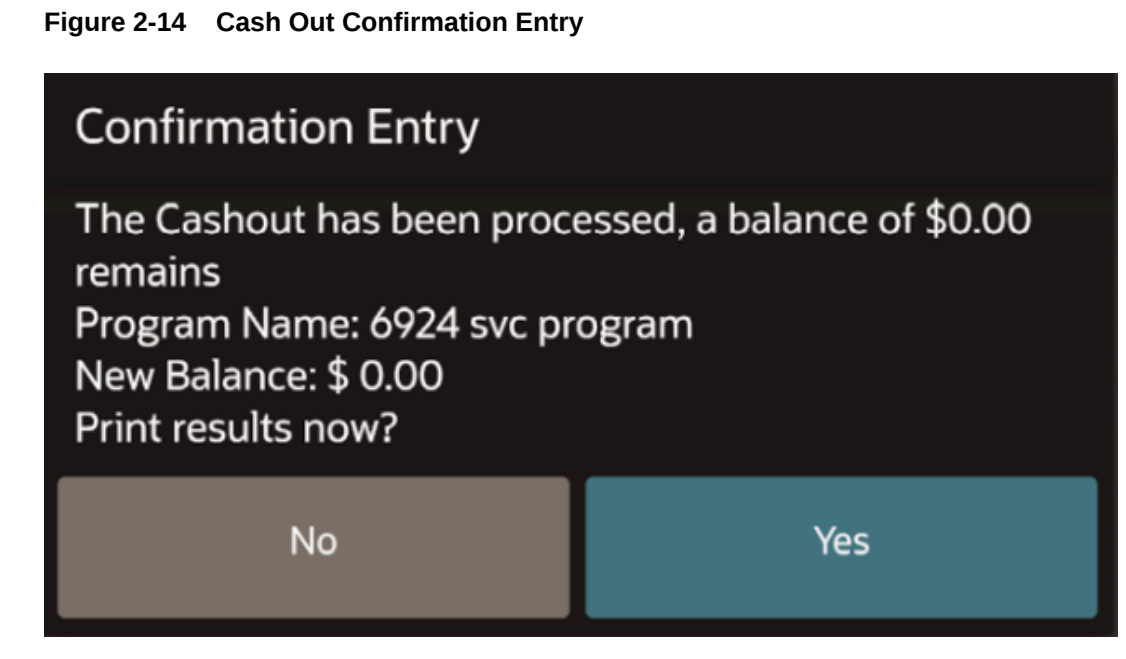

4. Pay the card balance as cash due to the guest.

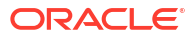

Managers can access and perform special functions at the workstation for employees, menu items, order devices, receipts, and workstations without having to go into Labor Management or EMC. The functions are grouped together on the Manager Procedures page.

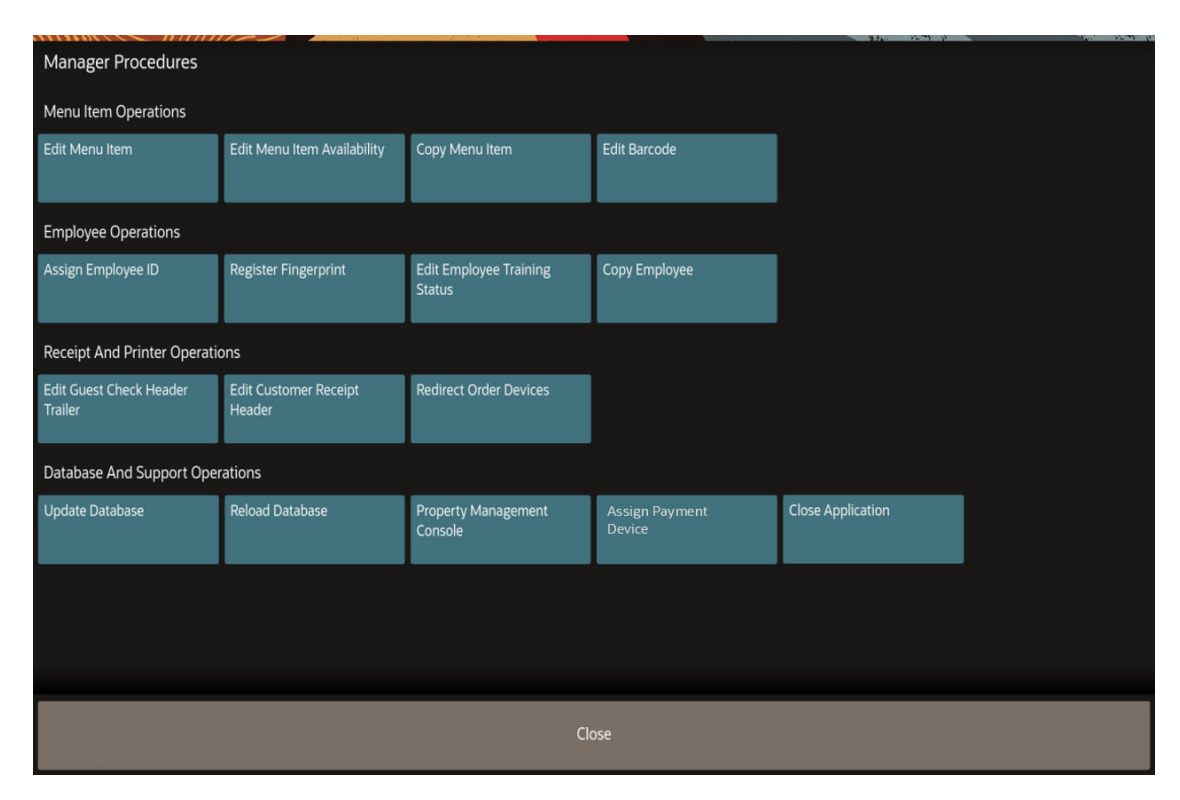

Figure 3-1 Manager Procedures Page on Workstations and Tablets

Tablets have the same Manager Procedures as workstations shown above, with the exception of Register Fingerprint and Assign Payment Device.

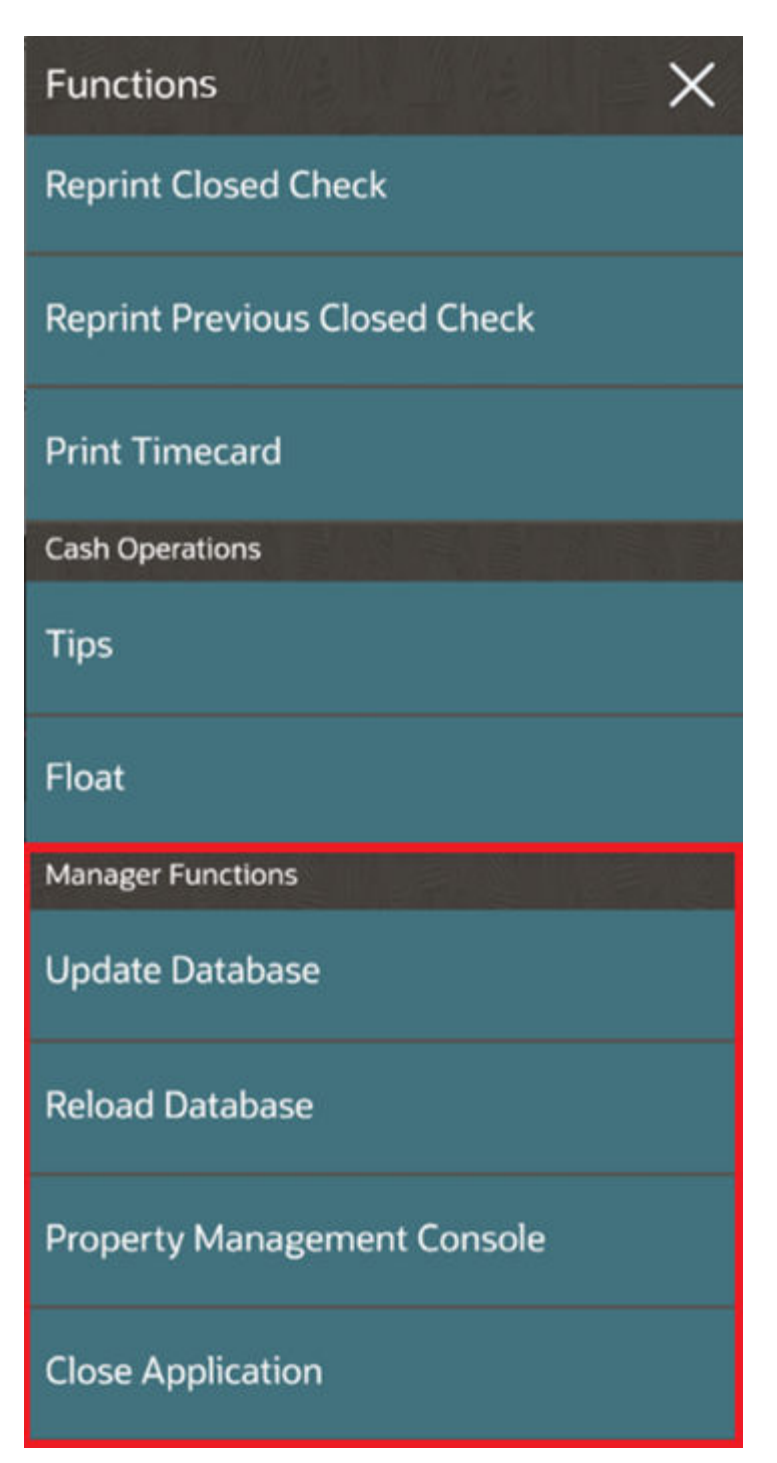

Figure 3-2 Manager Functions on Mobile Phone and Handheld Devices

Mobile phones and handheld devices show Manager Functions in a separate section on the POS Functions page for TSR, and on the Functions page for QSR. Some functions are not supported on mobile phones and handheld devices because they can be performed more easily on larger devices.

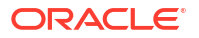

### Edit Menu Item

You can make changes to an existing menu item.

This function is not available on mobile phones and handheld devices.

- 1. Click Edit Menu Item. A list of the first 100 menu item definitions appears.
- 2. Filter the menu items as needed. Each time the details are filtered, the application returns the first 100 menu items that match the search criteria.
- 3. Select the menu item from the list. The Edit Menu Item dialog appears.
- 4. Change the appropriate information.

You can change the Menu Item Master Name, Definition, Menu Item Class, SLU Group, SLU Sort Priority, Print Class, and Price.

5. Click **Save**, click **Yes** to confirm, and then click **OK**. The transaction pages are updated immediately with your changes.

The **Undo** and **Save** buttons become active after you make a change in a field. Click **Undo** to abandon changes made to an item and reset everything to the original values.

#### Figure 3-3 Example of Editing a Menu Item

In this example, the SLU group has been changed to 'Softs' and the price for Level 2 has been changed to 2.75

| Edit Menu Ite        |                     |  |                   |                     |                 |             |         | Edit Menu Ite        |     |      |                   |                   |             |  |
|----------------------|---------------------|--|-------------------|---------------------|-----------------|-------------|---------|----------------------|-----|------|-------------------|-------------------|-------------|--|
| Menu Item Master Nar |                     |  | Definition        |                     | Menu Item Class |             |         | Menu Item Master Nam |     |      | Definition        |                   |             |  |
| Orange juice fr      | resh                |  | Orange juice I    | Aini /              | Combo #2        |             | >       | Orange juice fre     | esh |      | Orange juice      | Mini 🧷            | Combo #2    |  |
| SLU Group            |                     |  | SLU Sort Priority |                     |                 | Print Class |         | SLU Group            |     |      | SLU Sort Priority |                   | Print Class |  |
| Breakfast Buff       | eakfast Buffets > 1 |  |                   | Beverage no print > |                 |             | Softs > |                      |     |      |                   | Beverage no print |             |  |
|                      |                     |  |                   |                     |                 |             |         |                      |     |      |                   |                   |             |  |
| Active On Le         |                     |  |                   |                     |                 |             |         | Active On Le         |     |      |                   |                   |             |  |
| Price                |                     |  |                   |                     |                 |             |         | Price                |     |      |                   |                   |             |  |
|                      |                     |  |                   |                     |                 |             |         | _                    |     |      |                   |                   |             |  |
|                      | Close Undo          |  |                   | Save                |                 |             | Close   |                      |     | Undo | Save              |                   |             |  |
|                      |                     |  |                   |                     |                 |             |         |                      |     |      |                   |                   |             |  |

Undo and Save buttons will only be active after changes have been made

### Edit Menu Item Availability

You can change the availability for menu items that are out of stock or have limited quantity.

This function is not available on mobile phones and handheld devices.

- 1. Click Edit Menu Item Availability.
- 2. Select the menu item.

Use the filters to limit the results shown in the menu item list (Name, SLU, Major Group, Family Group, or Menu Item Class).

- 3. Select one of the following options:
  - Out Of Stock

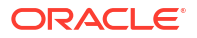

| Edit Menu Item Availability                          | < >  |
|------------------------------------------------------|------|
| Menu Item Master:5000Menu Item Definition:1Name:Coke |      |
| Out Of Stock                                         |      |
| Limited Quantity                                     |      |
| Quantity Remaining 0                                 |      |
| Close                                                | Save |

• Limited Quantity: Enter the Quantity Remaining.

| Edit Menu Item Availability                            | < >  |
|--------------------------------------------------------|------|
| Menu Item Master:5020Menu Item Definition:1Name:Sprite |      |
| Out Of Stock                                           |      |
| Limited Quantity                                       |      |
| Quantity Remaining 2                                   |      |
| Close                                                  | Save |

- 4. Click Save.
- Use the arrow icons at the top (< and >) to make changes to the next or previous item, or click Close.

On the Transaction page, limited quantity items show the quantity in the lower right hand corner of the menu item button, and out of stock items appear with a line through the item name.

| 1 Full English E | Breakfast 8.95       | Q In House R | estaurant        | Dine In                    | Main Sub          | Exact Cash               |
|------------------|----------------------|--------------|------------------|----------------------------|-------------------|--------------------------|
|                  |                      | Breakfast    | Starters         | Lunch                      | Dinner            |                          |
|                  |                      |              |                  |                            |                   | 20                       |
|                  |                      | Desserts     | Platters         | Sides                      | Wines             |                          |
|                  |                      |              |                  |                            |                   | 10                       |
|                  |                      | Beers        | Teas and Coffees | Soft Drinks                | Cocktails Spirits | 5                        |
| Tatal Due        | 8.05                 |              |                  |                            |                   | Round Up                 |
| Total Due        | 8.95                 |              |                  |                            |                   |                          |
| Coke             | Elderflower Cocktail | Ginger Ale   | Ginger Beer      | J20 Raspberry and<br>Mango | Lemonade          | Other Payments           |
|                  |                      |              |                  |                            |                   | Discounts And            |
| Orange Juice     | Sprite               | Tonic Water  |                  |                            |                   | Service Charges          |
|                  | 2                    |              |                  |                            |                   | Transaction<br>Functions |
|                  |                      |              |                  |                            |                   | Manager Functions        |
|                  |                      |              |                  |                            |                   | Cancel Transaction       |
| C                | LRestaurant          |              | 3:13 PM          |                            | Tablet Emu        | lator                    |

Figure 3-4 Out of Stock and Limited Stock Status on Workstations and Tablets

# Copy Menu Item

You can add a new menu item by using a current menu item as a template. The new menu item is placed in the same SLU Group as the menu item being copied.

This function is not available on mobile phones and handheld devices.

- 1. Click Copy Menu Item. A list of the first 100 menu items appears.
- 2. Filter the menu items as needed. Each time the details are filtered, the application returns the first 100 menu items that match the search criteria.
- Select the menu item from the list. When selected, the Menu Item Name has the text 'copy' appended to the end.
- 4. Change the name and edit the price as needed. A Price number pad appears if you are editing the price.

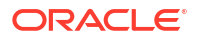

| Menu Item Master Name |                |       | Definition |                | Menu Item Definition Name |  |  |  |  |
|-----------------------|----------------|-------|------------|----------------|---------------------------|--|--|--|--|
| Cheese Burger - C     | ору            |       | 2 - Chee   | ese Burger     | 2 - Cheese Burger - Copy  |  |  |  |  |
|                       |                |       |            |                |                           |  |  |  |  |
|                       |                |       |            |                |                           |  |  |  |  |
| Active on Level       | 1 - Happy Hour | 2 - R | egular     | 3 - \$ Crushes |                           |  |  |  |  |
| Price                 | 4,99           |       | 99         | 6.99           |                           |  |  |  |  |
|                       |                | _     |            |                |                           |  |  |  |  |

Figure 3-5 Copy Menu Item Page

If there are multiple definitions for a Menu Item Master, these are also copied. To change the name of other definitions, select the definition and then change the name.

Click Undo to reset everything to the original values.

5. Click **Copy Menu Item** to save the menu item as a new record, click **Yes** to confirm, and then click **OK**.

### Edit Barcode

You can assign barcodes to menu items so that they can be sold using a barcode scanner.

This function is not available on mobile phones and handheld devices.

To add or edit menu item barcodes:

- 1. Click Edit Barcode.
- 2. Scan or enter a barcode number, and then click Find.
- If the barcode number does not exist and you want create it and link it to a menu item, click Yes when prompted.
- Click the > icon adjacent to the Menu Item field to show a list of items. You can use the filters to streamline the list.
- 5. Select a menu item from the list. The details appear in the Definition section.
- (Optional) Enter an Alternate Price to be used when a barcode is scanned. Enter 0.00 to use the menu item price.

The Alternate Prep Cost is not used in Simphony Essentials.

7. Click **Save**, and then click **Close** to exit the Edit Barcode dialog.

### Assign Employee ID

This function is not available on mobile phones and handheld devices.

- 1. Click Assign Employee ID.
- 2. Click the employee in the list.

To filter the list, enter the employee's first and last name.

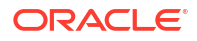

| Select Emp | oloyee      |              |                     |
|------------|-------------|--------------|---------------------|
| #0         | Last Name 🔷 | First Name 🔇 |                     |
| 3          | Hinds       | Justin       | Filter <u>Clear</u> |
| 4          | Laing       | Carol        |                     |
| 2          | ! Marr      | Jonny        | First Name          |
|            |             |              |                     |
|            |             |              |                     |
|            |             |              |                     |
|            |             |              | Cancel              |

Figure 3-6 Select Employee Page

3. Enter the new employee ID number, and then click **OK**.

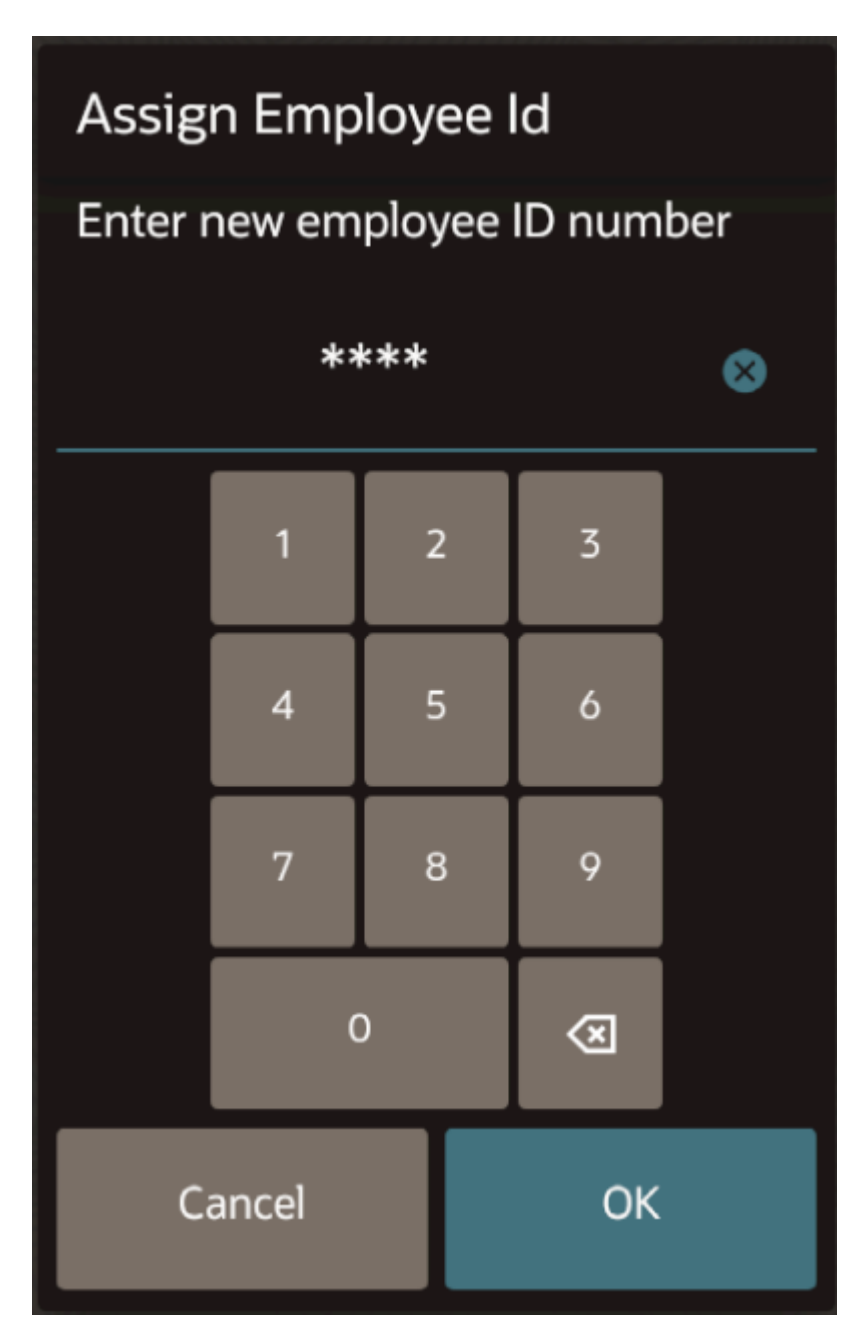

Figure 3-7 Assign Employee ID Page

# **Register Fingerprints**

Scan fingerprints to allow employees to sign in to Simphony Essentials using a fingerprint reader. Three fingers can be enrolled.

This function is not available on mobile phones, handheld devices, and tablets.

- 1. Click Register Fingerprint.
- 2. Select the employee whose fingerprints need to be scanned.
- 3. Click Enroll Fingerprint.
- 4. Click **Yes** to scan a fingerprint four times when prompted.

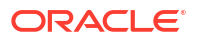

5. Place the employee's finger on the fingerprint reader and remove it when the scan is complete. The scanner flashes red while scanning and then turns blue when complete. Remove the finger from the scanner after it turns blue. Repeat this step for each finger.

### Edit Employee Training Status

When a training employee signs in to Simphony Essentials, a light green Training Mode banner appears at the top and bottom of all pages. Training checks appear in green text in the check list and on the Home page, and the text 'Training' is automatically added to the check name.

The function to put employees in training mode is not available on mobile phones and handheld devices.

| annan an an an an an an an an an an an a |              | T 🕄                                                                                                    | RAINING MODE | E             |                       |           |   |
|------------------------------------------|--------------|----------------------------------------------------------------------------------------------------|--------------|---------------|-----------------------|-----------|---|
| Table 🗘                                  | Check Name 🗘 | Check 🗘                                                                                                    | Total 🗘      | Last Touched  | C Emplo               | oyee 🗘    | Q |
|                                          | Training VIP | 1081                                                                                                    | 23.67        | 1 hour ago    | TL                    |           |   |
| 10                                       | Training 10  | 1086                                                                                                    | 0.00         | 35 minutes ag | go TL                 |           |   |
|                                          | Training 13  | 1085                                                                                                    | 51.94        | 4 days ago    | TL                    |           |   |
|                                          | Training 5   | 1082                                                                                                    | 18.64        | 2 weeks ago   | TL                    |           |   |
|                                          |              |                                                                                                    |              |               |                       |           |   |
|                                          |              |                                                                                                    |              |               |                       |           |   |
|                                          |              |                                                                                                    |              |               |                       |           |   |
|                                          |              |                                                                                                    |              |               |                       |           |   |
| Begin Table                              | Begin Check  | POS Function                                                                                                    | is POS       | Reports       | Manager<br>Procedures | Sign Ou   | t |
|                                          | POS          | and the second second se | 10:59 AM     |               |                       | COUNTER 2 |   |

Figure 3-8 Training Mode Checks List

|                             |            |          |                    | TRAIN                   | ING MODE        | Statistics of the local division in which the local division in which the local division in which the local division is not the local division of the local division in which the local division is not the local division in which the local division is not the local | the second second     |          | The second second |
|-----------------------------|------------|----------|--------------------|-------------------------|-----------------|----------------------------------------------------------------------------------------------------|-----------------------|----------|-------------------|
| juli 28, 2020 09:23 fm      |            | *        | Q 1 Guest          | + -                     | Seat 1 +        | - D                                                                                                    | ine In                | Main 1   | Normal<br>Price   |
| 1 Egg Sandwich              |            |          | Orange juice fresh | American                | Buckwheat crepe |                                                                                                    |                       | Check F  | unctions          |
| 2 Cucumber Sandwich         | 12.00 *    |          |                    | Breakfast               | with spinach    |                                                                                                    |                       |          |                   |
| 1 Ham and chese<br>Sandwich | 9.00 •     |          |                    |                         |                 |                                                                                                    |                       | Discoun  | its               |
| 1 Fingersandwiches          | 4.00 *     |          |                    |                         |                 |                                                                                                    |                       |          |                   |
| 2 Chicken Caesar Salad      | 18.00 *    |          |                    |                         |                 |                                                                                                    |                       |          |                   |
|                             |            |          |                    |                         |                 |                                                                                                    |                       | Service  | Charges           |
|                             |            |          |                    |                         |                 |                                                                                                    |                       | Paymen   | its               |
|                             |            |          |                    |                         |                 |                                                                                                    |                       | Print    |                   |
|                             |            |          |                    |                         |                 |                                                                                                    |                       | Send     |                   |
| and a second                |            |          | Breakfast Buffets  | Breakfast a la<br>carte | Breakfast Sides | Breakfast Eggs                                                                                                    | Breakfast<br>Beverage | Starters |                   |
| A DURING THE REAL PROPERTY. |            |          | Soups              | Salads                  | Main            | Main Pasta/Veggie                                                                                                    |                       | Sandwid  | thes              |
| Sub Total<br>Tax Total      | 50.<br>12. | 00<br>50 |                    |                         | Meat/Seafood    |                                                                                                    |                       |          |                   |
| Total Due                   | 62 5       | 50       | -                  | anti-                   | Level .         | an area                                                                                                    | Accesso in the        |          |                   |
| local Duc                   | 02         |          | Le M               | endien                  | 0               | 1.31                                                                                                    | POSP                  | EADY7    |                   |

#### Figure 3-9 Training Mode Banners

To change employee training status:

- 1. Click Edit Employee Training Status.
- To add employees to Training Mode, select the Training check box adjacent to the employee name, and then click Save.
- To remove employees from Training Mode, deselect the Training check box adjacent to the employee name, and then click Save.

### Copy Employee

If you are using Labor Management, you can add an employee in Simphony Essentials by using a current employee as a template. The name of the new employee, date of birth, and hire date are required. You can also add magnetic card ID and fingerprints, change pay rates, or deactivate employees.

You need valid user credentials for Labor Management to add an employee through Simphony Essentials.

This function is not available on mobile phones and handheld devices.

This feature is not available if you have migrated to People Management. The button will be visible, but if selected, the following message appears:

If you are using People Management, the following message appears: Please use People Management, located in Simphony Home, to perform this operation.

- 1. Click Copy Employee.
- 2. Sign in with your Labor Management User Name and Password, and then click OK.

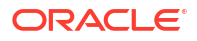

| - Francis<br>International |            |   | Labor U | lser Nam | e |   |   |   |   |   |   |   |        |
|----------------------------|------------|---|---------|----------|---|---|---|---|---|---|---|---|--------|
|                            | Password O |   |         |          |   |   |   |   |   |   |   |   |        |
|                            |            |   |         |          |   |   |   |   |   |   |   |   |        |
|                            |            |   |         |          |   |   |   |   |   |   |   |   |        |
| Q                          | W          | E | R       | Т        | Y | U | 1 | 0 | Ρ | 7 | 8 | 9 | Cancel |
| A                          | s          | D | F       | G        | н | J | к | L |   | 4 | 5 | 6 | ок     |
| z                          | x          | C | ۷       | B        | N | м | 1 | 0 |   | 1 | 2 | 3 |        |
| #+=                        | Shift      |   |         | Space    |   |   |   |   |   |   | 0 | Ø |        |

Figure 3-10 Copy Employee Sign In Page

- 3. Select an existing employee from the list.
  - a. Click Copy Employee.

Figure 3-11 Copy Employee Button on Employee Page

| Employee    |            |                     |                    |
|-------------|------------|---------------------|--------------------|
| Last Name ᅌ | First Name | 🗘 Role 🛇            |                    |
| Alby        | Katherina  | ManagerAuto 🗸       | Filter <u>Clea</u> |
| aniston     | jennifer   |                     | 0                  |
| BDAY        | TEST       | ManagerAuto         | Role               |
| G           | GIGI       | ManagerAuto         | All                |
| geller      | ross       | ManagerAuto         |                    |
|             |            |                     |                    |
| Close       |            | Deactivate Employee | Copy Employee      |

b. Enter the First and Last Name, Date of Birth, Hire Date, for the new employee.

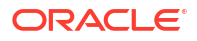

| First Names          |                    |                  | Mag Card ID         |        |         |                                |     |  |  |  |
|----------------------|--------------------|------------------|---------------------|--------|---------|--------------------------------|-----|--|--|--|
| ritst warne-         |                    |                  | Mag Card ID         |        |         | Configuration Utility Userna   | ame |  |  |  |
|                      |                    |                  |                     |        |         | RICK                           |     |  |  |  |
| Last Name*           |                    |                  | Role                |        |         | Configuration Utility Password |     |  |  |  |
|                      |                    | 0                | ManagerAuto         |        | ******* |                                |     |  |  |  |
| Date of Birth*       |                    |                  |                     |        |         | Confirm Password               |     |  |  |  |
|                      |                    | 0                | ManagerAuto         | Class  |         | ****                           |     |  |  |  |
| Hire Date*           |                    |                  |                     |        |         |                                |     |  |  |  |
| 8/24/2020            |                    |                  |                     |        |         |                                |     |  |  |  |
|                      |                    |                  |                     |        |         |                                |     |  |  |  |
|                      |                    |                  |                     |        |         |                                |     |  |  |  |
| Job Code             | Bartender          | cashier          | dishwasher          | server |         |                                |     |  |  |  |
| Job Code<br>Pay Rate | Bartender<br>5.000 | cashier<br>5.000 | dishwasher<br>6.000 | server |         |                                |     |  |  |  |

Figure 3-12 Copy Employee Page for Employee Information

- c. If the location uses employee ID cards, enter the Mag Card ID number.
- d. If the location uses fingerprint readers, click the fingerprint icon in the Fingerprint field.

Follow the prompts to enroll a fingerprint. Place the finger to scan on the fingerprint reader, and then remove it when the scan is complete. Each finger is scanned four times. The scanner flashes while scanning and remains lit after the scan is complete.

The following status appears when a fingerprint is being scanned:

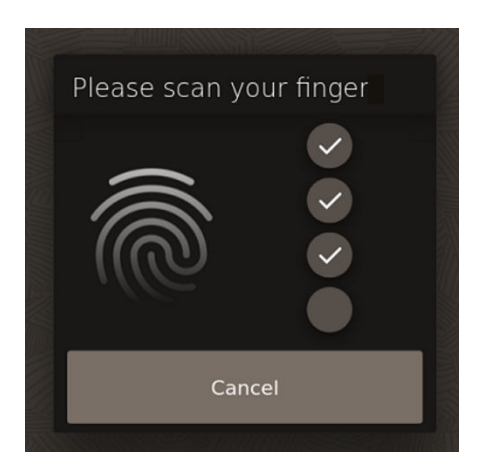

Figure 3-13 Scan Fingerprint Dialog

- e. (Optional) Select or enter other details about the employee as applicable.
- f. Click Add Employee, click Yes to confirm, and then click OK.
- 4. To deactivate an employee:
  - a. Select the employee.

- b. Click Deactivate Employee.
- c. Click Yes to confirm the deactivation.

# Edit Guest Check Header and Trailer

Guest check headers and trailers are leading and trailing lines that print on guest checks. Typically, the header lines include the name of the property or revenue center and address. The trailer lines generally show gratitude or promotional information about upcoming events.

This function is not available on mobile phones and handheld devices.

- 1. Click Edit Guest Check Header Trailer.
- 2. Use the onscreen keyboard to enter the details to print on the header in the **Header** text field, and then enter the details to print on the trailer in the **Trailer** text field.

| Edit G | uest Ch | ieck He                 | eader T                                           | railer                |    |      |   |   |           |                       |                  |                      |                 |       |
|--------|---------|-------------------------|---------------------------------------------------|-----------------------|----|------|---|---|-----------|-----------------------|------------------|----------------------|-----------------|-------|
| Header | - selec | t line to               | edit                                              |                       | lr | nage |   |   | Trailer - | - select line to edit |                  |                      |                 | Image |
|        | Ora     | O<br>Bices<br>O<br>VAT: | od and<br>ter Vil<br>Oxford<br>X26 6WD<br>123 456 | Bevera<br>lage<br>789 | ge |      | k |   |           |                       |                  |                      |                 |       |
|        |         |                         |                                                   |                       |    |      |   |   | -         | Thar                  | nk You           | for you              | r Custom        |       |
|        |         |                         |                                                   |                       |    |      |   |   |           | Ora                   | cle Foo<br>www.c | od and B<br>pracle.c | Beverage<br>com |       |
| Q      | w       | E                       | R                                                 | т                     | Y  | U    | 1 | 0 | Р         | 7                     | 8                | 9                    | Cancel          |       |
|        | A       | s                       | D                                                 | F                     | G  | н    | J | к | L         | 4                     | 5                | 6                    | ОК              |       |
| z      | x       | с                       | v                                                 | в                     | N  | м    | / | @ | •         | 1                     | 2                | 3                    |                 |       |
| #+=    | Shift   |                         |                                                   | Space                 |    |      |   |   |           | (                     | D                | 8                    |                 |       |

#### Figure 3-14 Edit Guest Check Header Trailer Page

- 3. To load images from EMC that will appear in the header or trailer:
  - a. Place the cursor in the Header or Trailer text field, and then click Image.
  - b. Select an image logo from the preview.

The image appears slightly distorted on the workstation. Print the guest check to ensure that the image appears as required on the receipt.

4. Click OK.

### **Edit Customer Receipt Header**

You can print the logo of your Enterprise, property, or revenue center on customer receipts. You can only import logos that have already been imported through the Enterprise Management Console (EMC). See **Introduction to Logo Printing** in the *Oracle MICROS Simphony Essentials Configuration Guide* for more information about the logos.

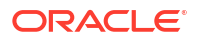

This function is not available on mobile phones and handheld devices.

- 1. Click Edit Customer Receipt Header.
- 2. Enter the details to print on the receipt in the Header text field.
- 3. To insert or change a logo for the header:
  - a. Select a Header text field, and then click Image.
  - b. Select an image logo from the preview.
- 4. Click OK, and then click Yes.
- 5. Click **OK** on the Save successful message.

#### **Redirect Order Devices**

You can use this function to change the device to which an order is being sent. For example, at lunchtime the main bar is closed, so drink orders are redirected to a kitchen device.

This function is not available on mobile phones and handheld devices.

- 1. Click Redirect Order Devices.
- 2. Select the order device from the list, and then click Edit.
- 3. Select the device to which you want to redirect the orders that come to the device you selected in Step 2, and then click **OK**.

#### Update Database

Updating the workstation database refreshes the data that appears in the workstation. This allows you to obtain the latest business day information from the Enterprise database.

To update the workstation database, click Update Database.

#### **Reload Database**

Reloading the workstation database updates the local data stored on a workstation.

- 1. Click Reload Database.
- 2. Click Yes.

### Use Property Management Console

The Property Management Console (PMC) lets managers perform specific functions, and provides support (such as logs, workstations, and network).

#### Functions

The following functions are available for workstations:

- Replay checks stored in the workstations
- Register fingerprints
- Perform workstation device diagnostics

Device Diagnostics is the only function available for tablets.

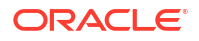

PMC functions are not available on mobile phones and handheld devices.

- 1. Click Property Management Console.
- 2. Click Functions.
- 3. To replay checks:
  - a. Click Replay Checks.
  - **b.** Select the workstation, the date, and the time period for which you want to replay the checks.
  - c. Click Replay Checks, and then click OK.
- 4. To register fingerprints:
  - a. Click Register Fingerprint.
  - **b.** Select the employee whose fingerprints need to be scanned.
  - c. Click Enroll Fingerprint.
  - d. Click Yes to scan a fingerprint four times when prompted.
  - e. Place the employee's finger on the fingerprint reader and remove it when the scan is complete. The scanner flashes red while scanning and then turns blue when complete. Remove the finger from the scanner after it turns blue. Repeat this step for each finger.
- 5. To perform workstation diagnostics, click **Device Diagnostics**.

Workstation diagnostics assist in troubleshooting and testing the workstation's connection to peripheral devices.

- a. To check the functionality of the cash drawers, click Open Drawer 1 and Open Drawer
  2.
- b. To check the status of the cash drawers, click Status.
- c. To test the customer display, click **Write**. A dialog box shows the number of lines currently on the customer display.
- d. To clear the customer display, click **Clear**.
- e. To see the display settings, click **Current Brightness**.
- f. To change the display intensity level, click Lighter or Darker.
- 6. When you are finished using PMC functions, click Close.

#### View Log Files

Several support functions are available on workstations and tablets on the PMC Support page.

The only support functions on mobile phones and handheld devices are for Log files.

- **1.** On the POS Functions page, click **Property Management Console**.
- 2. Click Support.
- 3. On the Support page, click Log Files. The Log Files dialog appears.

| Log Files                                                                                                    |                                                                                                    |                                                                                                    |                                                                                                    | 9/6/2023 9:53 AM                                                                                                    |
|----------------------------------------------------------------------------------------------------|----------------------------------------------------------------------------------------------------|----------------------------------------------------------------------------------------------------|----------------------------------------------------------------------------------------------------|----------------------------------------------------------------------------------------------------|
| Log_localhost.txt                                                                                                    | :                                                                                                    | Select Log File                                                                                                    | 2                                                                                                    |                                                                                                    |
| Timestamp                                                                                                    | CL ML Zone                                                                                                    | ThreadId  Me                                                                                                    | essage                                                                                                    |                                                                                                    |
| 09/06/23 00:26:5<br>09/06/23 00:27:1<br>09/06/23 00:27:1<br>09/06/23 00:27:1<br>09/06/23 00:27:1<br>09/06/23 00:27:1<br>09/06/23 00:27:4<br>09/06/23 00:27:4<br>09/06/23 00:27:4<br>09/06/23 00:27:4<br>09/06/23 00:27:4<br>09/06/23 00:27:4<br>09/06/23 00:27:4<br>09/06/23 00:27:4<br>09/06/23 00:28:1<br>09/06/23 00:28:1<br>00/06/23 00:28:1<br>00/06/23 00:28:1<br>00/06/23 00:28:1<br>00/06/23 00: | 2,905, 0, 0,PosCore<br>5,608, 0, 0,MRequest<br>5,608, 0, 0,MRequest<br>5,607, 0,0,MRequest<br>5,607, 0,0,MRequest<br>2,927, 0, 0,PosCore<br>1,399, 0, 0,MRequest<br>1,399, 0, 0,Unknown<br>1,399, 0, 0,Unknown<br>1,399, 0, 0,OPS<br>5,614, 0, 0,PosCore<br>5,614, 0, 0,MRequest<br>5,615, 0, 0,MRequest<br>5,621, 0, 0,MRequest<br>5,621, 0, 0,PosCore<br>5,621, 0, 0,PosCore<br>5,621, 0, 0,PosCore<br>5,621, 0, 0,PosCore<br>5,621, 0, 0,PosCore<br>5,621, 0, 0,MRequest | , 29, Se<br>, 30, Sa<br>, 30, Sa<br>, 30, Sa<br>, 30, Sa<br>, 29, Se<br>, 249, Sa<br>, 249, Sa<br>, 249, Sa<br>, 249, Sa<br>, 249, Sa<br>, 249, Sa<br>, 30, Sa<br>, 30, Sa<br>, 30, Sa<br>, 30, Sa<br>, 30, Sa<br>, 30, Sa<br>, 30, Sa<br>, 30, Sa<br>, 30, Sa<br>, 30, Sa<br>, 30, Sa<br>, 30, Sa | wedSyncRequestsBakJot<br>wedRequestsBakJot<br>wedRequestsBakJot | Type=22407 MSG_INSERT_STATUS_EVENT<br>SendSyncRequest msgType=8101 MSG_<br>of failed to send for id 1 [2 occurr<br>Type=22407 MSG_INSERT_STATUS_EVENT<br>SendSyncRequest msgType=8101 MSG_<br>of failed to send for id 1,<br>Type=22407 MSG_INSERT_STATUS_EVENT<br>SendSyncRequest msgType=8101 MSG_<br>ending message MSG_UPDATE_WS_STATE<br>of failed to send for id 1 [2 occurr<br>MorkstationStatus - Failed to send<br>Type=22407 MSG_INSERT_STATUS_EVENT<br>SendSyncRequest msgType=8101 MSG_<br>of failed to send for id 1,<br>Type=22407 MSG_INSERT_STATUS_EVENT<br>SendSyncRequest msgType=8101 MSG_<br>of failed to send for id 1,<br>Type=22407 MSG_INSERT_STATUS_EVENT<br>SendSyncRequest msgType=8101 MSG_<br>of failed to send for id 1 [2 occurr<br>Type=22407 MSG_INSERT_STATUS_EVENT<br>SendSyncRequest msgType=8101 MSG_<br>of failed to send for id 1 [2 occurr<br>Type=22407 MSG_INSERT_STATUS_EVENT<br>SendSyncRequest msgType=8101 MSG_<br>of failed to send for id 1 [2 occurr<br>Type=22407 MSG_INSERT_STATUS_EVENT<br>SendSyncRequest msgType=8101 MSG_<br>SendSyncRequest msgType=8101 MSG_<br>SendSyncReqUEST MSG_<br>SendSyncReqUEST MSG_<br>SendSyncReqUEST MSG_<br>Sen |
| Clo                                                                                                    | ose                                                                                                    | Uplo                                                                                                    | ad                                                                                                    | Refresh                                                                                                    |

Figure 3-15 Log Files on Workstations and Tablets

| Log Files ×                                                                                                    |                                                                                                    |  |  |  |  |  |  |
|----------------------------------------------------------------------------------------------------|----------------------------------------------------------------------------------------------------|--|--|--|--|--|--|
| Log_localhost.txt                                                                                                    | Select Log File                                                                                                    |  |  |  |  |  |  |
| 03/28/22 15:25:45.243,<br>03/28/22 15:25:45.243,<br>03/28/22 15:25:45.243,<br>03/28/22 15:25:45.243,<br>03/28/22 15:25:45.243,<br>03/28/22 15:25:45.243,<br>03/28/22 15:25:45.243,<br>03/28/22 15:25:45.327,<br>03/28/22 15:25:45.327,<br>03/28/22 15:25:45.342,<br>03/28/22 15:25:45.342,<br>03/28/22 15:25:45.348,<br>03/28/22 15:25:45.364,<br>03/28/22 15:25:45.364,<br>03/28/22 15:25:45.369,<br>03/28/22 15:25:45.375, | 0, 0,LoadHandlers,<br>0, 0,LoadHandlers,<br>0, 0,LoadHandlers, |  |  |  |  |  |  |
| Job                                                                                                    | Process MS Upd db                                                                                                    |  |  |  |  |  |  |
| MiPrice<br>Tax<br>Discount<br>PageCA<br>TenderMedia<br>ServiceCharge<br>ComboGroupDetailPrice                                                                                                    | 30<br>50<br>0<br>10<br>0<br>20<br>0                                                                                                    |  |  |  |  |  |  |
| Upload                                                                                                    | Refresh                                                                                                    |  |  |  |  |  |  |

Figure 3-16 Log Files on Mobile Phones and Handheld Devices

#### **Transfer Logs**

You can enable the automatic transfer of logs from mobile phones or handheld devices to the main workstation (known as the Check and Posting Server or CAPS) for support purposes. The frequency of the transfer can be set from 30 minutes up to every 8 hours.

This functionality allows log files to be retained on the CAPS machine for a longer time period than they may be available on the mobile phone or handheld device. They can also be easily accessed and viewed on CAPS to ensure that the devices are working properly, or to analyze issues.

- 1. On the POS Functions page, click **Property Management Console**.
- 2. Click Support.
- 3. On the Support page, click **Transfer Logs**. The Transfer Logs dialog appears.

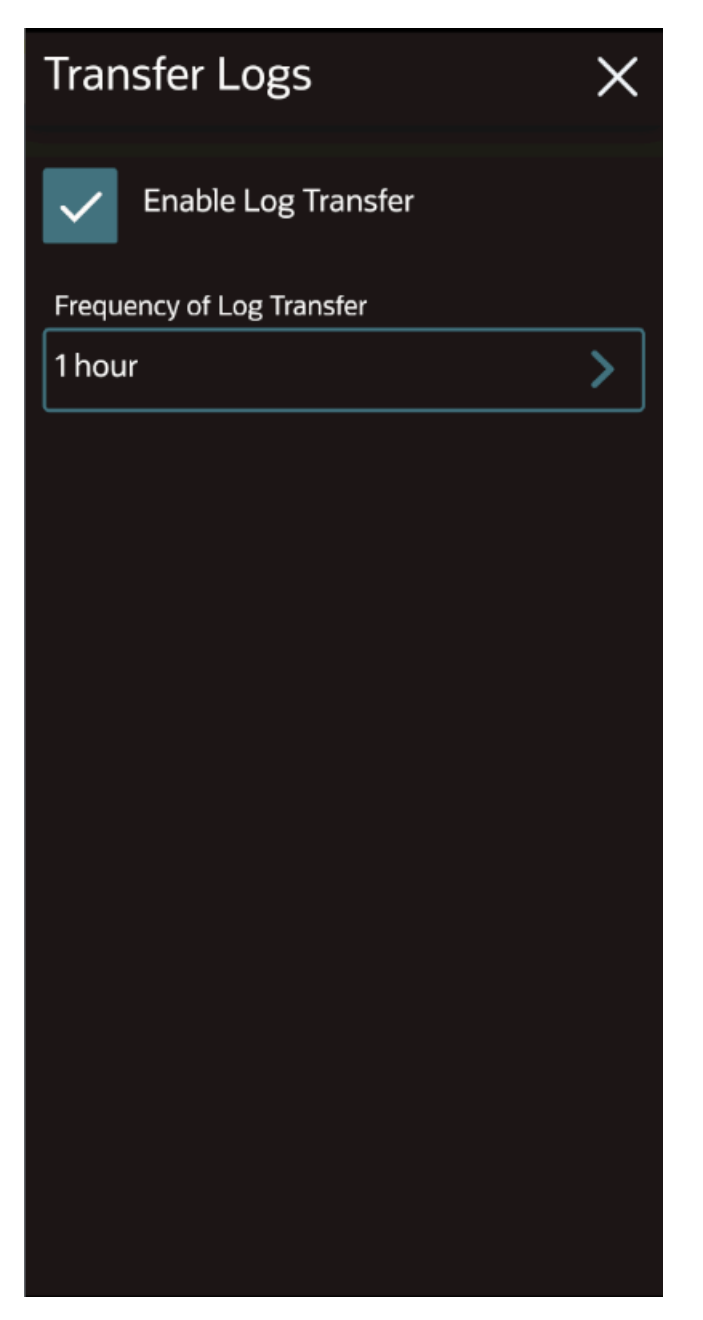

#### Figure 3-17 Transfer Logs on Mobile Phones and Handheld Devices

4. Click Enable Log Transfer, and then select the Frequency of Log Transfer.

By default, **Enable Log Transfer** is checked, and the **Frequency of Log Transfer** is set to 1 hour.

When the logs are rotated on the Android device, the two most recent archived log files are zipped and then transferred to the CAPS machine based on the **Frequency of Log Transfer**. These logs are stored in the ...\EGatewayLog\POSClientLogs folder on the CAPS machine.

| Frequency of Log Transfer $$ $$ $$ $$ $$       |
|------------------------------------------------|
| Please select the frequency of Log<br>Transfer |
| 30 mins                                        |
| 1 hour                                         |
| 2 hours                                        |
| 3 hours                                        |
| 4 hours                                        |
| 5 hours                                        |
| 6 hours                                        |
| 7 hours                                        |
| 8 hours                                        |
|                                                |
|                                                |
|                                                |

Figure 3-18 Frequency of Log Transfer on Android Devices

5. Close the PMC.

## **Assign Payment Device**

If you are using the Oracle MICROS Payment Cloud Service (PCS), you need to configure payment terminals (for example, Verifone p400) to post funds into the store. Use the **Assign Payment Device** button in Manager Procedures, which initiates a function on the POS client that assigns the PIN Entry Device (PED) to the location.

This option is not available on mobile phones, handheld devices, and tablets.

- 1. Click Assign Payment Device.
- 2. Scan the QR code shown on the Assign Payment Device dialog, and follow the steps shown there to continue setup.

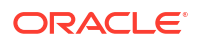

# **Close Application**

- 1. Click Close Application.
- 2. Click Yes.

# 4 Check Functions and Transaction Functions

You can access check functions while in a transaction. For workstations and tablets, if you are using a TSR service type, click **Check Functions** on the TSR Transaction page. If you are using a QSR or Bar service type, click **Transaction Functions** on the QSR Transaction page or Bar Transaction page.

| Check Functions               |                   |                      |                           |                       |  |  |  |  |  |
|-------------------------------|-------------------|----------------------|---------------------------|-----------------------|--|--|--|--|--|
| Voids And Retu                | Voids And Returns |                      |                           |                       |  |  |  |  |  |
| Void Check                    | Void Item         | Return Item          | Transaction<br>Return     | Cancel<br>Transaction |  |  |  |  |  |
| Check Operations              |                   |                      |                           |                       |  |  |  |  |  |
| Add/Transfer<br>Check         | Edit Seat         | Hold                 | Fire Now                  | Refire Items          |  |  |  |  |  |
| Split Check                   | Table Number      | Change Check<br>Name | Reprint Credit<br>Voucher | Reorder Items         |  |  |  |  |  |
| Barcode Entry                 |                   |                      |                           |                       |  |  |  |  |  |
| Taxes And Serv                | ice Charges       |                      |                           |                       |  |  |  |  |  |
| Exempt Auto<br>Service Charge | Tax Exempt        | Tax Exempt All       |                           |                       |  |  |  |  |  |
|                               |                   |                      |                           |                       |  |  |  |  |  |
| Close                         |                   |                      |                           |                       |  |  |  |  |  |

#### Figure 4-1 TSR Check Functions Page on Workstations and Tablets

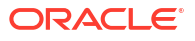

| Transaction Functions         |               |                |                       |                       |  |  |  |
|-------------------------------|---------------|----------------|-----------------------|-----------------------|--|--|--|
| Voids And Retu                | rns           |                |                       |                       |  |  |  |
| Void Check                    | Void Item     | Return Item    | Transaction<br>Return | Cancel<br>Transaction |  |  |  |
| Check Operations              |               |                |                       |                       |  |  |  |
| Reprint Credit<br>Voucher     | Barcode Entry |                |                       |                       |  |  |  |
| Taxes And Serv                | ice Charges   |                |                       |                       |  |  |  |
| Exempt Auto<br>Service Charge | Tax Exempt    | Tax Exempt All |                       |                       |  |  |  |
|                               |               |                |                       |                       |  |  |  |
|                               |               | Close          |                       |                       |  |  |  |

Figure 4-2 QSR Transaction Functions Page on Workstations and Tablets

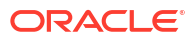

| Transaction Functions         |             |                      |                           |                       |  |  |  |  |  |
|-------------------------------|-------------|----------------------|---------------------------|-----------------------|--|--|--|--|--|
| Voids And Returns             |             |                      |                           |                       |  |  |  |  |  |
| Void Check                    | Void Item   | Return Item          | Transaction<br>Return     | Cancel<br>Transaction |  |  |  |  |  |
| Check Operatio                | ins         |                      |                           |                       |  |  |  |  |  |
| Add/Transfer<br>Check         | Split Check | Change Check<br>Name | Reprint Credit<br>Voucher | Reorder Items         |  |  |  |  |  |
| Barcode Entry                 |             |                      |                           |                       |  |  |  |  |  |
| Taxes And Serv                | ice Charges |                      |                           |                       |  |  |  |  |  |
| Exempt Auto<br>Service Charge | Tax Exempt  | Tax Exempt All       |                           |                       |  |  |  |  |  |
| Gift Cards                    | Gift Cards  |                      |                           |                       |  |  |  |  |  |
| Close                         |             |                      |                           |                       |  |  |  |  |  |

Figure 4-3 Bar Transaction Functions Page on Workstations and Tablets

For mobile phones and handheld devices, click the **Functions** button. These devices support the same check functions as workstations and tablets, with the exception of Reprint Credit Voucher and Barcode Entry. In addition, a Print button appears on the Check Functions for TSR workflows. Gift card options appear if configured.

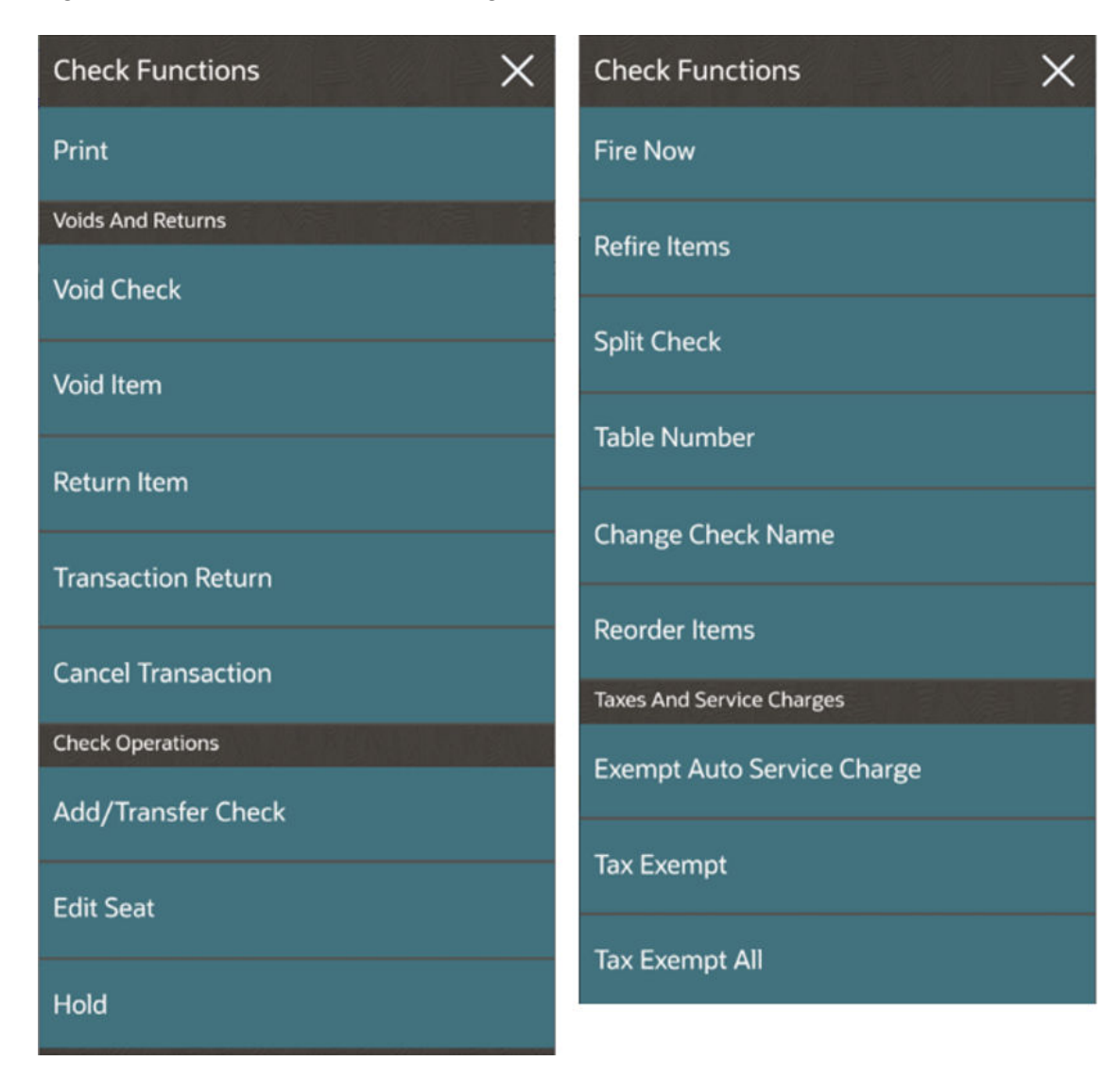

Figure 4-4 TSR Check Functions Page on Mobile Phones and Handheld Devices

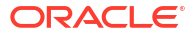

| Functions X                |
|----------------------------|
| Voids And Returns          |
| Void Check                 |
| Void Item                  |
| Return Item                |
| Transaction Return         |
| Cancel Transaction         |
| Taxes And Service Charges  |
| Exempt Auto Service Charge |
| Tax Exempt                 |
| Tax Exempt All             |

Figure 4-5 QSR Functions Page on Mobile Phones and Handheld Devices

### **Void Check**

You can use the Void Check function to void all detail lines on a check for previous rounds.

- 1. Pick up a check.
- 2. On workstations and tablets, click **Check Functions** (TSR) or **Transaction Functions** (QSR and Bar). On mobile phones and handheld devices, click **Functions**.
- 3. Click Void Check.
- 4. If configured, select the reason for the void. The check detail area appears blank.

# Void Item

Perform one of the following to void a menu item:

1. If using gestures, select the menu item to void in the check detail area, and then swipe right or left on the item description. An Item Voided message appears briefly.

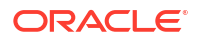

#### Figure 4-6 Void Gesture

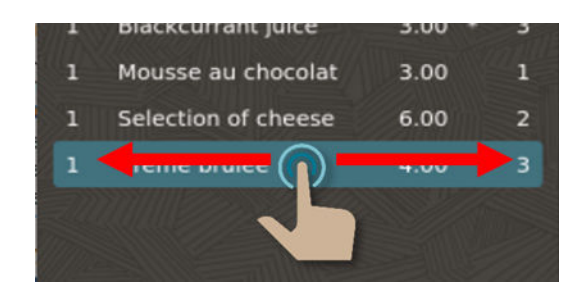

 On workstations and tablets, select the menu item to void in the check detail area, click Check Functions (TSR) or Transaction Functions (QSR/Bar), and then click Void Item. On mobile phones and handheld devices, select the menu item to void in the check detail area, click Functions, and then click Void Item.

If void reasons are configured, you are prompted to select the reason for the void (for example, Guest Changed Mind).

If no items were selected in the check detail area before clicking **Void Item**, the Void mode is activated with a banner above the check detail, as shown in the following image. The next item selected will show as a negative quantity on the check with a V adjacent to the item. If configured, select the void reason.

| Tab        | <b>le 8</b><br>justi 09, 2020 12:09 em |          |              | Q           | 3 Guests | +           | -  | Seat 1            | + -            | Dine In      | Main 2  | Normal<br>Price |
|------------|----------------------------------------|----------|--------------|-------------|----------|-------------|----|-------------------|----------------|--------------|---------|-----------------|
|            | Void                                   |          |              | Apple juice |          | Carrot Juli | ce | Multivitamin juic | e Orange juice | Tomato juice | Check   | Functions       |
| 1          | Orange juice fresh                     | 6.00     | 1            |             |          |             |    |                   |                |              |         |                 |
|            | American Breakfast                     | 5.00     |              |             |          |             |    |                   |                | 11           | Discour | nts             |
|            | Buckwheat crepe with spinach           | 22.00    |              |             |          |             |    |                   |                |              |         |                 |
|            | Apple juice                            | 0.65     |              |             |          |             |    |                   |                |              | Service | - Charges       |
|            | Carrot juice                           | 0.78     |              |             |          |             |    |                   |                |              |         |                 |
|            |                                        |          |              |             |          |             |    |                   |                |              | Payme   | nts             |
|            |                                        |          |              |             |          |             |    |                   |                |              | Print   |                 |
|            |                                        |          |              |             |          |             |    |                   |                |              | Send    |                 |
|            |                                        |          |              | Snacks      |          | Pizza       |    | Set Menu          | Buffet         | Pastry       | Kids Me | enu             |
|            |                                        |          |              | Desserts    |          | Water       |    | Softs             | Juice          | Juice fresh  | Dairy   |                 |
| Sut<br>Tax | Total<br>Total                         | 34<br>21 | 4.43<br>5.43 |             |          |             | _  |                   |                |              |         |                 |
|            |                                        |          |              |             |          |             |    |                   |                |              |         |                 |

#### Figure 4-7 Void Banner on Workstations and Tablets

| Vo                 | id           |
|--------------------|--------------|
| : Q                | 33.75 🖹      |
| Breakfast          |              |
| Starters           |              |
| Lunch              |              |
| Dinner             |              |
| Desserts           |              |
| Platters           |              |
| Sides              |              |
| Wines              |              |
|                    |              |
| Functions Payments | Other Cancel |

#### Figure 4-8 Void Banner on Mobile Phones and Handheld Devices

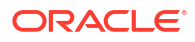

#### Alternative Void Method for Mobile Phones and Handheld Devices

From the menu item buttons, you can void multiples of an item using a number pad. Click the item attributes icon

) adjacent to a menu item.

Using Void on this page is a shortcut rather than going to the Functions page. To void an item, click the **Void Item** button, and then select the void reason (if prompted). You can void large quantities of the same item on the check using a number pad rather than clicking the menu item button multiple times. This saves time and is more accurate. For large numbers, click the **Quantity** button, enter the number of items on the number pad, click **OK**, and then click the **Void** button.

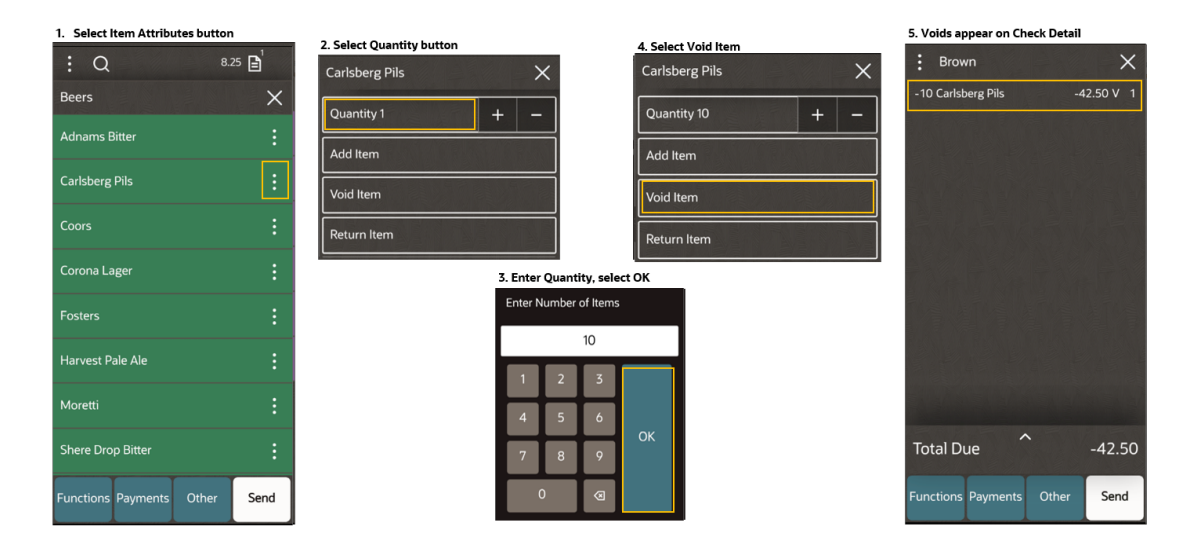

Figure 4-9 Void Item Workflow

### **Return Item**

A return may be required for various reasons, such as when the wrong item was ordered, the guest changed their mind, an item is cold rather than hot, an order is spilled or is out of stock. You can use the **Return Item** function to return a highlighted menu item.

This function takes the check into a Return mode, but only allows the return of one item; the **Transaction Return** function allows multiple returns until the Return mode is deselected.

- 1. Pick up a check or begin a new check.
- 2. For workstations and tablets, click **Check Functions** (TSR) or **Transaction Functions** (QSR/Bar). For mobile phones and handheld devices, click **Functions**.
- 3. Click Return Item. A Return mode banner appears above the check detail.

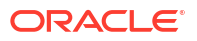

| annanne ( )           |                    | and the second second se |                                                                                                    |               | Alternative statements | 19.54  | ALC: NO.        | ALL ALL ALL ALL ALL ALL ALL ALL ALL ALL |
|-----------------------|--------------------|----------------------------------------------------------------------------------------------------|----------------------------------------------------------------------------------------------------|---------------|------------------------|--------|-----------------|-----------------------------------------|
| juli 27, 2020 10:16 f | m 🗸                | Q 1 Gue                                                                                                    | st + -                                                                                                    | Dine          | e In                   | Main 1 | Normal<br>Price | CASH                                    |
| Ret                   | turn               | Buffet                                                                                                    | Pastry                                                                                                    | Kids Menu     | Desserts               | Water  |                 | 1                                       |
| 1 Fruit salad         | 4.00 *             |                                                                                                    |                                                                                                    |               |                        |        |                 | Credit                                  |
| 1 Ice cream scoo      | p 2.00 *           | No. of Concession, Name                                                                                                    |                                                                                                    |               |                        |        |                 |                                         |
| 4 Pizza Tonno         | 40.00 *            | Softs                                                                                                    | Juice                                                                                                    | Juice fresh   | Dairy                  | Coffee |                 |                                         |
| 1 Pizza Funghi        | 9.00               |                                                                                                    |                                                                                                    |               |                        |        |                 | £10 Cash                                |
| 1 Pizza Fromagi       | 8.00               | And a second second second second second second second second second second second second second second second                                                                                                    | Contraction of the local division of the local division of the loc |               |                        |        |                 |                                         |
| -1 Evian 1.0          | -3.00              | Tea                                                                                                    | Liquor Coffee                                                                                                    | Afternoon Tea | Beer Draft             | Beer B |                 | £20 Cash                                |
|                       |                    |                                                                                                    |                                                                                                    |               |                        |        |                 |                                         |
|                       |                    | Sparkling Glass                                                                                                    | Sparkling Bottle                                                                                                    | TEST SLU NAME | Dessert Wine           | Rose G | ilass           | rea Cash                                |
| Total Due             | 75.00              |                                                                                                    |                                                                                                    |               |                        |        |                 | ±50 Cash                                |
|                       |                    |                                                                                                    |                                                                                                    |               |                        |        |                 |                                         |
| Aqua Panna 0,2        | Aqua Panna 1,0     | Evian 0,2                                                                                                    | Evian 0,5                                                                                                    | Evian 1,0     | Perrier 0,75           | San Pe | llegrino 0,2    | Other Payments                          |
|                       |                    |                                                                                                    |                                                                                                    |               |                        |        |                 |                                         |
| San Pellegring 0.5    | San Pellegring 0.7 | San Pellegring 1.0                                                                                                    | Vittel 1 0                                                                                                    | Volvic 1.0    | 105555000000           |        |                 | Discounts And                           |
|                       |                    |                                                                                                    |                                                                                                    |               |                        |        |                 | Service Charges                         |
|                       | I                  |                                                                                                    |                                                                                                    |               |                        |        |                 | Transaction                             |
|                       |                    |                                                                                                    |                                                                                                    |               |                        |        |                 | Functions                               |
|                       |                    |                                                                                                    |                                                                                                    |               |                        |        |                 |                                         |
|                       |                    |                                                                                                    |                                                                                                    |               |                        |        |                 | Cancel Transaction                      |
|                       |                    |                                                                                                    |                                                                                                    |               |                        |        |                 |                                         |
|                       |                    |                                                                                                    |                                                                                                    |               |                        |        |                 | Send                                    |
|                       |                    |                                                                                                    |                                                                                                    |               |                        |        |                 |                                         |
|                       | Le Maridien        |                                                                                                    | 11                                                                                                    | 041           |                        |        | POSPEADY7       |                                         |
|                       | Lemenuten          |                                                                                                    | 13                                                                                                    | 1.48 L        |                        |        | POSNEADT/       |                                         |

Figure 4-10 Return Banner on Workstations and Tablets

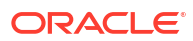

| Return                        |          |  |  |  |  |  |
|-------------------------------|----------|--|--|--|--|--|
| : Q 0.00 🖻                    |          |  |  |  |  |  |
| Desserts                      | $\times$ |  |  |  |  |  |
| Apple Pie Sundae              | :        |  |  |  |  |  |
| Choc Salted Caramel Tart      | :        |  |  |  |  |  |
| Cream Filled Profiteroles     | :        |  |  |  |  |  |
| Eton Mess                     | :        |  |  |  |  |  |
| Mango Raspberry Blackcurra    | :        |  |  |  |  |  |
| Mini Cinnamon Doughnuts       | :        |  |  |  |  |  |
| Sticky Toffee Pudding         |          |  |  |  |  |  |
| White Chocolate Cheesecake    | :        |  |  |  |  |  |
| Functions Payments Other Sign | Out      |  |  |  |  |  |

Figure 4-11 Return Banner on Mobile Phones and Handheld Devices

**4.** The next menu item added to the check after this point is considered a return. The returned menu item shows a negative quantity in the check detail area. When you select an item, the Return mode is switched off.

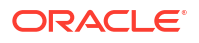
5. If configured, select the return reason.

#### Alternative Return Method for Mobile Phones and Handheld Devices

From the menu item buttons, you can return multiples of an item using a number pad. Click the item attributes icon

) adjacent to a menu item.

Using Return on this page is a shortcut rather than going to the Functions page. To return an item, click the **Return Item** button, and then select the return reason (if prompted). You can return large quantities of the same item on the check using a number pad rather than clicking the menu item button multiple times. This saves time and is more accurate. For large numbers, click the **Quantity** button, enter the number of items on the number pad, click **OK**, and then click the **Return** button.

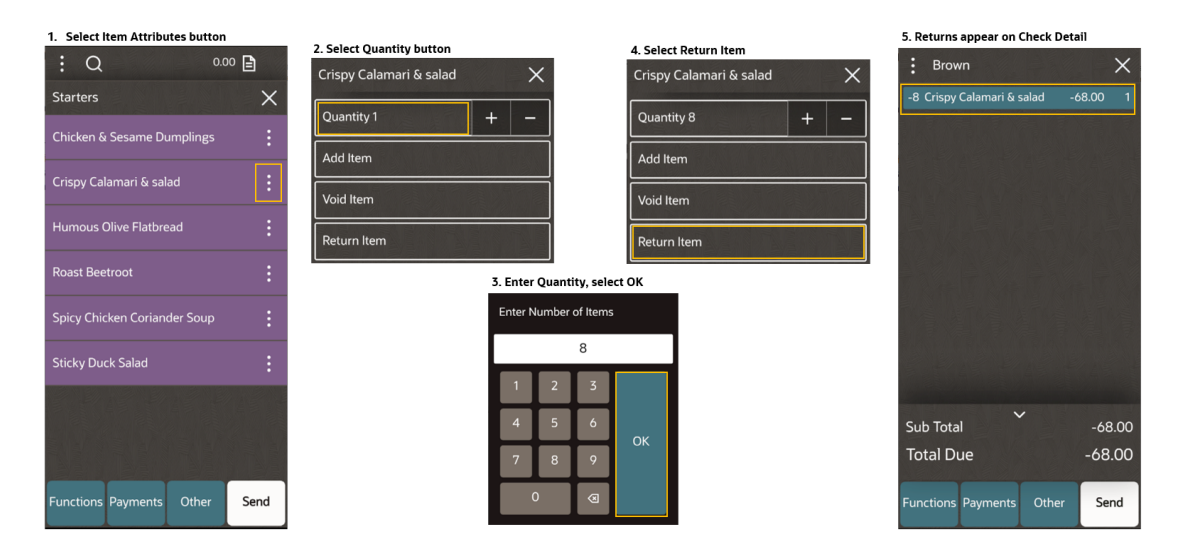

#### Figure 4-12 Return Item Workflow

#### **Use Transaction Return Key**

The **Transaction Return** function takes the check into a Return mode, like the **Return Item** function. However, **Transaction Return** allows multiple returns until the Return mode is deselected. **Return Item** only allows the return of one item.

- 1. Pick up a check or begin a new check.
- 2. For workstations and tablets, click **Check Functions** (TSR) or **Transaction Functions** (QSR/Bar). For mobile phones and handheld devices, click **Functions**.
- 3. Click Transaction Return. A Return mode banner appears above the check detail.

All menu items added to the check after this point are considered returns and show as a negative quantity on the check. If you click **Transaction Return** again, the Return mode stops.

4. If configured, select the return reason.

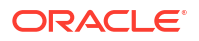

#### **Cancel Transaction**

You can use the **Cancel Transaction** function to cancel a check if it has not been sent (service totalled). It only cancels new menu items on a sent check. The check is left open.

For workstations and tablets, the **Cancel Transaction** button is on the Check Functions menu for TSR workflows and on the Transaction Functions menu for Bar workflows. For mobile phones and handheld devices, the **Cancel Transaction** button is on the Functions menu.

The **Sign Out** button changes to **Cancel Transaction** after a transaction is started for QSR workflows.

Click Cancel Transaction to cancel the transaction, and then click Yes to confirm.

#### Add/Transfer Check

In TSR operations you can use the **Add/Transfer Check** function to transfer one check to another check. When transferring checks, both checks must have the same Order Type or Order Channel assigned.

- 1. Pick up a check or begin a new check. This will be the final destination check.
- 2. Click Check Functions, Transaction Functions, or Functions, and then click Add/ Transfer Check.
- 3. To view regular checks, click **Regular Checks**. To view future checks, click **Future Checks**.
- 4. Select the transferring check from the list. The check detail area shows the combined checks. The Home page shows only one check, which is the final destination check.

| Add Check<br>3 Checks |       |             |                       |          |          |         |                |
|-----------------------|-------|-------------|-----------------------|----------|----------|---------|----------------|
| Check ID 🔿            | Check | 0           | Dpened 🔿              | Amount 🔿 | Employee | Table 🔿 |                |
|                       |       | 26 8/<br>Pl | /14/2023 5:21:01<br>M | 21.4500  | Justin   |         | Future Checks  |
| peter birthday        |       | 17 7/<br>Pl | /11/2023 5:46:36<br>M | 29.2500  | Justin   | 1/1     | Regular Checks |
| mr newman             |       | 13 7/<br>Pl | /11/2023 5:45:18<br>M | 35.7000  | Justin   | 2/1     |                |
|                       |       |             |                       |          |          |         |                |
|                       |       |             |                       | Cancel   |          |         |                |

Figure 4-13 Add Check on Workstations and Tablets

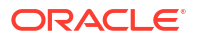

| Add Check                               | ×            |
|-----------------------------------------|--------------|
| 1F                                      |              |
| Check 4<br>8/9/2023 10:08:15 AM by Jus  | 16.00<br>tin |
| Check 2<br>8/9/2023 9:11:05 AM by Justi | 63.90        |
| Check 1<br>8/8/2023 5:30:54 PM by Just  | 36.30        |
|                                         |              |
|                                         |              |
|                                         |              |
|                                         |              |
|                                         |              |
|                                         |              |
| Regular (3)                             | Future (0)   |

Figure 4-14 Add Check on Mobile Phones and Handheld Devices

For mobile phones and handheld devices, click  ${\bf X}$  in the upper right corner to cancel the Add/Transfer Check function.

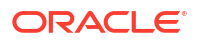

To view regular checks, click the **Regular** button in the lower area of the page. To view future checks, click the **Future** button.

#### **Edit Seat**

In TSR and Bar operations you can use the **Edit Seat** function to change the seat number of a menu item. Items can be assigned to seats so the server knows where to place the food on the table. You can increment seats on the transaction page, and edit seats using the **Edit Seat** function on the check functions page.

- **1.** For workstations and tablets:
  - a. Click Check Functions (TSR) or Transaction Functions (Bar), and then click Edit Seat.
  - **b.** Click and highlight the items to be moved, click the destination seat number, and the items will be moved there.

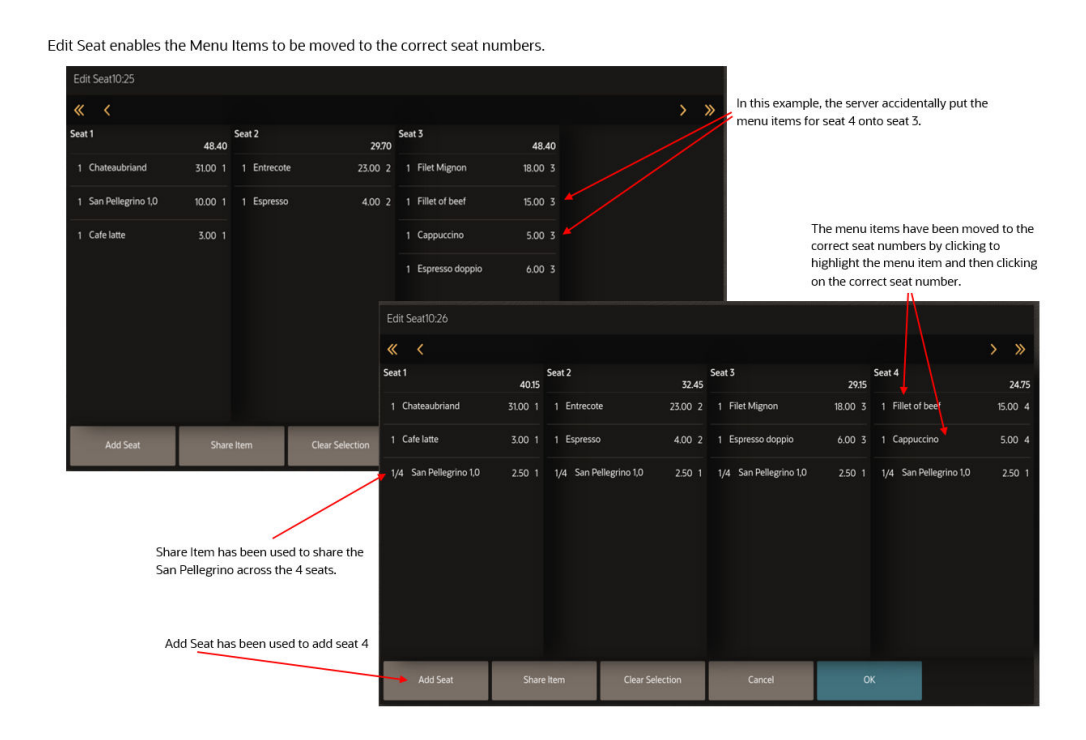

#### Figure 4-15 Example of Edit Seat Function on Workstations and Tablets

- c. To add another seat, click Add Seat.
- d. To share a menu item between seats (if the item is set as shareable in the EMC), click the menu item to be shared, click **Share Item**, select one or more seats, and then click **OK**.
- 2. For mobile phones and handheld devices:
  - a. Click Functions, and then click Edit Seat.
  - b. Expand the seat to show the item details.
  - c. Select one or more menu items, and then click Move/Share.
  - d. Click the destination seat number.

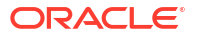

If one check is selected, the items are moved. If multiple checks are selected, the items are shared.

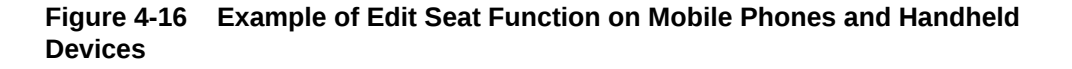

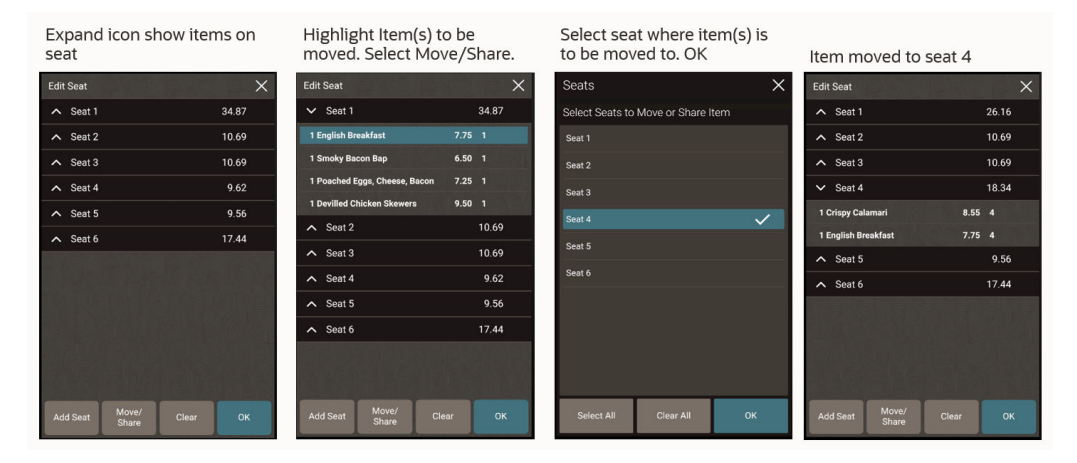

e. To add another seat, click Add Seat.

#### Hold Items

In TSR operations you can use this function to stop items from being sent immediately to an order device. The customer may have asked for the starters to be delayed if one member of their party has not arrived yet.

- 1. Click **Check Functions** or **Functions**, and then click **Hold**. The Hold mode activates and a banner appears above the check detail.
- 2. Select the menu item to hold. An H appears adjacent to the menu item in the check detail.

| juli   | 27, 2020 10:16 fm                      | ~                  | Q 1 Guest              | + -                     | Seat 1 +             | -                 | Dine In               | Main 1 Normal<br>Price                                                                                                    |
|--------|----------------------------------------|--------------------|------------------------|-------------------------|----------------------|-------------------|-----------------------|----------------------------------------------------------------------------------------------------|
| 1      | Hold<br>Fruit salad<br>Ice cream scoop | 4.00 *<br>2.00 *   | Beef Burger<br>Choices | Chateaubriand           | Entrecote            | Filet Mignon      | Fillet of beef        | Check Functions                                                                                                    |
| 4<br>2 | Pizza Tonno<br>Spaghetti               | 40.00 •<br>20.00 • | New item               | Rumpsteak               | Salmon Steak/Filet   | T-Bone Steak      | Tuna Steak/Filet      | Discounts                                                                                                    |
| 1      | Risotto<br>Fillet of beef              | 8.00 *<br>15.00 H  |                        |                         |                      |                   |                       | Service Charges                                                                                                    |
|        | Fritone Steak                          | 24.00 H            |                        |                         |                      |                   |                       | Payments                                                                                                    |
|        |                                        |                    |                        |                         |                      |                   |                       | Print                                                                                                    |
|        |                                        |                    |                        |                         |                      |                   |                       | Send                                                                                                    |
|        |                                        |                    | Breakfast Buffets      | Breakfast a la<br>carte | Breakfast Sides      | Breakfast Eggs    | Breakfast<br>Beverage | Starters                                                                                                    |
| Sut    | Total                                  | 118.00             | Soups                  | Salads                  | Main<br>Meat/Seafood | Main Pasta/Veggie | Main Sides            | Sandwiches                                                                                                    |
| Tax    | Total                                  | 29.50              |                        |                         |                      |                   |                       | and the second second se |
| To     | tal Due                                | 147.50             | Le N                   | teridien                | 0                    | 0.25              | PO                    | SREADY7                                                                                                    |

Figure 4-17 Hold Banner on Workstations and Tablets

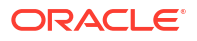

|     | Hold                          |        |    |  |  |  |  |  |
|-----|-------------------------------|--------|----|--|--|--|--|--|
| :   | Brown                         | >      | <  |  |  |  |  |  |
| 1   | Adnams Bitter 4.25            |        |    |  |  |  |  |  |
| 1   | Corona Lager                  | 4.25   | 1  |  |  |  |  |  |
| 1   | Coors                         | 4.25   | 1  |  |  |  |  |  |
| 1   | Rioja Crianza Spain Glass Red | 7.25   | 1  |  |  |  |  |  |
| 1   | Chicken & Sesame<br>Dumplings | 7.25 H | 1  |  |  |  |  |  |
| 1   | Humous Olive Flatbread        | 5.95 H | 1  |  |  |  |  |  |
| 1   | Crispy Calamari & salad       | 8.50 H | 1  |  |  |  |  |  |
| 1   | Roast Beetroot                | 5.50 H | 1  |  |  |  |  |  |
|     |                               |        |    |  |  |  |  |  |
| Sı  | ub Total                      | 47.2   | 20 |  |  |  |  |  |
| Тс  | otal Due                      | 47.2   | 20 |  |  |  |  |  |
| Fui | nctions Payments Other        | Send   | 1  |  |  |  |  |  |

Figure 4-18 Hold Banner on Mobile Phones and Handheld Devices

3. Click **Hold** again to switch the Hold mode to off.

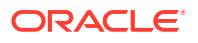

#### **Fire Items**

In TSR operations you can use this function to send unsent menu items to the order device immediately rather than waiting for the check to be sent. Menu items can be sent individually, by seat, by major group, or by family group.

- 1. Click **Check Functions** or **Functions**, and then click **Fire Now**. Unfired menu items are listed.
- 2. Fire items using one of the following methods:
  - Select individual menu items.
  - Select Fire by Seat, and then select a seat number.
  - Select **Fire by Major Group**, and then select a major group.
  - Select Fire by Family Group, and then select a family group.
- 3. Click **Fire**. The menu items appear on the check detail with an asterisk to show they have been sent.

#### Figure 4-19 Example of Fire Items Function on Workstations and Tablets

| Fire N |                              |                    |                                                  |                          |                               |              |                   |                        |                    |
|--------|------------------------------|--------------------|--------------------------------------------------|--------------------------|-------------------------------|--------------|-------------------|------------------------|--------------------|
|        | Orange juice fresh large     | Fire By Seat       |                                                  |                          |                               |              |                   |                        |                    |
|        | Buckwheat crepe with spinach | Fire By Major Grou | qu                                               |                          |                               |              |                   |                        |                    |
|        |                              | F. P. F. 1. C.     |                                                  | When It                  | ems are fired                 | they will be | shown on the      |                        |                    |
|        | Filet Mignon                 | Fire By Family Gro | up                                               | check d                  | etail with an a               | sterisk.     |                   |                        |                    |
|        | T-Bone Steak                 |                    | 02:14 em VIP                                     | Rush 🗸                   | Check Functions               |              |                   | 14. 0 <sup>-</sup> / - |                    |
|        |                              |                    | 1 Buckwheat crepe with                           |                          | Voids And Returns             |              |                   |                        |                    |
|        |                              |                    | 1 Tuna Steak/Filet<br>1 Orange juice fresh large | 27.00 • 1<br>8.00 1      | Void Check                    | Void Item    | Return Item       | Transaction Return     | Cancel Transaction |
|        |                              |                    | 1 Filet Mignon                                   | 18.00 1                  | Check Operations              |              |                   |                        |                    |
|        | Cancel                       | Fire               | 1 T-Bone Steak                                   |                          | Add/Transfer Check            | Edit Seat    | Hold              | Fire Now               | Refire Items       |
|        |                              |                    |                                                  |                          | Split Check                   | Table Number | Change Check Name | Reprint Credit Voucher | Reorder Items      |
|        |                              |                    |                                                  |                          | Barcode Entry                 |              |                   |                        |                    |
|        |                              |                    |                                                  |                          | Taxes And Service Charg       | es           |                   |                        |                    |
|        |                              |                    |                                                  |                          | Exempt Auto Service<br>Charge | Tax Exempt   | Tax Exempt All    |                        |                    |
|        |                              |                    |                                                  |                          |                               |              |                   |                        |                    |
|        |                              |                    | Sub Total<br>Tax Total<br>Service Charge         | 104.00<br>27.42<br>10.40 |                               |              | Close             |                        |                    |
|        |                              |                    | Total Duo                                        | 141 02                   | Le Meridier                   |              | 1458              |                        | POSREADY7          |

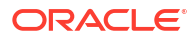

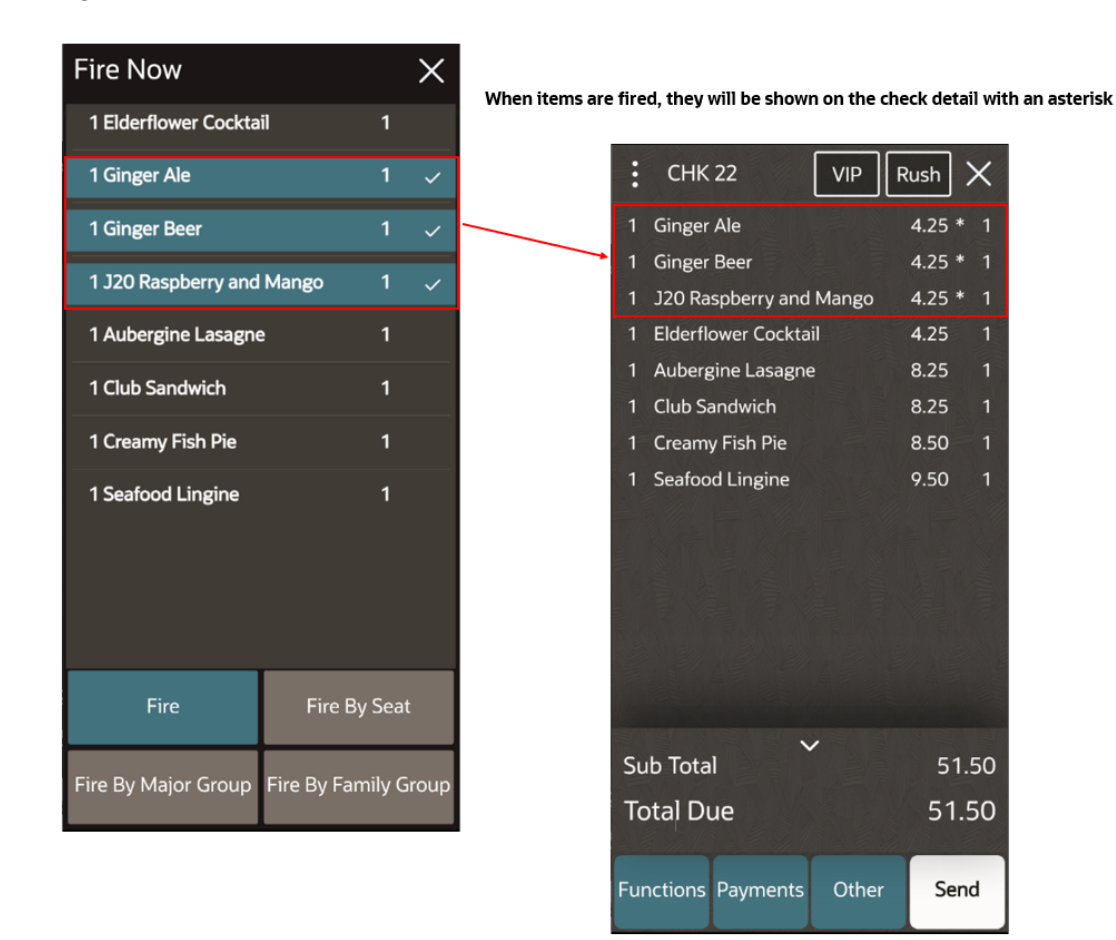

Figure 4-20 Fire Items Function on Mobile Phones and Handheld Devices

#### **Refire Items**

In TSR operations this function allows menu items from a check that has already been sent to an order device to be sent again.

- 1. Pick up the check that was sent and contains the menu items to refire.
- 2. Click Check Functions or Functions, and then click Refire Items.
- 3. Select the menu items to refire, then click **Refire**.

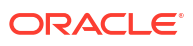

| Refir | Refire Items             |        |   |   |  |  |  |  |  |
|-------|--------------------------|--------|---|---|--|--|--|--|--|
| Selec | Select Items to Refire   |        |   |   |  |  |  |  |  |
| 1     | Smoky Bacon Bap          |        | 1 |   |  |  |  |  |  |
| 1     | Smashed Avocado on Toast |        | 2 | ~ |  |  |  |  |  |
| 1     | Eggs Benedict            |        | 3 |   |  |  |  |  |  |
| 1     | English Breakfast        |        | 4 |   |  |  |  |  |  |
|       | Cancel                   | Refire |   |   |  |  |  |  |  |

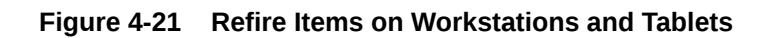

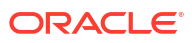

| Refire Items                      |   | Х |
|-----------------------------------|---|---|
| Select Items to Refire            |   |   |
| 1 Buttermilk Crispy Fried Chicken | 1 |   |
| 1 Goan Sea Bass Curry             | 1 |   |
| 1 Aubergine Lasagne               | 1 |   |
| 1 Club Sandwich                   | 1 |   |
| 1 Creamy Fish Pie                 | 1 | ~ |
| 1 Olive & Pepperoni Pizza         | 1 |   |
| 1 Seafood Lingine                 | 1 | ~ |
| 1 Elderflower Cocktail            | 1 |   |
| 1 Ginger Ale                      | 1 |   |
| 1 Ginger Beer                     | 1 |   |
| 1 J20 Raspberry and Mango         | 1 |   |
| Refire                            |   |   |

#### Figure 4-22 Refire Items on Mobile Phones and Handheld Devices

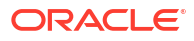

#### Split Check

In TSR and Bar operations you can use the **Split Check** function after sending a check to separate the check by menu item so that customers can pay for the items they consumed. The splits are not equal. You can transfer portions of a guest check detail to a new check, which is then assigned its own check number. The new check can be modified independently from the original check.

- 1. For workstations and tablets
  - a. Click Check Functions (TSR) or Transaction Functions (Bar).
  - b. Click Split Check.
  - c. Select one or more menu items.
  - d. Click the check to move the item or items to.

| Split Check17:41                                                                            |                                                             |                                                                                              |                                                      |                            |        |                         |                                                    |                                                                     |         |
|---------------------------------------------------------------------------------------------|-------------------------------------------------------------|----------------------------------------------------------------------------------------------|------------------------------------------------------|----------------------------|--------|-------------------------|----------------------------------------------------|---------------------------------------------------------------------|---------|
| « <                                                                                         |                                                             |                                                                                              |                                                      |                            |        |                         | > »                                                |                                                                     |         |
| 3                                                                                           | 20.35                                                       | 13/2                                                                                         | 17.05                                                | 13/3                       | 14.30  | 13/4                    | 11.00                                              |                                                                     |         |
| 1 Ravioli                                                                                   | 13.00 1                                                     | 1 Spaghetti                                                                                  | 10.00 2                                              | 1 Pizza Fromagi            | 8.00 4 | 1 Gnocchi               | 5.00 3                                             |                                                                     |         |
| 1/4 San Pellegrino 1,0                                                                      | 2.50 4                                                      | 1/4 San Pellegrino 1,0                                                                       | 2.50 4                                               | 1/4 San Pellegrino 1,0     | 2.50 4 | 1/4 San Pellegrino 1    | 0 2.50 4                                           |                                                                     |         |
| 1/2 Selection of cheese                                                                     | 3.00 4                                                      | 1/2 Selection of chee                                                                        | se 3.00 4                                            | 1/2 Tiramisu               | 250 4  | 1/2 Tiranisu            | 250 4                                              | The splits appear as 4 separate ch<br>the home page as shown below: | ecks on |
| Add Check                                                                                   | Share                                                       | ltem Clear                                                                                   | Selection                                            | Remove Last Split          | Ca     | rcel                    | ок                                                 |                                                                     |         |
|                                                                                             |                                                             |                                                                                              |                                                      |                            |        | Check 🤯 – Tota          | Last louched                                       | Employee 🖓                                                          |         |
| In the example                                                                              | ahove                                                       | the check has h                                                                              | een solit                                            | into 4                     |        |                         |                                                    |                                                                     |         |
| In the example<br>Each cust                                                                 | above,<br>omer ha                                           | the check has b<br>as their own ma                                                           | een split<br>in course                               | into 4.                    |        | 13 20                   | 35 Seconds ago                                     | micros                                                              |         |
| <ul> <li>In the example</li> <li>Each cust</li> <li>They shar</li> <li>They shar</li> </ul> | e above,<br>omer ha<br>re a bott<br>re a Sele               | the check has b<br>as their own ma<br>le of San Pelleg<br>action of Cheese                   | een split<br>in course<br>rino betw<br>between       | into 4.<br>reen 4.<br>. 2. |        | 13 20<br>14 17          | 35 Seconds ago<br>05 Seconds ago                   | micros                                                              | 8       |
| In the example<br>Each cust<br>They shar<br>They shar<br>They shar                          | e above,<br>comer ha<br>re a bott<br>re a Sele<br>re a Tira | the check has b<br>as their own ma<br>le of San Pelleg<br>action of Cheese<br>misu between 2 | een split<br>in course<br>rino betw<br>between<br>2. | into 4.<br>2.              |        | 13 20<br>14 17<br>15 14 | 35 Seconds ago<br>05 Seconds ago<br>30 Seconds ago | micros<br>micros<br>micros                                          | 8       |

#### Figure 4-23 Example of Split Check Function on Workstations and Tablets

- e. To add more checks, click Add Check.
- f. To share a menu item click Share Item.
- g. To deselect multiple menu items, click Clear Selection.
- h. To remove the last menu item split, click Remove Last Split.
- 2. For mobile phones and handheld devices:
  - a. Click Functions.
  - b. Click Split Check.
  - c. Expand the check to show the item details.
  - d. Select one or more menu items.
  - e. Click Move/Share.

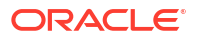

f. Click the check to move the item or items to or to share items with.

If one check is selected, the items are moved. If multiple checks are selected, the items are shared.

# Figure 4-24 Example of Split Check Function on Mobile Phones and Handheld Devices

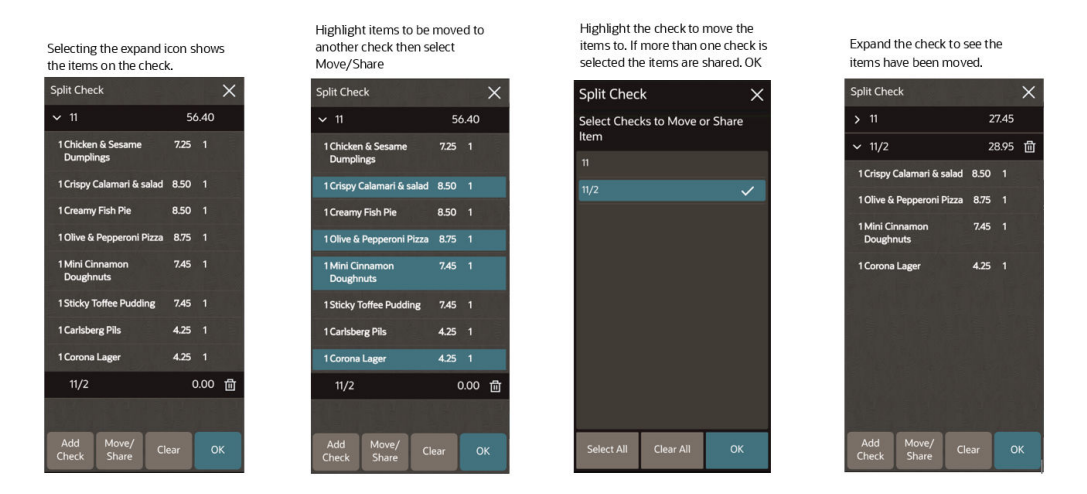

- g. To add more checks, click Add Check.
- h. To remove the split check and return the items to the original check, click the trash icon.
- i. Once saved, the split checks will appear as different checks on the home page.

#### Use Table Number Key

In TSR operations, you can add a table number to a guest check that does not already have one. A table number can only be assigned once.

- 1. Click Check Functions or Functions, and then click Table Number.
- 2. Enter the table number, and then click OK.

#### **Change Check Name**

In TSR and Bar operations you can change the check name or add a name to a guest check that does not already have one.

- For workstations and tablets, click Check Functions (TSR) or Transaction Functions (Bar). For mobile phones and handheld devices, click Functions.
- 2. Click Change Check Name.
- 3. Enter the new check name, and then click OK.

#### **Reprint Credit Voucher**

You can use this function to reprint a credit card voucher that needs to be signed by the customer. This function is not available on mobile phones and handheld devices.

To print a credit card voucher, click **Check Functions** (TSR) or **Transaction Functions** (QSR/ Bar), and then click **Reprint Credit Voucher**.

### **Reorder Items**

You can use the **Reorder Items** function to sell menu items on the check again. This saves time if a guest asks for the same item again (for example, in a bar when the same round is ordered multiple times).

- 1. For workstations and tablets, click **Check Functions** (TSR) or **Transaction Functions** (QSR/Bar). For mobile phones and handheld devices, click **Functions**.
- 2. Click Reorder Items.
- 3. In the Select Items to Reorder dialog, select the menu items to be ordered again, and then click **Reorder**.

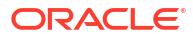

| Select | t Items to Reorder                                                                                       |         |                              |   |
|--------|----------------------------------------------------------------------------------------------------|---------|------------------------------|---|
| 1      | <b>Beef Burger Choices</b><br>Medium<br>No Bun<br>Smoked Cheese<br>Bacon<br>Gerkins                      | 10.00   | <b>1</b><br>1<br>1<br>1<br>1 |   |
| 1      | Ice Cream Sundae<br>Caramel Ice Cream<br>Strawberry Ice Cream<br>Vanilla<br>Raspberry Sauce<br>Sprinkles | 5.00    | 1<br>7<br>7<br>7<br>7        | ~ |
| 1      | Pizza Salami                                                                                             | 8.00    | 1                            |   |
| 1      | Pizza Tonno                                                                                              | 10.00   | 1                            |   |
|        | Cancel                                                                                                   | Reorder |                              |   |

Figure 4-25 Reorder Items on Workstations and Tablets

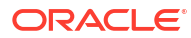

| Select Items to Reor         | rder |   | Х |
|------------------------------|------|---|---|
| 1 Apple & Maple Porridge     | 6.70 | 1 |   |
| 1 Avocado Sourdough<br>Toast | 8.25 | 1 |   |
| 1 Full English Breakfast     | 8.95 | 1 |   |
| 1 Granola with berry fruits  | 6.25 | 1 |   |
| 1 Mediterranean Breakfast    | 7.50 | 1 |   |
| 1 Coke                       | 0.00 | 1 | ~ |
| 1 Elderflower Cocktail       | 4.25 | 1 | ~ |
| 1 Ginger Ale                 | 4.25 | 1 | ~ |
| 1 J20 Raspberry and<br>Mango | 4.25 | 1 | ~ |
|                              |      |   |   |
|                              |      |   |   |
| Reorder                      |      |   |   |

#### Figure 4-26 Reorder Items on Mobile Phones and Handheld Devices

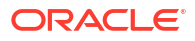

#### **Enter Barcode**

You can add menu items by scanning or entering a barcode. This function is not available on mobile phones and handheld devices.

- 1. Click Check Functions (TSR) or Transaction Functions (QSR/Bar).
- 2. Click Barcode Entry.
- 3. Scan the item using a barcode reader or manually enter the barcode on the number pad, and then click **OK**. The menu item appears in the check detail area.

# Use Exempt Auto Service Charge Key

If an automatic service charge is active, you can use the **Exempt Auto Service Charge** function to remove the service charge from the check.

- 1. For workstations and tablets, click **Check Functions** (TSR) or **Transaction Functions** (QSR/Bar). For mobile phones and handheld devices, click **Functions**.
- Click Exempt Auto Service Charge. The service charge is removed from the check detail area.

### Use Tax Exempt Key

You can use the **Tax Exempt** function to change the highlighted menu item on the check to be free from tax.

- 1. For workstations and tablets, click **Check Functions** (TSR) or **Transaction Functions** (QSR/Bar). For mobile phones and handheld devices, click **Functions**.
- 2. Click Tax Exempt. The check detail area shows the updated Tax Total.
- 3. Select the option again to reapply the tax. You may be required to enter a description of the tax.

#### Use Tax Exempt All Key

You can use the **Tax Exempt All** function to change all menu items on the check to be free from tax.

- 1. For workstations and tablets, click **Check Functions** (TSR) or **Transaction Functions** (QSR/Bar). For mobile phones and handheld devices, click **Functions**.
- 2. Click Tax Exempt All. The check detail area shows no Tax Total.
- 3. Select the option again to reapply the tax. You may be required to enter a description of the tax.

# Perform Gift Card Balance Inquiry

If gift cards are configured, you can perform a gift card balance inquiry from either the POS Functions page or the Check Functions/Transaction Functions page.

1. Click Balance Inquiry.

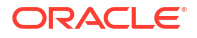

2. Swipe the card, enter the card number, or look up the account by guest name or phone number.

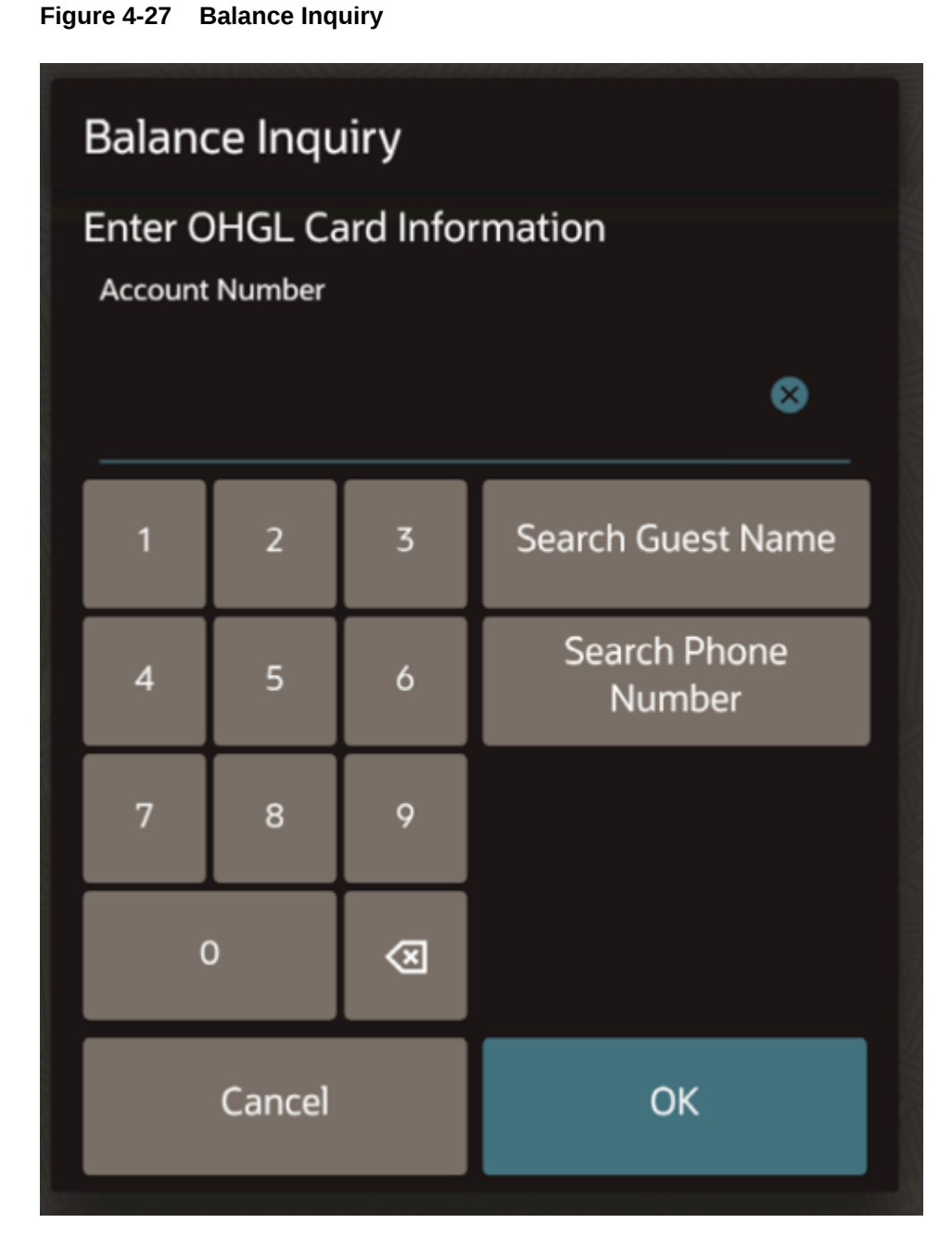

3. A message appears showing the monetary value available on the card. Click **Yes** on the Confirmation Entry dialog to print the chit (if configured).

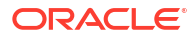

Figure 4-28 Balance Confirmation

 Confirmation Entry

 Account Balance is: \$100.00

 Program Name: 6924 svc program

 Balance: \$100.00

 Print results now?

 No
 Yes

# **Transfer Gift Card Balance**

If gift cards are configured, the **Balance Transfer** button appears on the POS Functions page or the Check Functions/Transaction Functions page. Both funds and personal information (if available) transfer.

After the balance has been transferred, the transfer from account can no longer be used.

- 1. Click Balance Transfer.
- 2. Swipe the card or enter the card number of the account to transfer from, and then click **OK**.

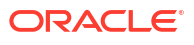

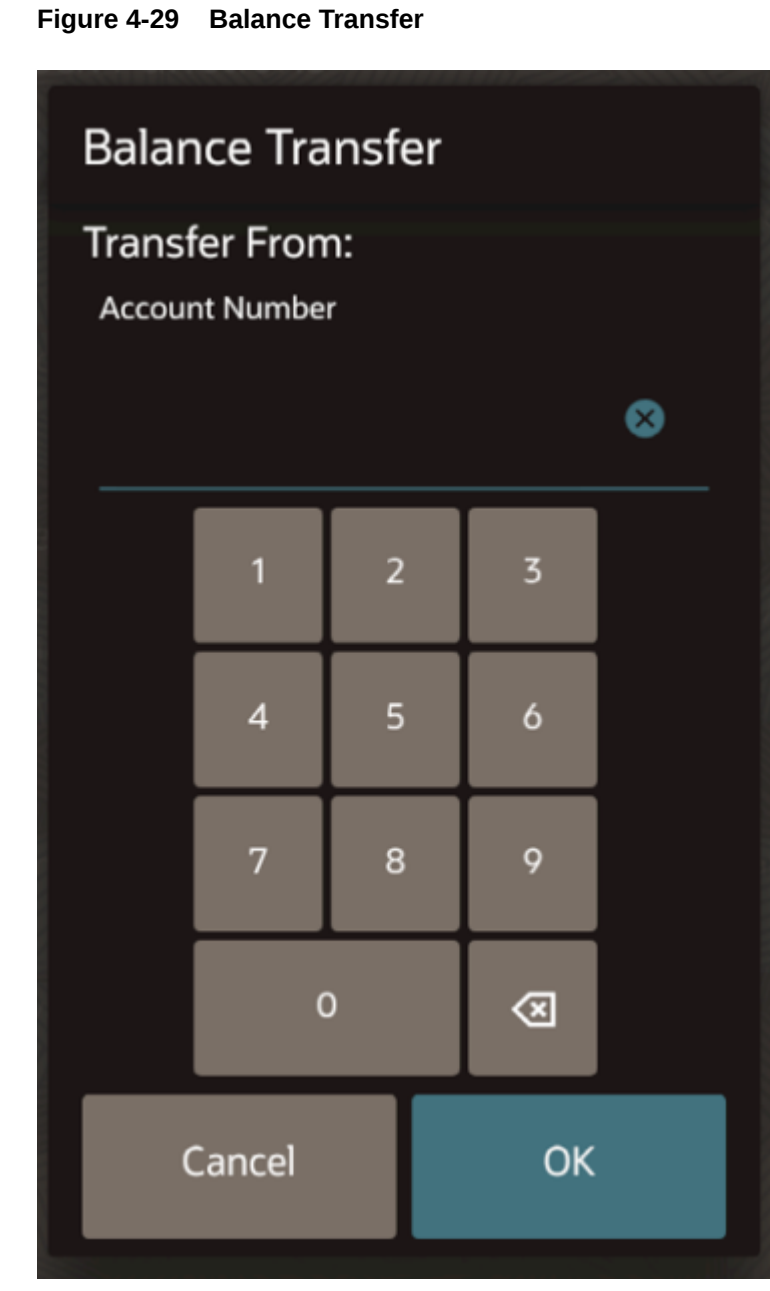

- 3. Swipe the card or enter the card number of the account to transfer to, and then click **OK**. A message appears showing the transfer account numbers.
- 4. Click Yes on the Confirmation Entry dialog to print the chit (if configured).

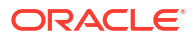

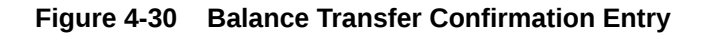

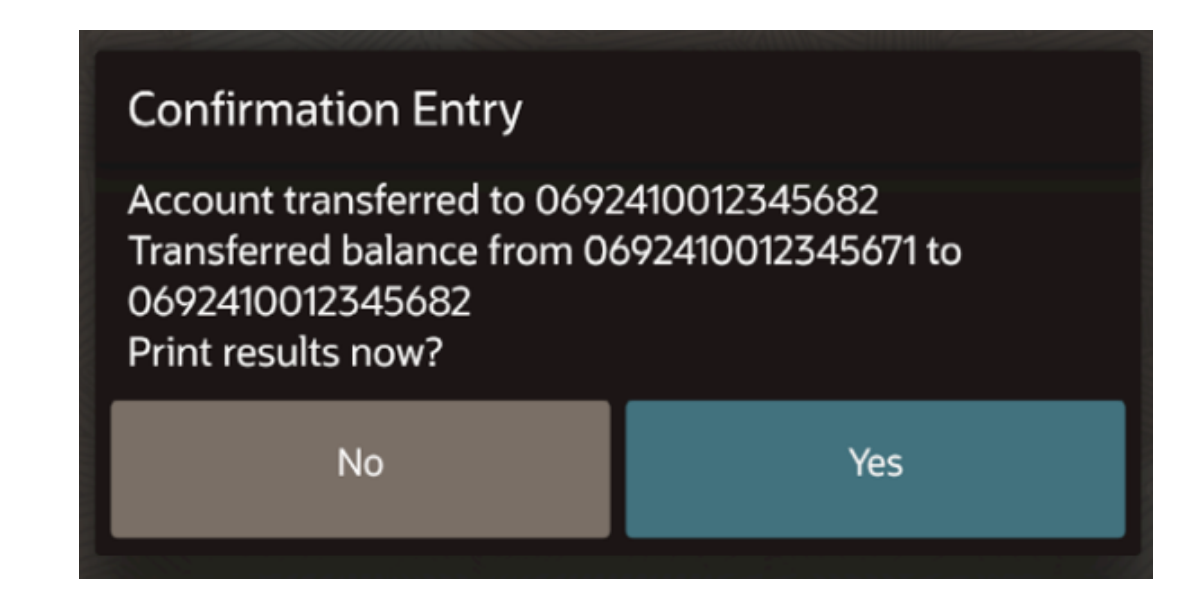

# **Issue Gift Card**

If gift cards are configured, the **Issue Gift Card** button appears on the Check Functions/ Transactions page. Gift cards need to be issued with an amount, and you can issue a card from the Gift and Loyalty portal or on the POS workstation.

To issue a card on the POS workstation from the Check Functions/Transactions page:

- 1. Click Issue Gift Card.
- 2. Enter the card number, and then click **OK**.

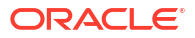

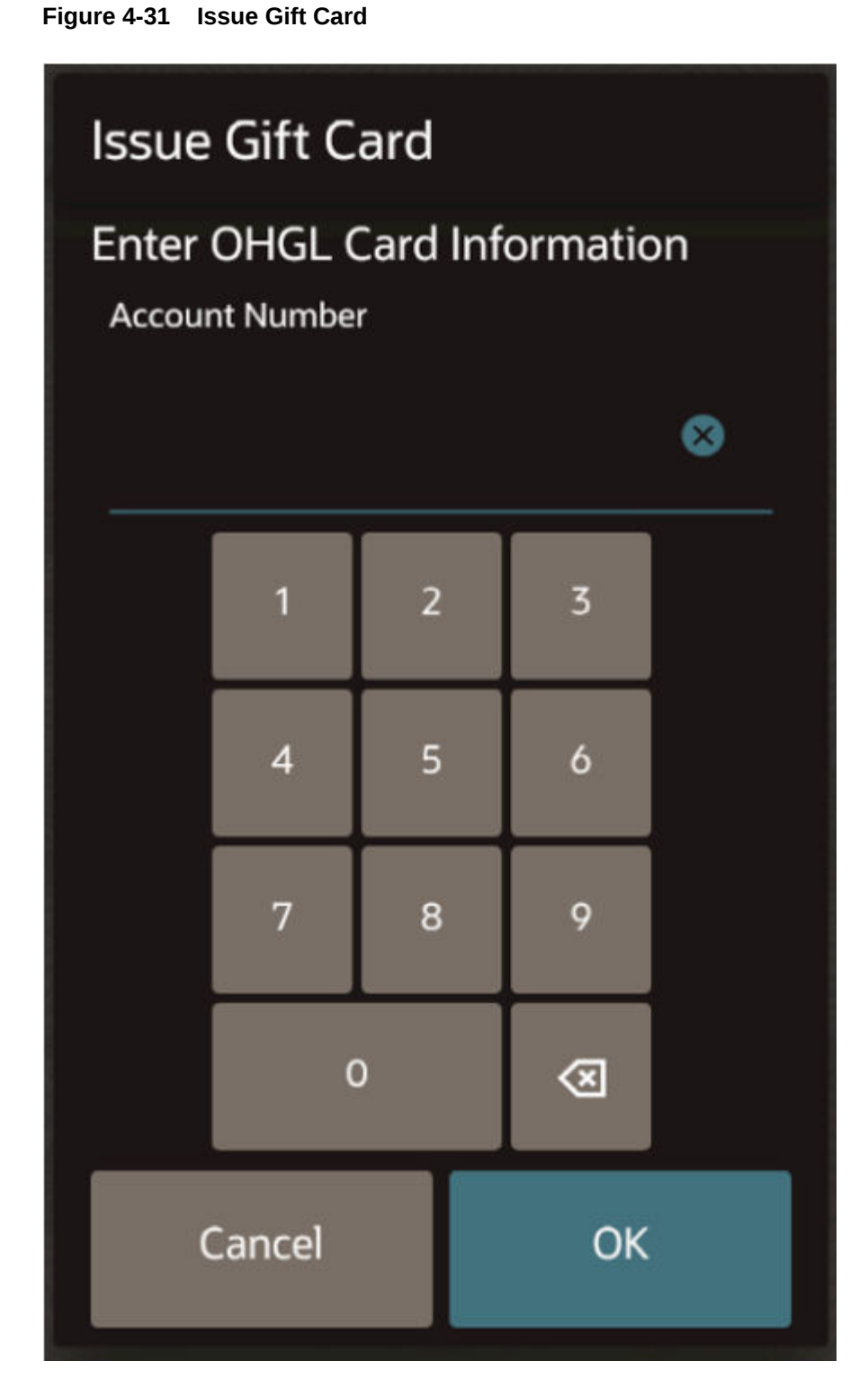

3. Enter the issue amount, and then click **Yes** to print the chit.

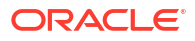

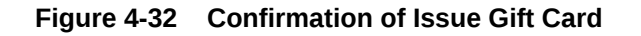

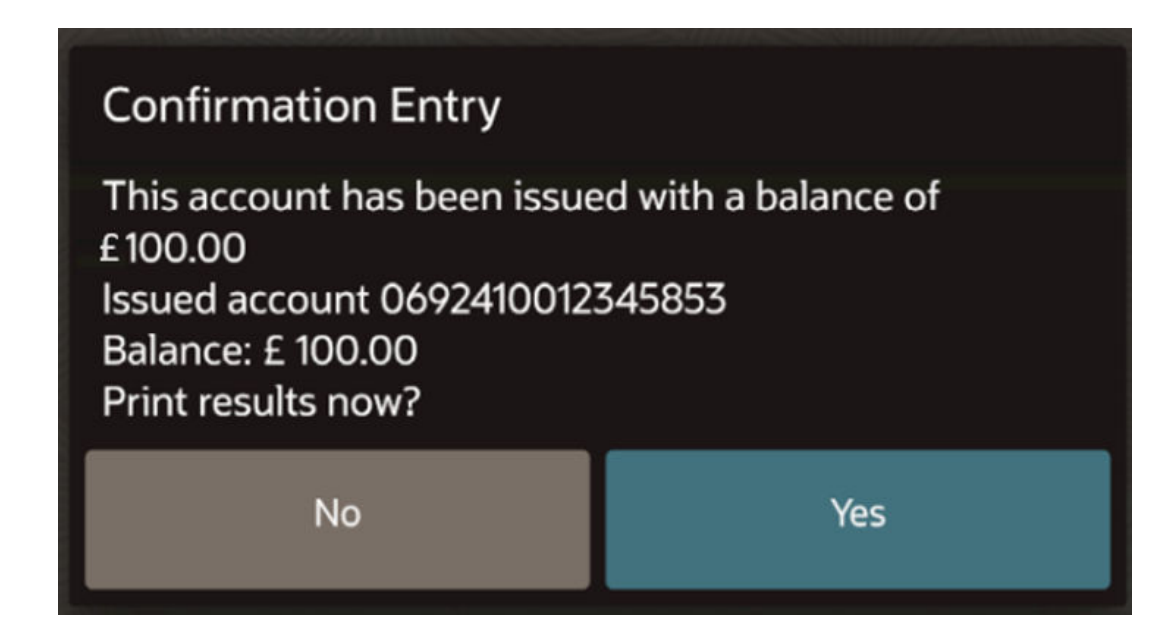

4. Once confirmed, the issue amount appears on the check against the service charge that has been configured. Pay the check to a tender, such as cash or credit card.

#### Activate Gift Card

If gift cards are configured, the **Activate Gift Card** button appears on the Check Functions/ Transaction Functions page. Gift card accounts that have been pre-activated in the Gift and Loyalty portal are not redeemable until they have been activated in a location on the POS.

- 1. Click Activate Gift Card.
- 2. Swipe the card or enter the card number, and then click OK.
- 3. Enter the activation amount, and then click **OK**.
- 4. Click Yes on the Confirmation Entry dialog.

The Gift Card Activate amount appears on the check against the configured service charge.

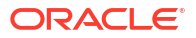

| 04:14 PM           | ~      | Check Functions               |                           |                      |                           |                  |  |  |  |
|--------------------|--------|-------------------------------|---------------------------|----------------------|---------------------------|------------------|--|--|--|
| Gift Card Activate | 100.00 |                               |                           |                      |                           |                  |  |  |  |
|                    |        | Split Check                   | Table Number              | Change Check<br>Name | Reprint Credit<br>Voucher | Reorder Items    |  |  |  |
|                    |        | Barcode Entry                 |                           |                      |                           |                  |  |  |  |
|                    |        | Taxes And Serv                | Taxes And Service Charges |                      |                           |                  |  |  |  |
|                    |        | Exempt Auto<br>Service Charge | Tax Exempt                | Tax Exempt All       |                           |                  |  |  |  |
|                    |        | Gift Cards                    |                           |                      |                           |                  |  |  |  |
|                    |        | Balance Inquiry               | Balance Transfer          | Issue Gift Card      | Redeem Gift Card          | Reload Gift Card |  |  |  |
|                    |        | Activate Gift Card            |                           |                      |                           |                  |  |  |  |
| Sub Total          | 0.00   |                               |                           |                      |                           | U                |  |  |  |
| Other              | 100.00 | Close                         |                           |                      |                           |                  |  |  |  |
| Total Due          | 100.00 |                               |                           |                      |                           |                  |  |  |  |
|                    |        | Location                      | 1                         | 4:16 PM              |                           | Tablet           |  |  |  |

Figure 4-33 Gift Card Activate on Check Detail on Workstations and Tablets in TSR

If an account is not activated and Redeem is selected, the following message appears: This Account has not been activated and must be activated first.

If an account is not activated and Issue is selected, the following message appears: Account has been set up and is awaiting activation.

5. Pay the check to a tender, such as cash or credit card.

#### **Redeem Gift Card**

Guests can use a gift card to pay for some or all of their check. Menu items must be on the check before redeeming a card. If gift cards are configured, you can click the **Redeem Gift Card** button from either the Payments page or the Check Functions/Transactions page.

- **1.** Begin a check and add menu items.
- 2. On the Payments or Check Functions/Transactions page, click Redeem Gift Card.
- 3. Swipe the card or enter the card number, and then click OK.
- 4. Enter the amount to redeem from the card, and then click OK.
- 5. Click **Yes** on the Confirmation Entry dialog.

The Gift Card Redeem amount appears on the check against the configured Tender/Media.

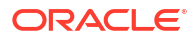

|             | 1000/12                                                                            |       | 11/2           |                        |                          |                         |   |          |
|-------------|------------------------------------------------------------------------------------|-------|----------------|------------------------|--------------------------|-------------------------|---|----------|
| 05:2        | :5 PM                                                                              |       | ~              | Payments               |                          |                         |   |          |
| 1           | Granola with Berry<br>Fruits                                                       | 5.50  |                | Exact Cash             | 20                       | 10                      | 5 | Round Up |
| 1           | Avocado on<br>Sourdough                                                            | 6.00  |                |                        |                          |                         |   |          |
| 1           | Eggs Benedict                                                                      | 7.50  |                | Credit Card<br>Payment | Authorise Credit<br>Card | Credit Card<br>Finalize |   |          |
| 1           | Gift Card Redeem<br>CL<br>******568<br>2<br>Auth Code:<br>284568<br>Balance: 90.00 | 10.00 |                | Equal Payment          | Redeem Gift Card         |                         |   |          |
| Sub<br>Payn | Total<br>ment                                                                      |       | 19.00<br>10.00 |                        |                          |                         |   |          |
| Tot         | tal Due                                                                            | Ģ     | 9.00           |                        |                          | Close                   |   |          |
|             |                                                                                    |       |                | Location               | n1                       | 5:26 PM                 |   | Tablet   |

Figure 4-34 Gift Card Redeem on Check Detail on Workstations and Tablets in TSR

## **Reload Gift Card**

If gift cards are configured, the **Reload Gift Card** button appears on the Check Functions/ Transaction Functions page, letting you add money to a gift card.

- 1. Click Reload Gift Card.
- 2. Swipe the card or enter the card number, and then click **OK**.
- 3. Enter the amount to add to the card, and then click **OK**.
- 4. Click **Yes** on the Confirmation Entry dialog.

The Gift Card Reload amount appears on the check against the configured Tender/Media.

|                    | 112                                                                                     |         | 1               |                               |                  |                      |                           |                  |  |  |
|--------------------|-----------------------------------------------------------------------------------------|---------|-----------------|-------------------------------|------------------|----------------------|---------------------------|------------------|--|--|
| 03:25 PM 🗸         |                                                                                         |         | Check Functions |                               |                  |                      |                           |                  |  |  |
| 1 Class<br>Burge   | Classic Beef<br>Burger<br>Medium Rare<br>Seeded Bun<br>Edam Cheese<br>Haloumi<br>Cheese | 12.95 * |                 |                               |                  |                      |                           |                  |  |  |
| N<br>S<br>E        |                                                                                         |         |                 | Split Check                   | Table Number     | Change Check<br>Name | Reprint Credit<br>Voucher | Reorder Items    |  |  |
| F<br>C             |                                                                                         |         | 1               | Barcode Entry                 |                  |                      |                           |                  |  |  |
| Gift C             | Gift Card Reload                                                                        | 50.00   |                 |                               |                  |                      |                           | ſ                |  |  |
|                    |                                                                                         |         |                 | Taxes And Service Charges     |                  |                      |                           |                  |  |  |
|                    |                                                                                         |         |                 | Exempt Auto<br>Service Charge | Tax Exempt       | Tax Exempt All       |                           |                  |  |  |
|                    |                                                                                         |         |                 | Gift Cards                    |                  |                      |                           |                  |  |  |
|                    |                                                                                         |         |                 | Balance Inquiry               | Balance Transfer | Issue Gift Card      | Redeem Gift Card          | Reload Gift Card |  |  |
|                    |                                                                                         |         |                 | Activate Gift Card            |                  |                      |                           |                  |  |  |
| Sub Total<br>Other |                                                                                         | 12      | .95             |                               |                  |                      |                           | L.               |  |  |
| Payment            | nent                                                                                    | 10.00   | .00             |                               |                  | Close                |                           |                  |  |  |
| Total D            | al Due                                                                                  | 52.9    | 52.95           |                               |                  |                      |                           |                  |  |  |
|                    |                                                                                         |         |                 | Location                      | 1                | 5:51 PM              |                           | Tablet           |  |  |

Figure 4-35 Gift Card Reload on Check Detail on Workstations and Tablets in TSR

5. Pay the check to a tender, such as cash or credit card.

## **Change Order Channel**

If active order channels are configured, they appear as buttons in a section in the lower area of the Check Functions or Transaction Functions page for the following operations:

- TSR workstations and tablets
- Bar workstations and tablets

Select an Order Channel button to change the order channel for the service round.

For QSR workstations and tablets, you can change the order channel from a selection box at the top of the transaction page.

For TSR and QSR mobile phones or handheld devices, you can change the order channel from a selection box on the Check Attributes page.

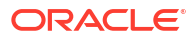

# 5 Condiment Orderer

Some menu items are configured with groups of condiments. For example, a steak can be configured with a choice of cooking methods (rare, medium, or well done) and a choice of potato types (skinny chips, mashed, or wedges) and a choice of extras (onion rings or mushrooms). These items are all condiments, and the steak is called the parent menu item. Condiments can be required, which means that you are forced to choose one of the selections, or allowed, which means that you do not have to select one.

If a parent menu item has required condiments, or allowed and required condiments, the Condiment Orderer appears to guide you through the selections.

If a parent menu item has only allowed condiments, the Condiment Orderer is not automatically displayed. In this case, when the parent item is sold, it is added to the check. To view or add allowed condiments, click the menu item on the check detail, and the Condiment Orderer appears.

The Condiment Orderer provides a tabbed workflow that automatically advances through required condiments when adding menu items. There are two methods of entering condiments:

- **1.** Start with the first tab and move automatically to the next tab when the required condiments have been fulfilled.
- 2. Jump ahead to any tab and move around the Condiment Orderer independently, rather than being guided through from start to finish.

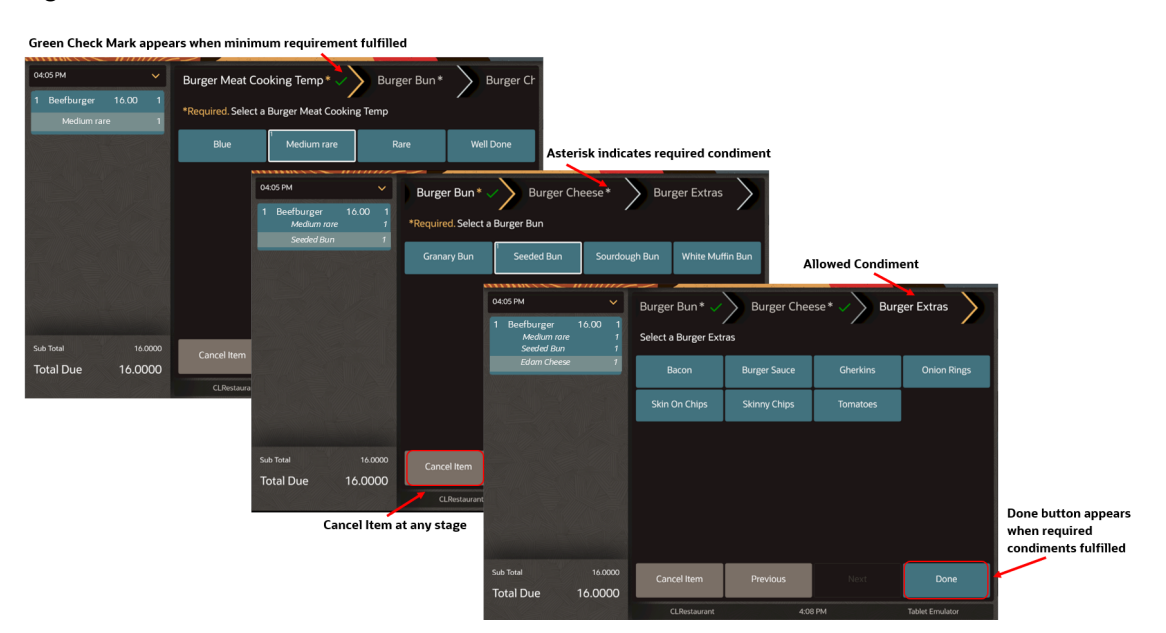

#### Figure 5-1 Condiment Workflow on Workstations and Tablets

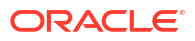

| Burger Meat Cooking Temp * >> Burger           |                                       |                                                                     |                  |
|------------------------------------------------|---------------------------------------|---------------------------------------------------------------------|------------------|
| Chargrillen 8oz Sirloin Steak, Mediu<br>m rare | Asterisk indicates required condiment |                                                                     |                  |
| *Required. Select a Burger Meat Cooking Temp   | Chargrillen 8oz Sirloin Steak. Mediu  | Allowed Condiments                                                  |                  |
| Blue                                           | m rare, Seeded Bun                    | Burger Cheese * <>> Burger Extras <>>                               |                  |
| 1                                              | *Required. Select a Burger Bun        | Chargrillen 8oz Sirloin Steak, Mediu                                |                  |
| Medium rare                                    | Granary Bun                           | m rare, Seeded Bun, Edam Cheese,<br>Bacon , Gherkins, Skin On Chips |                  |
| Rare                                           | 1<br>Seeded Bun                       | Select a Burger Extras                                              |                  |
| Well Done                                      | Sourdough Bun                         | Bacon                                                               |                  |
|                                                | White Muffin Bun                      | Burger Sauce                                                        |                  |
|                                                |                                       | 1<br>Gherkins                                                       |                  |
|                                                |                                       | Onion Rings                                                         |                  |
|                                                |                                       | 1                                                                   |                  |
| Cancel Prev Next Done                          |                                       | Skin On Chips                                                       |                  |
|                                                |                                       | Skinny Chips                                                        |                  |
| Cancel Item 🛁<br>at any stage                  | Cancel Prev Next Done                 | Tourist                                                             |                  |
|                                                |                                       | Tomatões Done Buttor<br>when requir                                 | n appears<br>red |
|                                                |                                       | Cancel Prev Next Done condiments                                    | fulfilled        |

#### Figure 5-2 Condiment Workflow on Mobile Phones and Handheld Devices

Green Check Mark appears when minimum requirement fulfilled

An asterisk indicates the required condiment tabs, and the word Required appears before the selection instructions.

Click **Previous** and **Next** to navigate through the Condiment Orderer. Click the tab header to jump from one tab to another.

The **Cancel Item** button appears throughout, and cancels the menu item and all condiments. If you click **Cancel Item** when changing an existing item with condiments, a message appears warning that the item and condiments will be voided from the check. This is to prevent users from accidentally voiding items and their condiments. No warning message appears for menu items with condiments that have not already been saved to the check.

The **Done** button appears only after the required condiments have been entered. You can either click **Done**, or enter allowed condiments (for example, Burger Extras).

Tabs are marked with a green check mark if a selection has been made from the tab.

The Condiment Orderer is not displayed for menu items that only have allowed condiments. The menu item is added to the check, and you can add other items without using the Condiment Orderer. To view or add the allowed condiments, click the menu item on the check detail, and the Condiment Orderer appears.

#### Use the Condiment Orderer

 Select a parent menu item that has required condiment groups (for example, Beef Burger). The Condiment Orderer tabs appear.

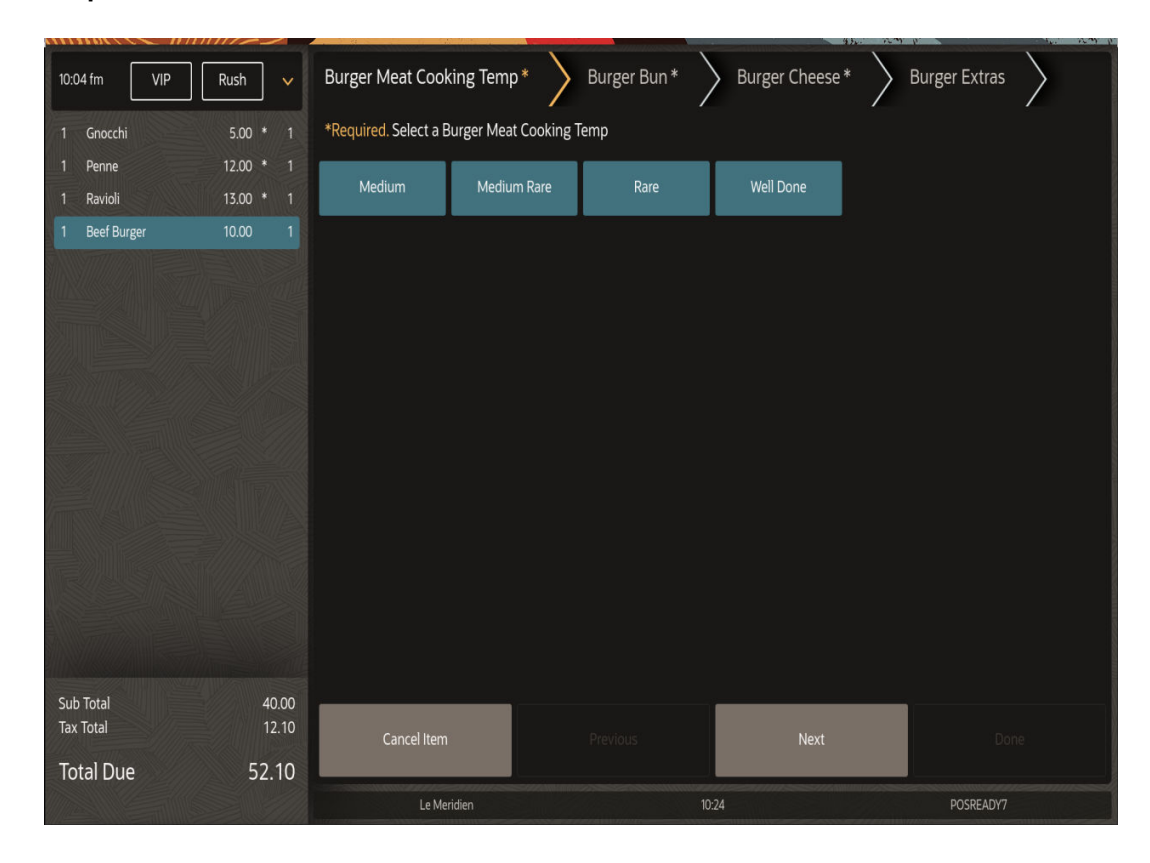

Figure 5-3 Condiment Orderer Tabs After Selecting Parent Menu Item with Required Condiments on Workstations and Tablets

Figure 5-4 Condiment Orderer Options After Selecting Parent Menu Item with Required Condiments on Mobile Phones and Handheld Devices

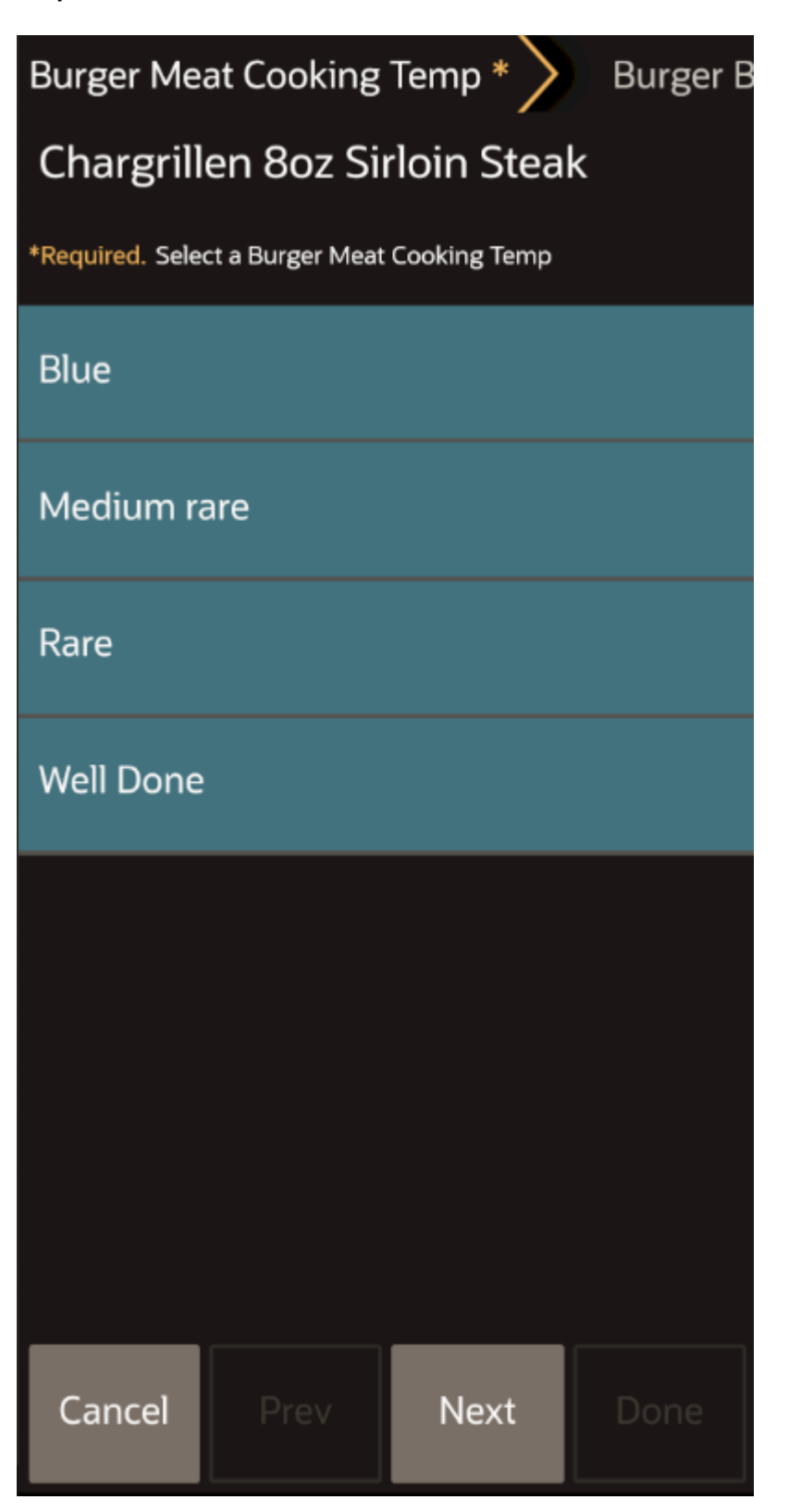

2. Select a required condiment. When the group is fulfilled, a green check appears and the Condiment Orderer automatically advances to the second tab, and so on until you have selected the required number of condiments from all tabs.

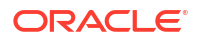

You can also manually select the tabs; this stops the Condiment Orderer from automatically advancing through the tabs. The **Previous** and **Next** buttons help with navigation. While in the Condiment Orderer, the selected condiments appear in the check detail area on workstations and tablets. On mobile phone and handheld devices, the condiments appear at the top due to limited space.

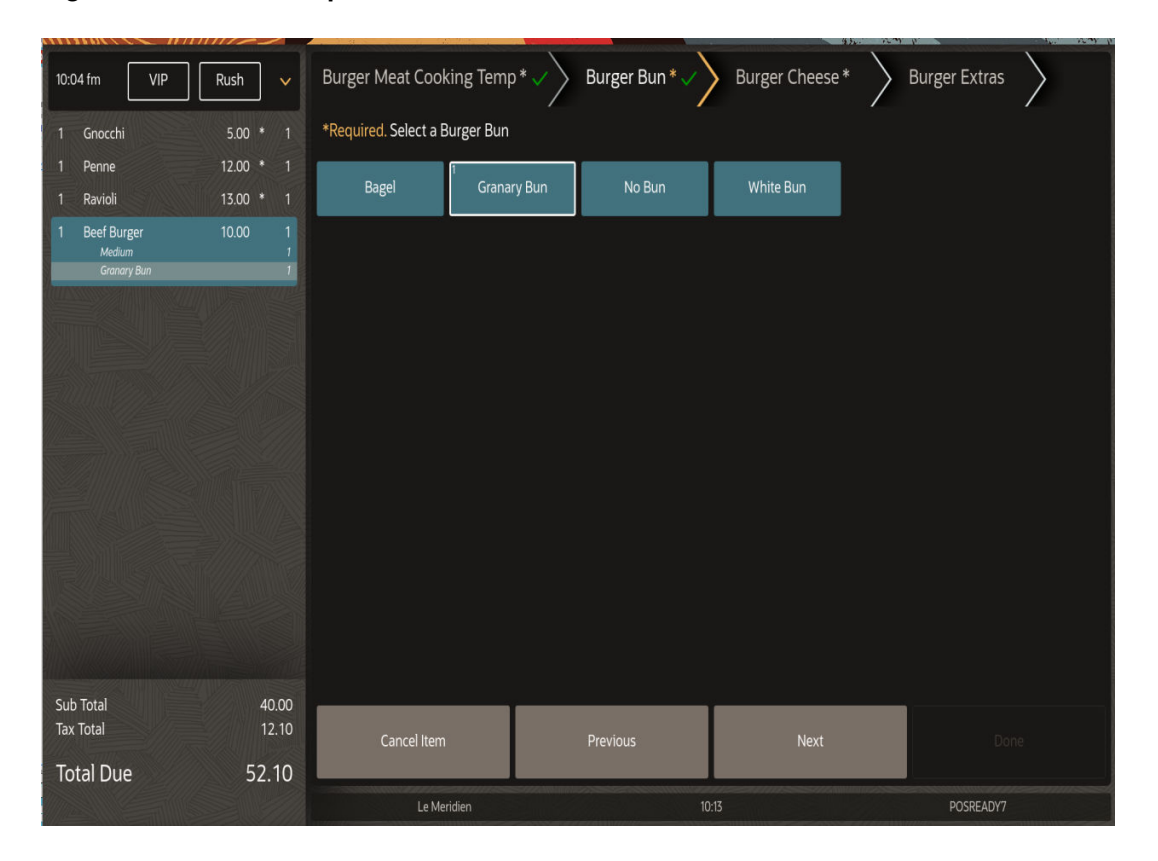

Figure 5-5 Select Required Condiments on Workstations and Tablets

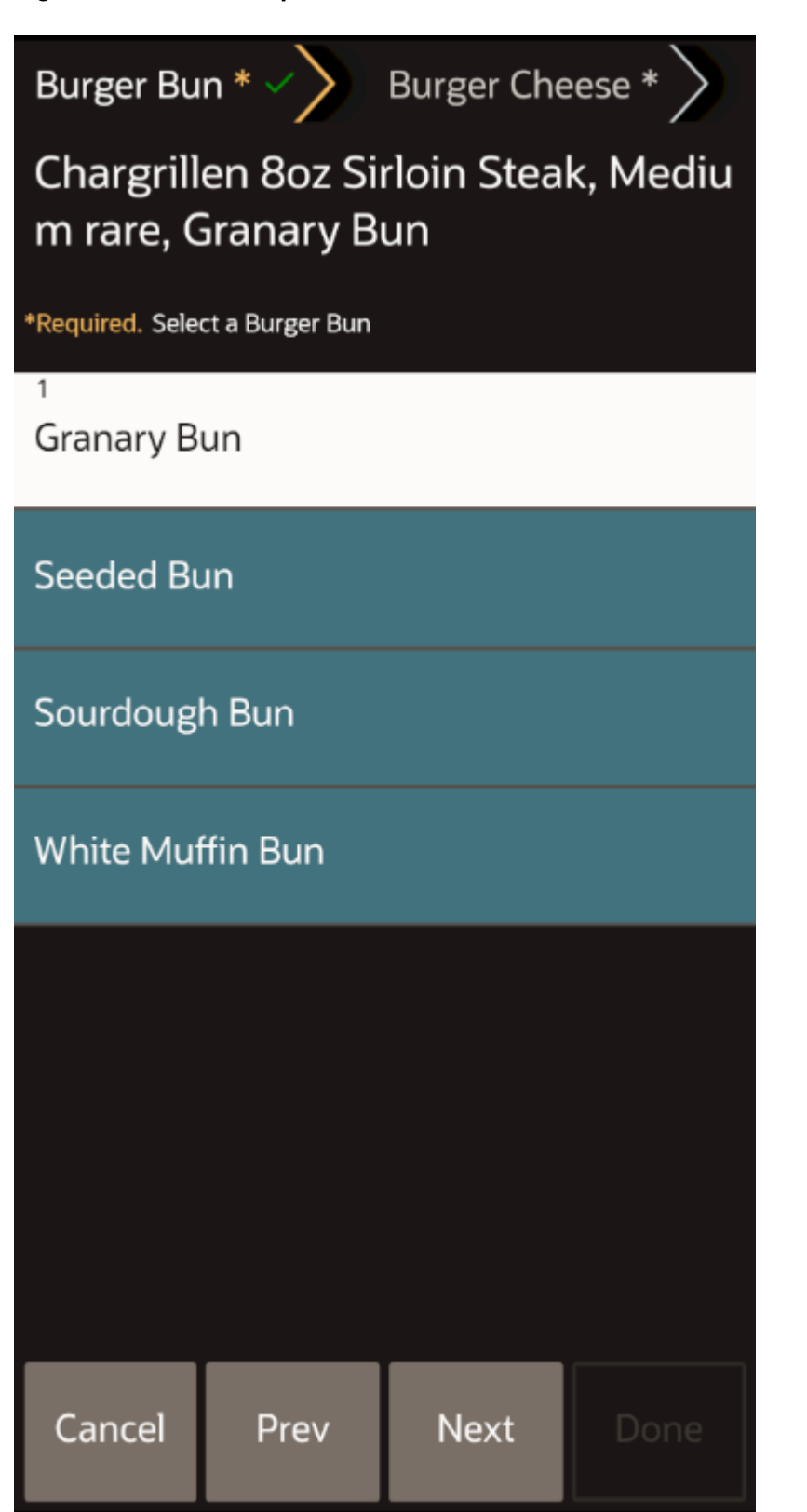

Figure 5-6 Select Required Condiments on Mobile Phones and Handheld Devices

3. After you fulfill the required condiments, the **Done** button is active. Enter the allowed condiments or click **Done** to save the item and close the Condiment Orderer.

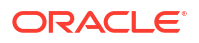

| 10:04 fm VIP                                                                      | Rush           | Burger Meat Cooking Temp | *  Burger Bun * | Burger Cheese *  | Burger Extras |  |
|-----------------------------------------------------------------------------------|----------------|--------------------------|-----------------|------------------|---------------|--|
| 1 Gnocchi                                                                         | 5.00 * 1       | Select a Burger Extras   |                 |                  |               |  |
| 1 Penne                                                                           | 12.00 * 1      | 1<br>Bacon Gerki         | ns Mayonnaise   | Tomato Sauce Ton | natoes        |  |
| 1 Beef Burger<br>Medium<br>Granary Bun<br>Mazarella Cheese<br>Bacon<br>Mayannaise | 10.00 1        |                          |                 |                  |               |  |
| Sub Total<br>Tax Total                                                            | 40.00<br>12.10 | Cancel Item              | Previous        |                  | Done          |  |
| 10ta Dae 32.10                                                                    |                | Le Meridien              | 10:1            | 10:15            |               |  |

Figure 5-7 Condiment Orderer Done on Workstations and Tablets

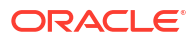

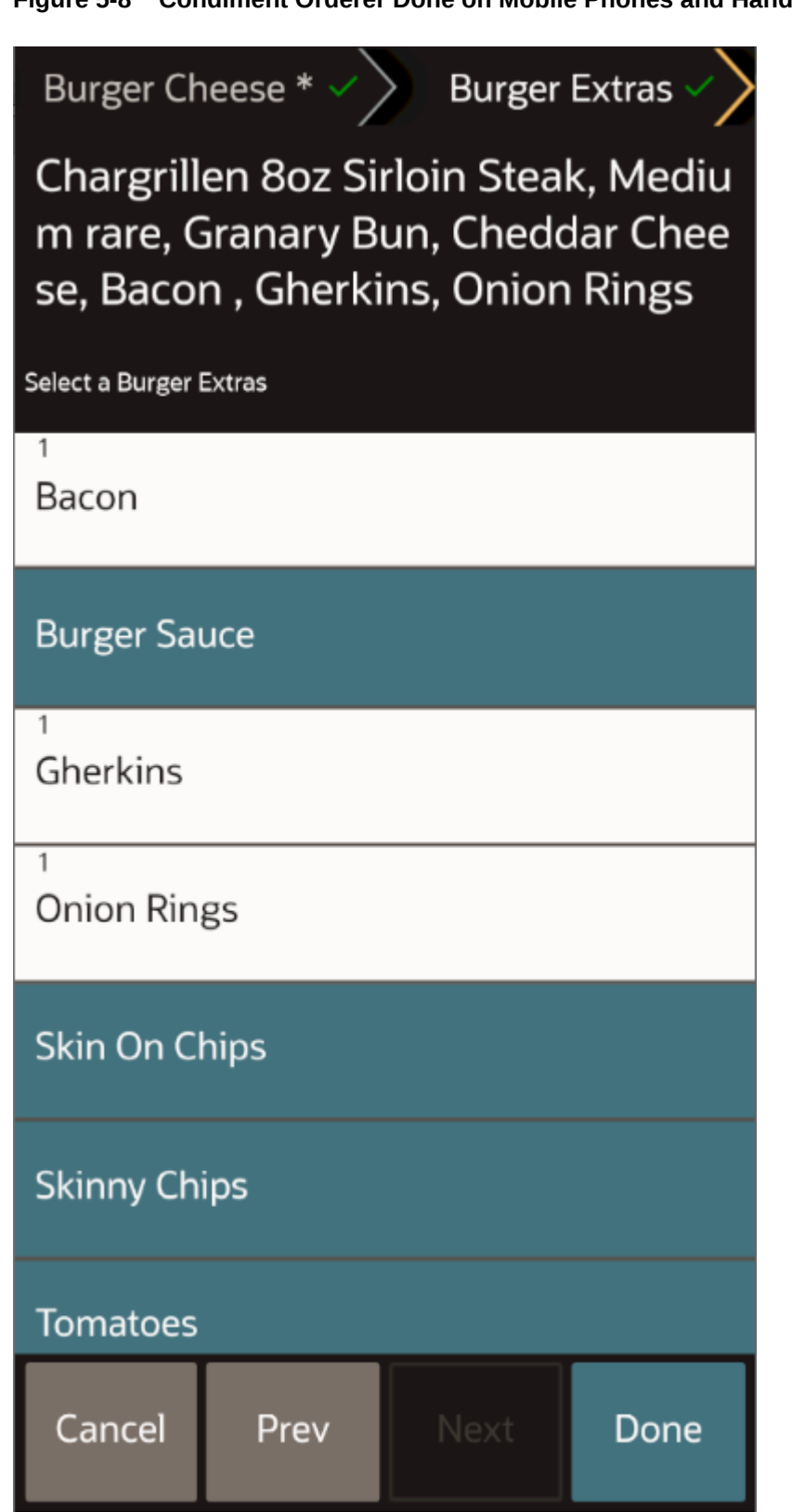

Figure 5-8 Condiment Orderer Done on Mobile Phones and Handheld Devices

4. To cancel the item and condiments from the check, click **Cancel** or **Cancel Item**. This removes the item from the check. The following message appears if **Cancel** is selected when changing a condiment item that has already been added to the check.

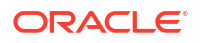

#### Figure 5-9 Cancel Item and Condiments

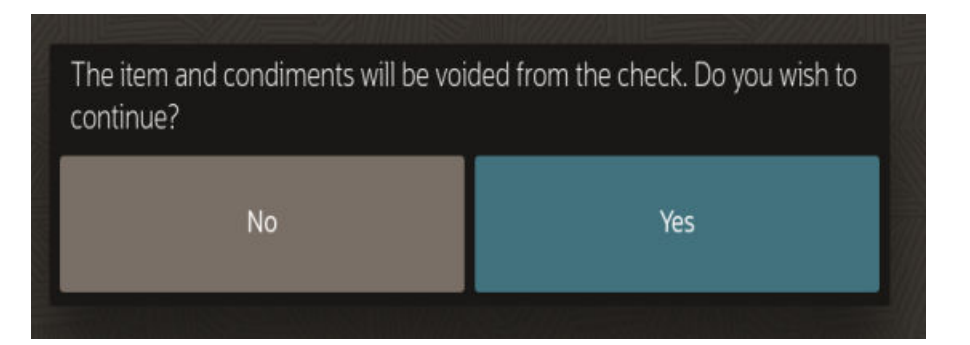

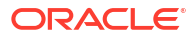

# 6 VIP and Rush Checks

You can add information to TSR and Bar checks to inform the kitchen that the order must be prepared quickly (Rush) or that the order is for important guests (VIP).

### Handle VIP Checks

If you are using a Kitchen Display System (KDS), the check header for TSR and Bar shows a **VIP** button. A VIP check means that the guests must be well looked after.

To change a check to VIP status, click VIP. You can switch the VIP status on and off.

| 08:53 AM                   | VIP                    | Rush         | , Q                                     | 1 Guest       | + - Seat                             | 1 + -                       | Dineln                         | Weekend Breakfast |
|----------------------------|------------------------|--------------|-----------------------------------------|---------------|--------------------------------------|-----------------------------|--------------------------------|-------------------|
| 1 Boz Sirk                 | oin Steak<br>dium      | 18.85 1<br>7 | 80Z S                                   | iirloin Steak | Biryani                              | Chargrilled Minute<br>Steak | Chicken & Wild<br>Mushrooms    | Check Functions   |
| Grai<br>Che<br>Ghe         | nary<br>ddar<br>erkins | 0.50         | 1 Crear                                 | my Fish Pie   | Crispy Chicken &<br>Sesame Dumplings | Goat's Cheese<br>Risotto    | Mojo Marinated<br>Lamb Skewers | Discounts         |
| May<br>Ton                 | natoes                 | 0.25         | 25 7<br>50 7 Mustard & Mint Lamb Burger |               |                                      |                             | Service Charges                |                   |
|                            |                        |              |                                         |               |                                      |                             |                                | Payments          |
|                            |                        |              |                                         |               |                                      |                             |                                | Print             |
|                            |                        |              |                                         |               |                                      |                             |                                | Send              |
|                            |                        |              | Break                                   | dast          | Starters                             | Lunch                       | Dinner                         | Desserts          |
| Sub Total<br>Service Charg | e                      | 20.<br>2.    | 10 Soft (<br>51                         | Drinks        | Wine                                 | Beer & Cider                | Spirits                        | Sharing Plates    |
| Total Due                  | 9                      | 22.6         | 1                                       | Location      | 11                                   | 9:05 AM                     |                                | Tablet            |

Figure 6-1 VIP Button on Workstations and Tablets

The VIP button changes to gold color, and the check appears in gold on the Home page. If the check name is blank, the name changes to VIP. If the check name was entered, VIP is appended at the beginning of the check name.

| annanne (   |                    |          |         |                | 1 Annual Active procession |          |
|-------------|--------------------|----------|---------|----------------|----------------------------|----------|
|             | Check Name 🗘       | Check 🗘  | Total 🗘 | Last Touched 🗘 | Employee 0                 | Q        |
|             | Sue Monks Birthday | 245      | 111.25  | Seconds ago    | micros                     |          |
|             |                    | 248      | 66.10   | Seconds ago    | micros                     |          |
|             | Round Table        | 212      | 17.50   | 2 minutes ago  | micros                     |          |
|             | Mr Smith           | 186      | 7.50    | 3 minutes ago  | micros                     | 8        |
|             | VIP Jamie Oliver   | 246      | 71.25   | 3 minutes ago  |                            |          |
|             |                    | 243      | 190.64  | 2 days ago     | micros                     |          |
|             |                    | 244      | 0.00    | 3 days ago     | micros                     |          |
|             |                    | 232      | 144.07  | 1 week ago     | micros                     | 6        |
|             |                    | 219      | 30.00   | 1 week ago     | micros                     | 8        |
|             |                    | 220      | 15.00   | 1 week ago     | micros                     |          |
|             | Ms Mickleton       | 197      | 172.69  | 1 week ago     | micros                     |          |
| Begin Table | Begin Check        | POS Func | tions   | POS Reports    | Manager Procedures         | Sign Out |
|             | La Marifian        |          |         | 16:40          | 0000                       | ADV7     |

Figure 6-2 VIP Check on Workstations and Tablets

When using the mobile phone and handheld device UI, the **VIP** and **Rush** buttons are available only from the check detail area.
Figure 6-3 Mobile Device VIP and Rush Buttons on Mobile Phones and Handheld Devices

| :  | СНК 57                              |       | VIP   | Rush  | ×     |
|----|-------------------------------------|-------|-------|-------|-------|
| 1  | Creamy Fish Pie                     |       |       | 15.50 | 1     |
| 1  | Mojo Marinated Lar                  | nb Sk | wers  | 17.95 | 1     |
| 1  | Mustard & Mint Lan<br><i>Medium</i> | nb Bı | ırger | 17.95 | 1 1 1 |
|    | Extra Mayonnaise                    |       |       | 0.20  | 1     |
| 1  | Thai Red Prawn Cur                  | ry    |       | 17.50 | 1     |
| 1  | House Red Glass                     |       |       | 5.95  | 1     |
| 1  | Merlot Reserva                      |       |       | 6.50  | 1     |
| 1  | Chinan Blanc Glass                  |       |       | 6.25  | 1     |
|    |                                     |       |       |       |       |
| То | tal Due                             | ^     |       | 96    | .58   |
| Fu | nctions Payment                     | s     | Other | Ser   | id    |

On the TSR Home page, VIP checks appear in gold font.

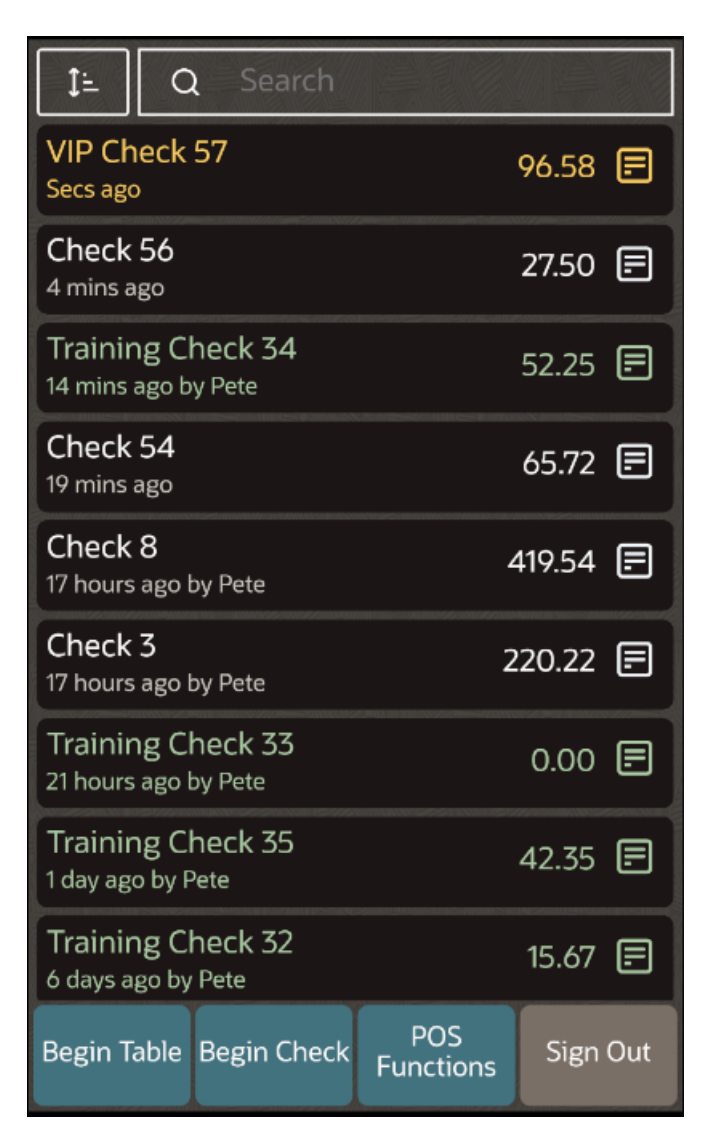

Figure 6-4 Mobile Device VIP Check on Mobile Phones and Handheld Devices

# Handle Rush Order Checks

If you are using a Kitchen Display System (KDS), the check header for TSR and Bar shows a **Rush** button. The **Rush** button lets the kitchen or bar know that an order must be prepared quickly.

To change a check to Rush status, click **Rush**. You can switch the Rush status on and off.

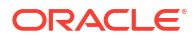

| 02:27 em VIP Rush                          | V Q 40                              | iuests + –              | Dine            | In                   | Normal<br>Price       | CASH                             |
|--------------------------------------------|-------------------------------------|-------------------------|-----------------|----------------------|-----------------------|----------------------------------|
| 1 Pizza Capricciosa 1:<br>1 Pizza Funghi 9 | Breakfast Buffe<br>1.00 *<br>9.00 * | Breakfast a la<br>carte | Breakfast Sides | Breakfast Eggs       | Breakfast<br>Beverage | Credit                           |
| 1 Perrier 0,75 4<br>1 San Pellegrino 0,2   | 4.00 * Starters<br>1.00 *           | Soups                   | Salads          | Main<br>Meat/Seafood | Main Pasta/Veggie     | £10 Cash                         |
| 1 Evian 1,0 1<br>1 Rumpsteak 2:            | 3.00 *<br>22.00 *                   | Sandwiches              | Snacks          | Pizza                | Set Menu              | £20 Cash                         |
| Total Due 6                                | Buffet<br>52.50                     | Pastry                  | Kids Menu       | Desserts             | Water                 | £50 Cash                         |
| Orange juice fresh American<br>Breakfast   | Buckwheat crep<br>with spinach      | e                       |                 |                      |                       | Other Payments                   |
|                                            |                                     |                         |                 |                      |                       | Discounts And<br>Service Charges |
|                                            |                                     |                         |                 |                      |                       | Transaction<br>Functions         |
|                                            |                                     |                         |                 |                      |                       | Cancel Transaction               |
|                                            |                                     |                         |                 |                      |                       | Send                             |
| Le Meridien                                | 1                                   | 14                      | :32             |                      | POSREADY7             |                                  |

#### Figure 6-5 Rush Button on Workstations and Tablets

The Rush button changes to red, and the check appears the same as other checks on the home page. The check name does not change, although you can manually change it to Rush Order.

Figure 6-6 Mobile Device VIP and Rush Buttons on Mobile Phones and Handheld Devices

| :  | CHK 57                                  | 7                         | VIP     | Rush  | ×           |
|----|-----------------------------------------|---------------------------|---------|-------|-------------|
| 1  | Creamy                                  | Fish Pie                  |         | 15.50 | 1           |
| 1  | Mojo Ma                                 | rinated Lamb              | Skewers | 17.95 | 1           |
| 1  | Mustard<br><i>Mediu</i><br><i>Chips</i> | & Mint Lamb  <br><i>m</i> | Burger  | 17.95 | 1<br>1<br>1 |
|    | Extra l                                 | Mayonnaise                |         | 0.20  | 1           |
| 1  | Thai Red                                | l Prawn Curry             |         | 17.50 | 1           |
| 1  | House R                                 | ed Glass                  |         | 5.95  | 1           |
| 1  | Merlot R                                | eserva                    |         | 6.50  | 1           |
| 1  | Chinan E                                | Blanc Glass               |         | 6.25  | 1           |
|    |                                         |                           |         |       |             |
| То | tal Due                                 | 96                        | .58     |       |             |
| Fu | nctions                                 | Payments                  | Other   | Ser   | nd          |

# 7 Gestures

# **Use Void and Quantity Gestures**

From the check detail area, you can use gestures to void menu items or to change the quantity of a menu item.

- 1. To void a menu item:
  - a. Highlight the item in the check detail.
  - **b.** Swipe left or right on the item description. When swiping, a message appears briefly stating Item Voided.

Figure 7-1 Void Gesture

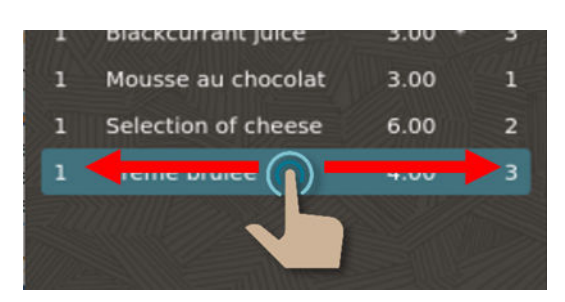

- 2. To change the menu item quantity in the current round only:
  - a. Highlight the item in the check detail to increase the number by 1.
  - b. Perform a long click (long hold) to reset the quantity to the original value.

Figure 7-2 Quantity Gesture

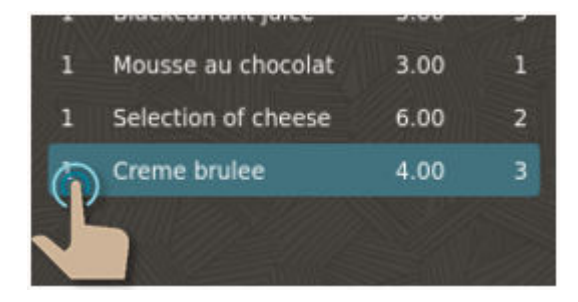

You cannot change the quantity for a shared menu item in the current or previous rounds. Shared menu items appear as fractions in the check detail (for example, 1/2 or 1/3, depending on the number of guests sharing the item). The following figure shows an example of shared item quantity in the check detail area.

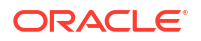

| janı | iari 25, 2021 11:21 fm |       | ~ |
|------|------------------------|-------|---|
| 1    | Tuna Steak/Filet       | 27.00 | 1 |
| 1    | Filet Mignon           | 18.00 | 1 |
| 1/2  | Entrecote              | 11.50 | 1 |
| 1    | Chateaubriand          | 31.00 | 1 |
| 1/2  | Entrecote              | 11.50 | 2 |

Figure 7-3 Shared Item Quantity

To change the menu item quantity for a previous round item, use the Void function.

# **Use Seat Gesture**

From the TSR check detail area, you can use gestures to change the seat number of a menu item. To change the seat number:

- **1**. Highlight the item in the check detail to increase the number by **1**.
- 2. Perform a long click (long hold) to reset the seat number to the original value.

#### Figure 7-4 Seat Gesture

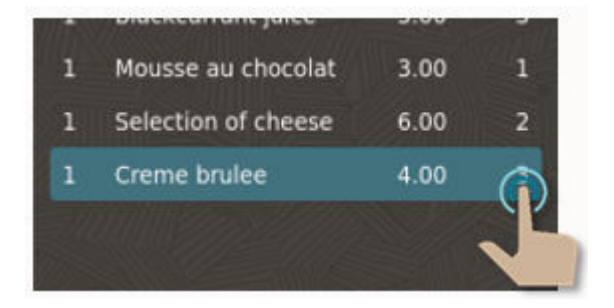

# Use Guest Pay Quick Gestures on Adyen Castles S1F2 Android Payment Device

Gestures provide a quick way to pay checks in full using Guest Pay. To go to the full payment workflow using the Adyen Castles S1F2 payment device, swipe left or right from one of the following:

- On an open check from the TSR home page
- On the Guest Pay button from the Payments page

If multiple languages are configured, this gesture takes the guest to the Language page; otherwise the check detail appears.

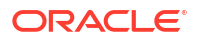

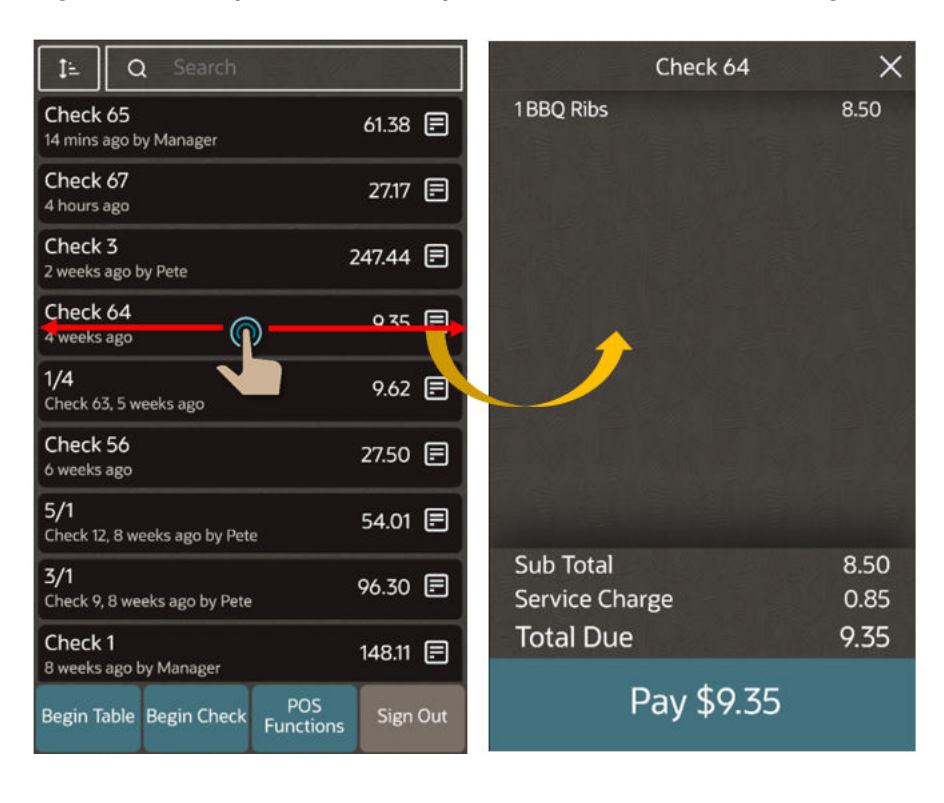

Figure 7-5 Swipe Gesture on Open Check from TSR Home Page

Figure 7-6 Swipe Gesture on Guest Pay Button from Payments Page

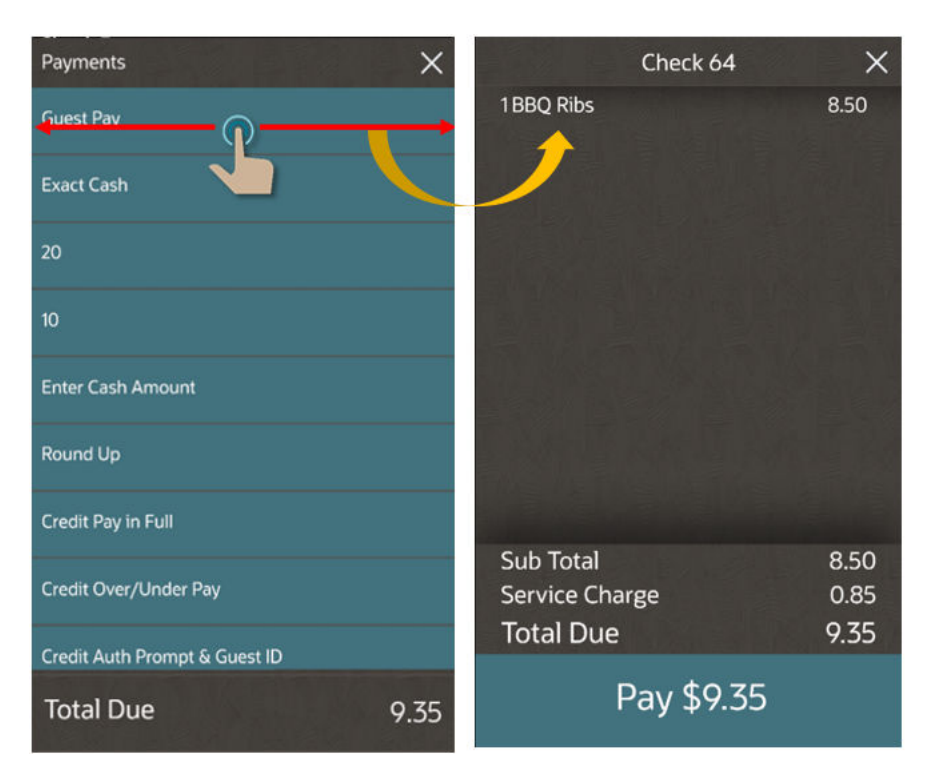

See Use Guest Pay to Pay a Check for more information about Guest Pay.

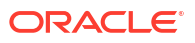

# 8 Payments

You can access the Payments page from the Transaction page. It is called **Payments** in TSR and **Other Payments** in the bar and QSR workflows on workstation and tablets. On mobile phone and handheld devices, it is called **Payments**. The payment functions required for your operation appear as buttons on this page. The **Redeem Gift Card** button appears if gift cards are configured.

This is an example of the Payments page:

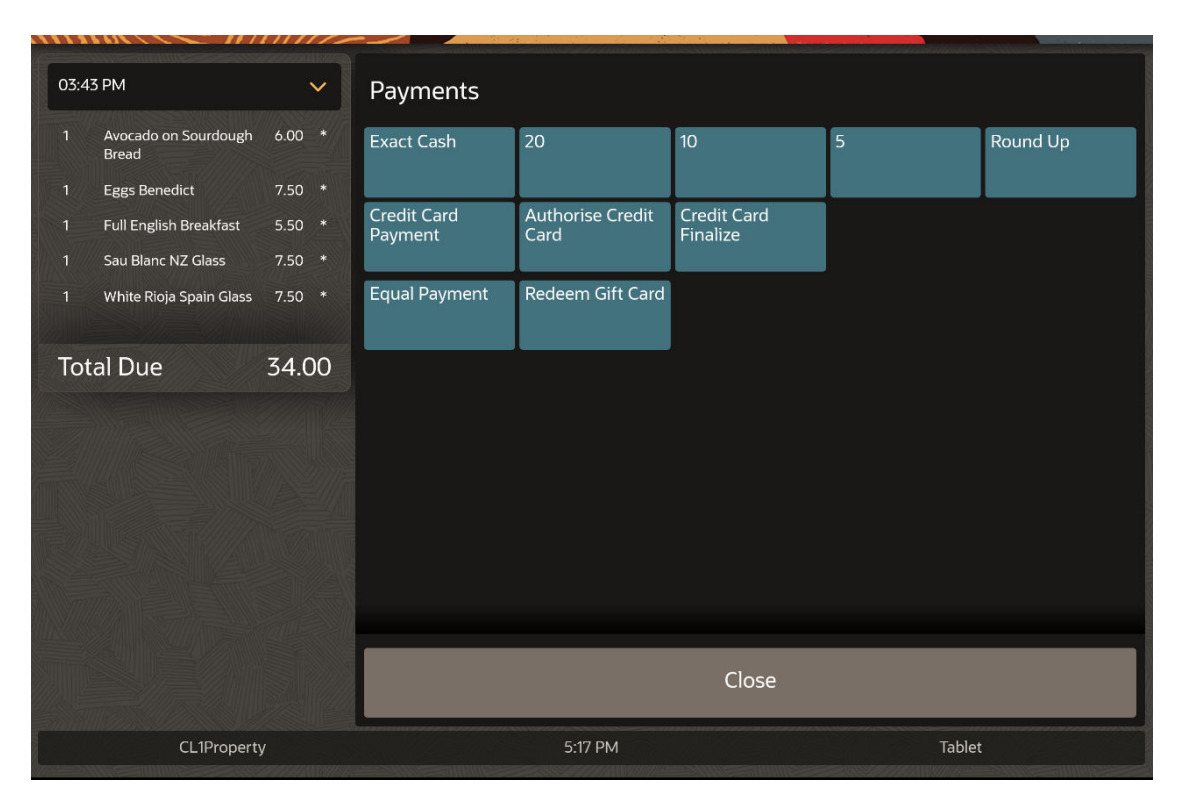

Figure 8-1 Payments Page on Workstations and Tablets

There are five buttons that can be configured as Quick Payments. These appear on the Transaction page of the QSR and bar workflows for the workstation and tablet UI. They are easily accessed to increase the speed of service.

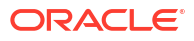

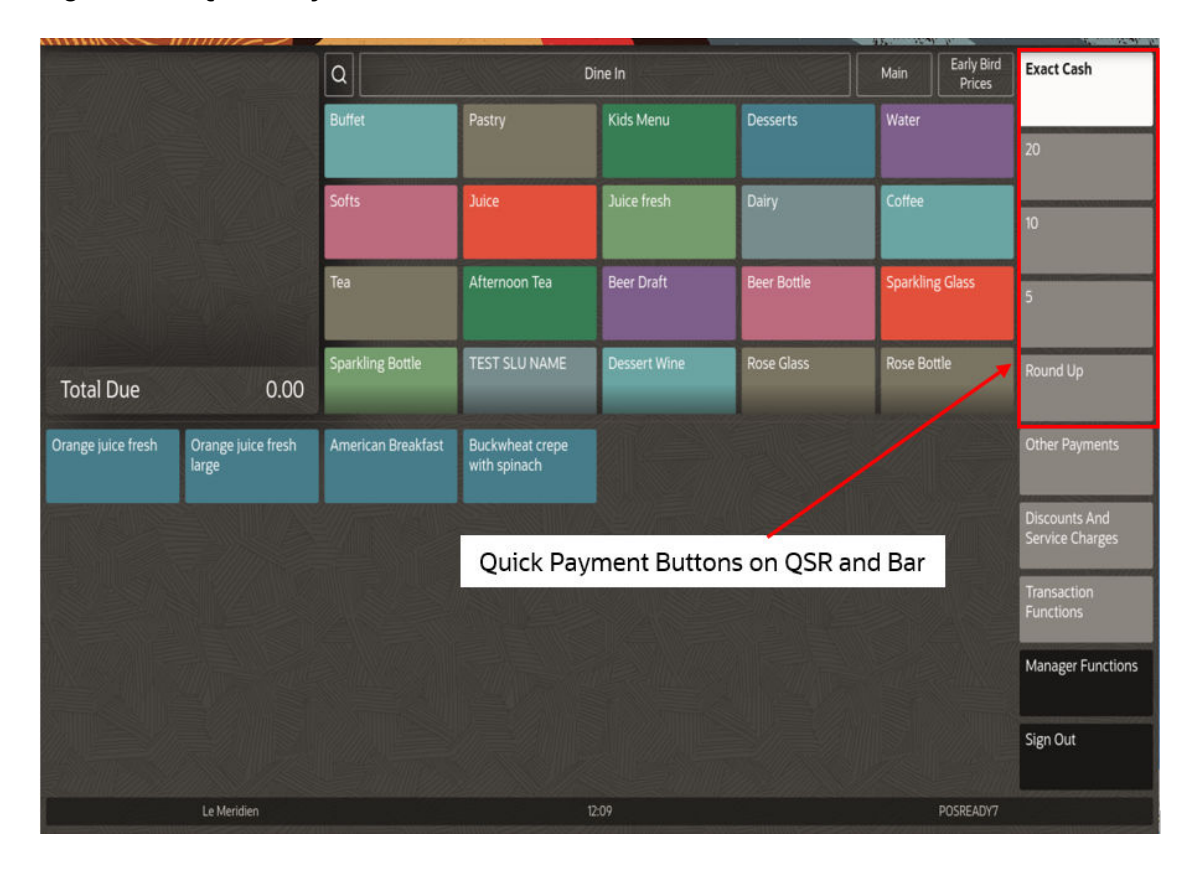

Figure 8-2 Quick Payment Buttons on Workstations and Tablets

For mobile phones and handheld devices, all payments are accessible from the Payments page.

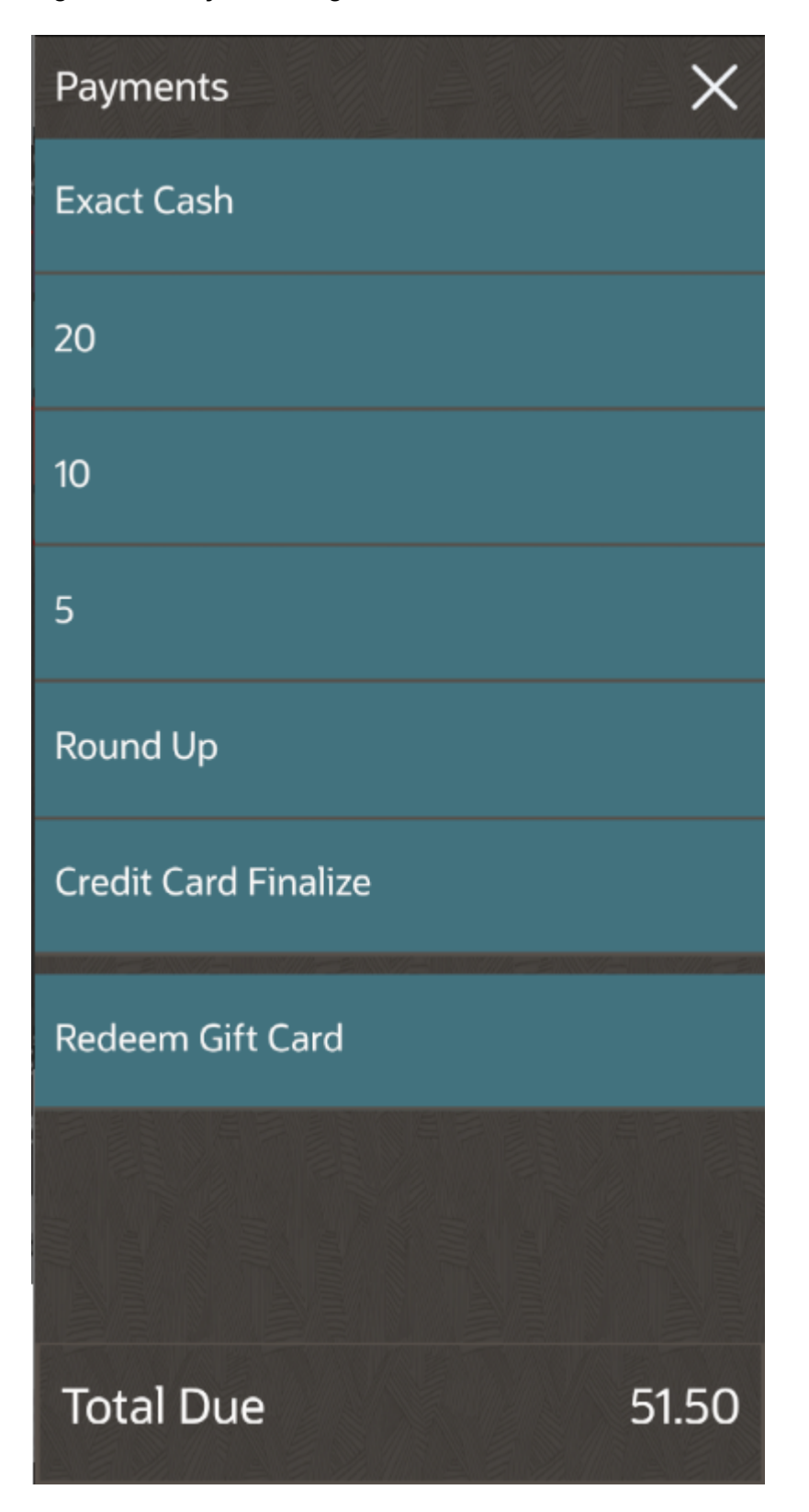

Figure 8-3 Payments Page on Mobile Phones and Handheld Devices

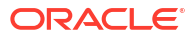

# Use Equal Payment Key

The **Equal Payment** key appears on the payments page, and allows you to split the check into equal parts that can then be paid off.

- 1. Click Payments (TSR) or Other Payments (QSR/Bar).
- 2. Click Equal Payment.
- 3. On the number pad, select the number of equal payments for the check. The check detail area shows a blue banner with the amount due for Equal Payment 1 of X. After payment 1 is tendered, the system shows Equal Payment 2, and so on until all payments are complete.

The following figure shows an example of two equal payments.

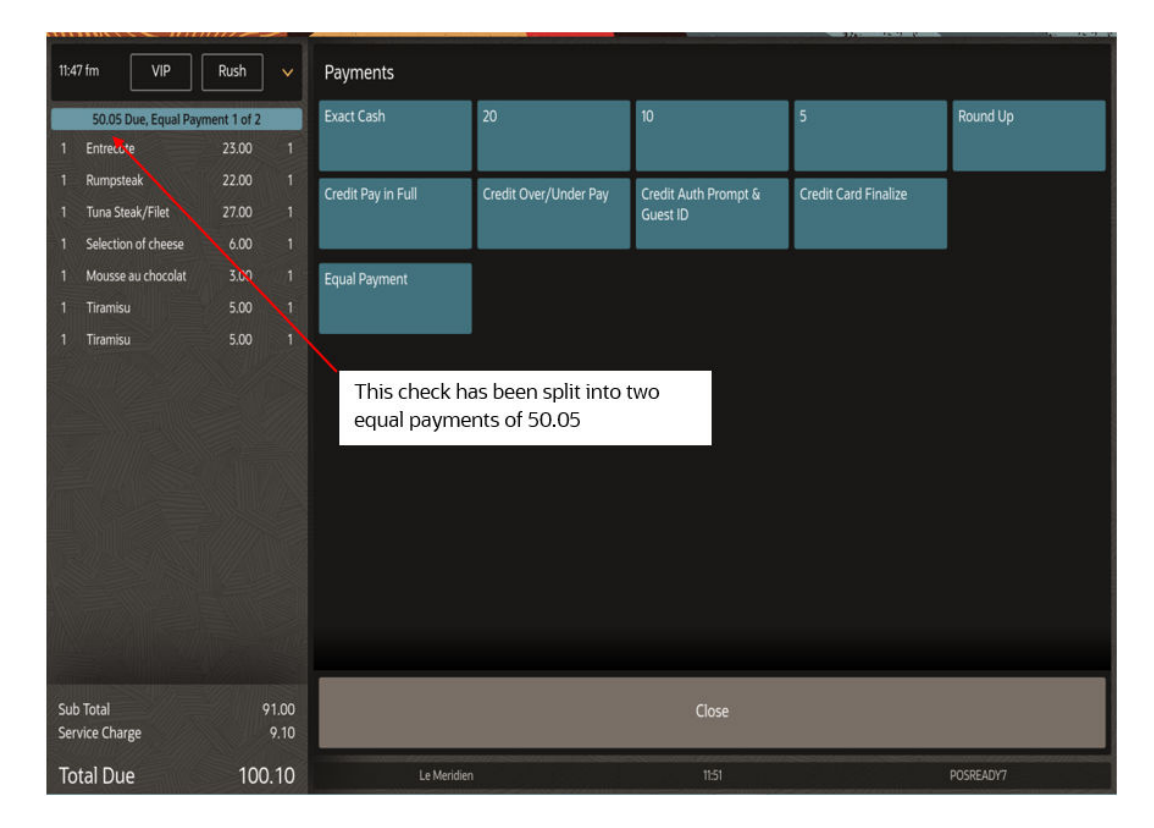

#### Figure 8-4 Example of Two Equal Payments

# Reports

Various reports are accessible from the Simphony Essentials POS workstation on the Reports page.

# **POS Reports**

Managers tasks include actions necessary to conclude business activity. For example, at the end of a shift, each employee needs to know their tips, the chef may need to know how many specials were sold, and managers need to know the net sales. All of these activities require information from the Simphony Essentials system, which is provided in separate, pre-defined reports generated from stored point-of-sale data files on the POS client.

These reports can be generated from the POS Reports page. You can access the POS Reports page for TSR and Bar operations from the home page. For QSR operations, access it from the Manager Functions button and then the POS Reports tab.

Reports are not supported on mobile phones and handheld devices.

| POS Reports<br>Financial Reports |                       |                            |                        |
|----------------------------------|-----------------------|----------------------------|------------------------|
| Employee Financial               | Employee Tip          | Property Financial         | Tax Summary            |
| Check Reports                    |                       |                            |                        |
| Future Open Check                | Employee Closed Check | Employee Open Check        |                        |
| Menu Item Reports                |                       |                            |                        |
| Family Group Sales               | Major Group Sales     | Menu Item Sales<br>Summary | Menu Item Sales Detail |
| Audit Reports                    |                       |                            |                        |
| Check Journal                    | Employee Journal      |                            |                        |
| Table Service Reports            |                       |                            |                        |
| Held Item Summary                | Table Sales           |                            |                        |
| Clock-In Reports                 |                       |                            |                        |
| Clock-in Status                  | Time Period Detail    | Time Period Summary        |                        |
|                                  |                       | c                          | lose                   |
|                                  | Le Meridien           | 1                          | 531                    |

Figure 9-1 Example of POS Reports Page for TSR

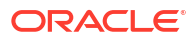

|                                  |                     |                            |                        | 47        |
|----------------------------------|---------------------|----------------------------|------------------------|-----------|
| POS Reports<br>Financial Reports |                     |                            |                        |           |
| Employee Financial               | Employee Tip        | Property Financial         | Tax Summary            |           |
| Check Reports                    |                     |                            |                        |           |
| Employee Closed Check            | Employee Open Check |                            |                        |           |
| Menu Item Reports                |                     |                            |                        |           |
| Family Group Sales               | Major Group Sales   | Menu Item Sales<br>Summary | Menu Item Sales Detail |           |
| Audit Reports                    |                     |                            |                        |           |
| Check Journal                    | Employee Journal    |                            |                        |           |
| Clock-In Reports                 |                     |                            |                        |           |
| Clock-in Status                  | Time Period Detail  | Time Period Summary        |                        |           |
|                                  |                     | CI                         | ose                    |           |
| Le M                             | leridien            | 1!                         | 5:26                   | POSREADY7 |

Figure 9-2 Example of POS Reports Page for QSR and Bar

All Simphony Essentials POS reports may be either displayed on screen or printed.

The following table lists the main types of reports available on the POS client from the POS Reports page.

| Report Type       | Description                                                                                                    | Report Name                                                                                                    |
|-------------------|----------------------------------------------------------------------------------------------------|----------------------------------------------------------------------------------------------------|
| Financial Reports | Provides financial reporting<br>for an employee or property, or<br>tax summary.                                                                                 | <ul> <li>Employee Financial</li> <li>Employee Financial - VAT</li> <li>Employee Tip</li> <li>Property Financial</li> <li>Property Financial - VAT</li> <li>Tax Summary</li> </ul> |
| Check Reports     | Provides a list of all open,<br>closed, and future open checks<br>(also called Autofire checks)<br>belonging to an employee at<br>the time the report is taken. | <ul><li>Future Open Check</li><li>Employee Closed Check</li><li>Employee Open Check</li></ul>                                                                                     |
| Menu Item Reports | Provides sales and food cost totals for each menu item.                                                                                                    | <ul> <li>Family Group Sales</li> <li>Major Group Sales</li> <li>Menu Item Sales Summary</li> <li>Menu Item Sales Detail</li> </ul>                                                |

Table 9-1 POS Report Types

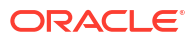

| Report Type           | Description                                                                                                    | Report Name                                                                                  |
|-----------------------|----------------------------------------------------------------------------------------------------|----------------------------------------------------------------------------------------------|
| Audit Reports         | Provides a journal of all sales<br>transactions by a specific<br>employee shown in a check<br>detail area, and by check detail<br>area.                                                | <ul><li>Check Journal</li><li>Employee Journal</li></ul>                                     |
| Table Service Reports | Provides sales totals for each table in a revenue center.                                                                                                    | <ul><li>Held Item Summary</li><li>Table Sales</li></ul>                                      |
| Clock In Reports      | If option <b>90 - Hide Clock</b><br><b>In/Out Button on Sign In</b><br><b>Screen</b> is disabled in the EMC<br>Enterprise Parameters module,<br>the Clock In reports are<br>available. | <ul> <li>Clock In Status</li> <li>Time Period Detail</li> <li>Time Period Summary</li> </ul> |

| Table 9-1 ( | Cont.) POS | Report T | vpes |
|-------------|------------|----------|------|
|             |            |          | J    |

To run a POS Report:

- **1.** Click the appropriate report name on the POS Reports page.
- 2. Select the filters to limit the results shown in the report (for example, View, Employee, Date, Workstation, Cash Drawer, and so on).

|  | Figure | 9-3 | POS | <b>Reports</b> | <b>Filters</b> |
|--|--------|-----|-----|----------------|----------------|
|--|--------|-----|-----|----------------|----------------|

| Employee Financial Report |             |                | Check And Posting Service is Online |
|---------------------------|-------------|----------------|-------------------------------------|
| Choose Filter             |             |                |                                     |
| Employee                  |             | Employee Fina  | ancial Report                       |
|                           |             | 5/4/2022       | 11.22.22 M                          |
| Manager, Ron              |             | 5/ 1/ 2025     | 11.23.22 AR                         |
| Period                    |             |                |                                     |
| Today                     |             | Start Time:    | : 5/4/2023 5:00:00 AM               |
| Today                     |             | End Time:      | : 5/5/2023 5:00:00 AM               |
|                           |             | Employee:      | 90001 Manager, Ron                  |
| Start Date                |             |                |                                     |
| Not Required              |             |                | Workstation: All                    |
| Workstation               | Cash Drawer |                | Cash Drawer: All                    |
| A11                       | All         |                |                                     |
|                           |             | Net Sales      | \$11.58                             |
|                           |             | Service Charge | \$0.00                              |
|                           |             | Tax Collected  | \$0.70                              |
|                           |             | Total Revenue  | \$12.28                             |
|                           |             | Non Rev Svc    | \$0.00                              |
|                           |             | Discount       | 0 \$0.00                            |
|                           |             | Returns        | 0 \$0.00                            |
|                           |             | Void Total     | 0 \$0.00                            |
|                           |             | Credit Total   | \$0.00                              |
| Run R                     | eport       | Close          | Print                               |

- 3. Click Run Report.
- 4. To print the report, click **Print**.

#### **Employee Financial Report**

The Employee Financial Report provides financial reporting by employee. The report is based on all sales-related entries, such as checks opened, menu items ordered, and the number and amount of service charges, discounts, and tenders applied. The report also shows paid-out (pickup) and paid-in (loan) transactions. The totals reflect each employee's activity. You can use this report to balance the server's bank, and to track individual performance. This report may cover all employees, or a selected employee.

| Employee Financial Report |             |                        | Check And Posting Service is Online            |
|---------------------------|-------------|------------------------|------------------------------------------------|
| Choose Filter             |             |                        |                                                |
| Employee                  |             | Employee Fina          | ancial Report                                  |
| Manager, Ron              |             | 5/4/2023 :             | 11:23:22 AM                                    |
| Period                    |             |                        |                                                |
| Today >                   |             | Start Time<br>End Time | : 5/4/2023 5:00:00 AM<br>: 5/5/2023 5:00:00 AM |
|                           |             | Employee               | : 90001 Manager, Ron                           |
|                           |             |                        | Workstation: All                               |
| Workstation               | Cash Drawer |                        | Cash Drawer: All                               |
| All                       | All         |                        |                                                |
|                           |             | Net Sales              | \$11.58                                        |
|                           |             | Service Charge         | \$0.00                                         |
|                           |             | Tax Collected          | \$0.70                                         |
|                           |             | Total Revenue          | \$12.28                                        |
|                           |             | Non Rev Svc            | \$0.00                                         |
|                           |             | Discount               | 0 \$0.00                                       |
|                           |             | Returns                | 0 \$0.00                                       |
|                           |             | Void Total             | 0 \$0.00                                       |
|                           |             | Credit Total           | \$0.00                                         |
| Run R                     | eport       | Close                  | Print                                          |

Figure 9-4 Employee Financial Report

# Employee Financial Report - VAT

The Employee Financial Report - Value Added Tax (VAT) is similar to the Employee Financial Report, with Sales Net VAT included. VAT reports must be enabled in the EMC for Simphony Essentials; otherwise they are hidden on the Reports page.

| Employee Financial Report |             |                          | Check And Posting Service is Online        |
|---------------------------|-------------|--------------------------|--------------------------------------------|
| Choose Filter             |             |                          |                                            |
| Employee                  |             | Employee Fina            | ncial Report                               |
| Manager, Ron              |             | 5/4/2023 1               | 0:54:31 AM                                 |
| Period                    |             |                          |                                            |
| Today                     |             | Start Time:<br>End Time: | 5/4/2023 5:00:00 AM<br>5/5/2023 5:00:00 AM |
| Start Date                |             | Employee:                | 90001 Manager, Ron                         |
|                           |             |                          | Workstation: All                           |
| Workstation               | Cash Drawer |                          | Cash Drawer: All                           |
| All                       | All         |                          |                                            |
|                           |             | Total Revenue            | \$50.50                                    |
|                           |             | -Service Charge          | (\$1.50)                                   |
|                           |             | Gr Sis After Dac         | \$49.00                                    |
|                           |             | +Discount                | \$0.00                                     |
|                           |             | Gr Sis Before Dat        | \$49.00                                    |
|                           |             | Rounding Total           | \$0.00                                     |
|                           |             | Taxable Sales            | \$34.00                                    |
|                           |             | -Tax Collected           | (\$15.29)                                  |
|                           |             | Sales Net VAT            | \$18.71                                    |
| Run R                     | eport       | Close                    | Print                                      |

Figure 9-5 Employee Financial Report - VAT

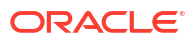

#### **Employee Tip Report**

The Employee Tip Report summarizes the total tip activity by employee. This report provides a list of tippable sales in the form of gross receipts from Food and Beverage, charge tips, service charges, tips paid, direct and indirect tip declaration, and percent of tips to sales.

This report may cover all employees, or a selected employee. The totals reflect each employee's tip summary for the system.

| Employee Tip Report |          |                          | Check And Posting Service is Online        |
|---------------------|----------|--------------------------|--------------------------------------------|
| Choose Filter       |          |                          |                                            |
| Employee            |          | Employee                 | Tip Report                                 |
| Manager, Ron        |          | 5/4/2023 1               | 0:38:16 AM                                 |
| Period              |          |                          |                                            |
| Today               |          | Start Time:<br>End Time: | 5/4/2023 5:00:00 AM<br>5/5/2023 5:00:00 AM |
| Start Date          |          | Employee:                | 90001 Manager, Ron                         |
| Not Required        |          |                          |                                            |
|                     |          | Gross Receipts           | \$39.26                                    |
|                     |          | Charge Receipts          | \$0.00                                     |
|                     |          | Service Charges          | \$0.00                                     |
|                     |          | Direct Cash Tips         | \$0.00                                     |
|                     |          | Charged Tips             | \$5.17                                     |
|                     |          | Indirect Tips            | \$0.00                                     |
|                     |          | Total Tips               | \$5.17                                     |
|                     |          | Tips Paid                | \$5.17                                     |
|                     |          |                          |                                            |
| Rur                 | n Report | Close                    | Print                                      |

Figure 9-6 Employee Tip Report

#### **Property Financial Report**

The Property Financial Report serves as a report card for the entire location/property. First, the report allows managers to see the property's effectiveness in generating revenue. In addition, the report provides operational statistics, such as average turn time and average check amount, which indicate how efficiently these revenues were gained. The report also shows paid-out (pickup) and paid-in (loan) transactions.

| Figure 9-7 | <b>Property Financial Report</b> |
|------------|----------------------------------|
|------------|----------------------------------|

| Property Financial Report Check And Posting Service is Onli |                                                                                                    |                             | And Posting Service is Online                                                                                                    |
|-------------------------------------------------------------|----------------------------------------------------------------------------------------------------|-----------------------------|----------------------------------------------------------------------------------------------------|
| Choose Filter Period Today Start Date End Date              | Property Financial Report<br>2023-09-18 10:12:05<br>Start Time: 2023-09-18 03:01:00<br>End Time: 2023-09-19 03:01:00                                                                                     |                             | Report<br>5<br>9-18 03:01:00<br>9-19 03:01:00                                                                                                    |
|                                                             | Net Sales<br>Service Charge<br>Tax Collected<br>Total Revenue<br>Non Rev Total<br>Discount<br>Returns<br>Void Total<br>Credit Total<br>Credit Total<br>Training Total<br>Checks<br>Carried Over<br>Begun | 1<br>-9<br>3<br>0<br>5<br>2 | \$170.12<br>(\$12.50)<br>(\$43.95)<br>\$113.67<br>\$0.00<br>(\$4.38)<br>(\$82.00)<br>(\$26.00)<br>(\$85.02)<br>\$0.00<br>\$0.00<br>\$0.00<br>\$113.67 |
| Run Report                                                  | Close                                                                                                    |                             | Print                                                                                                    |

# Property Financial Report - VAT

The Property Financial Report - Value Added Tax (VAT) is similar to the Property Financial Report, with Sales Net VAT included. VAT reports must be enabled in the EMC for Simphony Essentials; otherwise they are hidden on the Reports page.

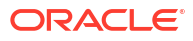

| Property Financial Report Check And Posting Service is Online |       |                           |                        |  |
|---------------------------------------------------------------|-------|---------------------------|------------------------|--|
| Choose Filter                                                 |       |                           |                        |  |
| Period                                                        |       | Property Financial Report |                        |  |
| Today >                                                       |       | 2023-09-:                 | 21 10:12:05            |  |
|                                                               |       |                           |                        |  |
|                                                               |       | Start Tim                 | e: 2023-09-21 03:01:00 |  |
|                                                               |       | End Tim                   | e: 2023-09-22 03:01:00 |  |
|                                                               |       |                           | \$50.50                |  |
|                                                               |       | -Service Charge           | (\$1.50)               |  |
|                                                               |       | Gr Sls After Dsc          | \$49.00                |  |
|                                                               |       | +Discount                 | \$0.00                 |  |
|                                                               |       | Gr Sls Before Dsc         | \$49.00                |  |
|                                                               |       | Rounding Total            | \$0.00                 |  |
|                                                               |       | Taxable Sales             | \$34.00                |  |
|                                                               |       | -Tax Collected            | (\$15.29)              |  |
|                                                               |       | Sales Net VAT             | \$18.71                |  |
|                                                               |       | Non Rev Svc               | \$0.00                 |  |
|                                                               |       | Receipts                  |                        |  |
|                                                               |       | Carried Over              | 0 \$0.00               |  |
|                                                               |       | Begun                     | 8 \$50.50              |  |
| Run Re                                                        | eport | Close                     | Print                  |  |

#### Figure 9-8 Property Financial Report - VAT

# Tax Summary Report

The Tax Summary Report summarizes tax collections by active tax rate for the property. Tax rates that are inactive (that is, those for which the Tax Rate **Type** field is set to 0 in the Tax Rates module) do not print on this report.

#### Figure 9-9 Tax Summary Report

| Tax Summary Report                                 |       | Chec                                                          | k And Posting Service is Online                                         |
|----------------------------------------------------|-------|---------------------------------------------------------------|-------------------------------------------------------------------------|
| Choose Filter Period Today Start Date Not Required |       | Tax Summa<br>9/22/2020 1<br>Start Time: 5<br>End Time: 5      | ry Report<br>2:32:14 PM<br>9/22/2020 2:00:00 AM<br>9/23/2020 2:00:00 AM |
|                                                    |       | Net Sales<br>Service Charge<br>Tax Collected<br>Total Revenue | \$52.74<br>\$5.17<br>\$5.28<br>\$63.19                                  |
| Run R                                              | eport | Close                                                         | Print                                                                   |

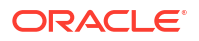

#### Future Open Check Report

If configured, the Future Open Check Report lists all checks that are scheduled for autofire at the time the report is run. Checks appear by employee and are sorted by scheduled date and time.

This report may cover all employees, or a selected employee.

Each future check is identified by check number. Each line entry includes the date/time the check was opened, and the date/time the check is scheduled to be fired. Each line also includes the current subtotal, tax, service charges, and the total due.

Figure 9-10 Employee Future Open Check Report

| Employee Future Open Chec | k Report   | Check And Posting Service is Online              | e |
|---------------------------|------------|--------------------------------------------------|---|
| Choose Filter             |            |                                                  |   |
| Employee                  |            | Employee Future Open Check Report                |   |
| Perry, Kenny              |            | Report Run 9/22/2020 12:33:04 PM                 |   |
| Period                    |            |                                                  |   |
| Today                     |            | Start Time: 9/23/2020 2:00:00 AM                 |   |
|                           |            | End Time: 9/24/2020 2:00:00 AM                   |   |
|                           |            |                                                  |   |
|                           |            |                                                  |   |
|                           |            | Check#/I Fire Time/Opened Total Due              |   |
|                           |            | 90003 Perry, Kenny                               |   |
|                           |            | Event: ET1 20190403-04                           |   |
|                           |            | 104 Sep23'20 12:32 PM 25.27<br>Sep22'20 12:32 PM |   |
|                           |            | Employee Total 1 25.27                           |   |
|                           |            |                                                  |   |
|                           |            | Total 1 25.27                                    |   |
|                           | Run Report | Close Print                                      |   |

#### **Employee Closed Check Report**

The Employee Closed Check Report lists all checks that have been closed by an employee, including reopened checks that were closed again, and checks closed as memo checks. In addition, special symbols indicate whether the check was transferred, re-opened, split, or added. This information can be used as an employee audit trail, and can be helpful if the hard copy of the check is lost.

This report lists all closed checks posted to each employee that were closed during the period covered by the report.

This report may cover all employees, or a selected employee.

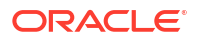

| Employee Closed Check Report | Check And Posting Service is Online |
|------------------------------|-------------------------------------|
| Choose Filter                |                                     |
| Employee                     | Employee Closed Check Report        |
| Perry, Kenny >               | 9/22/2020 12:33:21 PM               |
| Period                       | Chart Times 0/22/2020 2:00:00 44    |
| Today                        | End Time: 9/22/2020 2:00:00 AM      |
|                              |                                     |
|                              |                                     |
|                              | Charlett Dramad (Classed Dramant    |
|                              | Check# Opened/Closed Payment        |
|                              | 90003 Perry, Kenny                  |
|                              | Event: ET1 20190403-04              |
|                              | 100 9/22/2020 12:24 PM \$23.08      |
|                              | 9/22/2020 12:25 PM<br>Cash \$23.08  |
|                              | 101 9/22/2020 12:24 PM \$10.99      |
|                              | 9/22/2020 12:25 PM                  |
|                              | Cash \$10.99                        |
|                              | 162 9/22/2020 12:24 PM \$9.12       |
| Run Report                   | Close Print                         |

#### Figure 9-11 Employee Closed Check Report

## Employee Open Check Report

The Employee Open Check Report lists all open checks belonging to an employee at the time the report is taken. If there are open checks, they must be closed (paid-in-full) prior to resetting the financial reports in order to maintain a properly balanced report. In 24-hour operations, the Carried Over and Outstanding figures need to be used to balance your report.

All open checks for the property are covered by this report.

This report may cover all employees, or a selected employee.

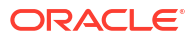

| Figure 9-12 | Employee Open | <b>Check Report</b> |
|-------------|---------------|---------------------|
|-------------|---------------|---------------------|

| Employee Open Check Report | Check                                                                                                    | And Posting Service is Online                     |
|----------------------------|----------------------------------------------------------------------------------------------------|---------------------------------------------------|
| Choose Filter              |                                                                                                    |                                                   |
| Employee                   | Employee Open                                                                                                    | Check Report                                      |
| Perry, Kenny               | 9/22/2020 12                                                                                                    | ::33:57 PM                                        |
|                            | Check#         Opened           90003 Perry, Kenny           Event: ET1 20190403-0           106         9/22/2020 12           107         9/22/2020 12           Employee Total | 4<br>::33 PM \$13.95<br>::33 PM \$0.00<br>\$13.95 |
|                            | Total                                                                                                    | \$13.95                                           |
|                            |                                                                                                    |                                                   |
| Run Report                 | Close                                                                                                    | Print                                             |

## Family Group Sales Report

The Family Group Sales Report prints a detailed summary of Family Group Gross Sales, Item Discounts (including Subtotal Discounts that are configured to act as Item Discounts), and Net Sales consolidated by Family Group (in the Menu Item Maintenance module, each menu item must be assigned one Major Group and one Family Group).

The usefulness of this report depends on consistency and logic in configuring the Menu Item module and in defining Major and Family Groups. Family Groups are generally thought of as more specific categories than Major Groups and often as subsets of a Major Group. For example, the Family Groups, APPETIZERS and SALADS, are subsets of the Major Group, FOOD. Likewise, Family Groups, DRAFT BEER and BOTTLE BEER, are both subsets of the Major Group, BEER.

The Family Group Sales Report provides summary information in a fixed format. This report provides four basic totals (Sales Count, Gross Sales, Item Discount, and Sales Total) for each Family Group. The end of the report provides a grand total section for all Family Groups.

#### Figure 9-13 Family Group Sales Report

| Family Group Sales Report |        |          | c          | heck And Posti | ng Service is Online |
|---------------------------|--------|----------|------------|----------------|----------------------|
| Choose Filter             |        |          |            |                |                      |
| Period                    |        | Fa       | amily Grou | p Sales Rep    | ort                  |
| Today                     |        |          | -          |                |                      |
| Today                     |        |          | 9/22/2020  | 12:27:34 P     | м                    |
|                           |        |          |            |                |                      |
|                           |        | 2        | Start Time | : 9/22/2020    | 2:00:00 AM           |
|                           |        |          | End Time   | : 9/23/2020    | 2:00:00 AM           |
|                           |        | 10101    | Preakfa    |                |                      |
|                           |        | 10101    | Sold       | 1              | 11 11%               |
|                           |        | Gross    | Sales      | \$8.29         | 21.12%               |
|                           |        | Item Dis | scount     | \$0.00         | 0.00%                |
|                           |        | Net      | Sales      | \$8.29         | 21.12%               |
|                           |        | 10107    | Appetiz    | ers            |                      |
|                           |        |          | Sold       | 2              | 22.22%               |
|                           |        | Gross    | Sales      | \$20.98        | 53.44%               |
|                           |        | Item Dis | scount     | \$0.00         | 0.00%                |
|                           |        | Net      | Sales      | \$20.98        | 53.44%               |
|                           |        | 10109    | Salads     | and Soups      |                      |
| Run                       | Report | Close    |            |                | Print                |

## Major Group Sales Report

The Major Group Sales Report prints a detailed summary of Major Group Gross Sales, Item Discounts (including Subtotal Discounts that are configured to act as Item Discounts), and Net Sales consolidated by Major Group. (In the Menu Item Maintenance module, each menu item must be assigned one Major Group and one Family Group.) The usefulness of this report depends on consistency and logic in configuring the Menu Item module and in defining Major and Family Groups. Major Groups are generally thought of as more general categories than Family Groups. For example, the Major Group, FOOD, includes the Family Groups APPETIZERS and SALADS, which are both subsets of the Major Group, FOOD.

The Major Group Sales Report provides summary information in a fixed format. This report provides four basic totals for each Major Group:

- Sales Count (Sold)
- Gross Sales
- Item Discount
- Net Sales

The end of the report provides a grand total section for all Major Groups.

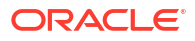

| Major Group Sales Report | c                  | heck And Posti | ng Service is Online |
|--------------------------|--------------------|----------------|----------------------|
| Choose Filter            | Major Grou         | up Sales Rep   | port                 |
| Period                   |                    |                |                      |
| Today                    | 9/22/2020          | ð 12:34:59 F   | M                    |
|                          |                    |                |                      |
|                          | Start Time         | 2: 9/22/2020   | 2:00:00 AM           |
|                          | End Time           | e: 9/23/2020   | 2:00:00 AM           |
|                          |                    |                |                      |
|                          | 1 Food             |                |                      |
|                          | Sold               | 15             | 100.00%              |
|                          | Gross Sales        | \$74.41        | 100.00%              |
|                          | Item Discount      | \$0.00         | 0.00%                |
|                          | Net Sales          | \$74.41        | 100.00%              |
|                          | Report Group 1 Sul | ototal         |                      |
|                          | Sold               | 15             | 100.00%              |
|                          | Gross Sales        | \$74.41        | 100.00%              |
|                          | Item Discount      | \$0.00         | 0.00%                |
|                          | Net Sales          | \$74.41        | 100.00%              |
|                          |                    |                |                      |
| Run Report               | Close              |                | Print                |

#### Figure 9-14 Major Group Sales Report

#### Menu Item Sales Summary Report

The Menu Item Sales Summary Report provides sales for each menu item. The report may also show each menu item total for the revenue center.

This report provides Sales Count (Sold), Gross Sales, Item Discounts, and Net Sales for each menu item definition/price. The end of the report provides a summary section for all menu items. Menu items can be shown in detail and summary format.

#### **Detail vs. Summary Formats**

The detail format generates a line entry for each menu item definition or price. Keep in mind that each menu item can have more than one definition, and each definition may have more than one price. For example, Sm Juice, Med Juice, and Lrg Juice may be separate definitions of Juice. You could also have a different price for each size juice. As you might imagine, the detail format can produce a very long report. If the summary format is used, menu item definition totals are combined into a single record.

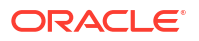

| Menu Item Sales Summary Report   | Check And Posting Service is Online                     |
|----------------------------------|---------------------------------------------------------|
| Choose Filter<br>Period          | Menu Item Sales Summary Report<br>9/22/2020 12:35:20 PM |
| Start Date End Date Not Required | Start Time: 9/22/2020 2:00:00 AM                        |
| Family Group                     | 110001 TAVERN REAST                                     |
|                                  | Sold 1 6.67%                                            |
|                                  | Gross Sales \$8.29 11.14%                               |
|                                  | Item Discount \$0.00 0.00%                              |
|                                  | Net Sales \$8.29 11.14%                                 |
|                                  | 121004 CHICKEN TENDERS                                  |
|                                  | Sold 1 6.67%                                            |
|                                  | Gross Sales \$8.99 12.08%                               |
|                                  | Item Discount \$0.00 0.00%                              |
|                                  | Net Sales \$8.99 12.08%                                 |
|                                  | 121006 HOT WINGS                                        |
| Run Report                       | Close Print                                             |

#### Figure 9-15 Menu Item Sales Summary Report

#### Menu Item Sales Detail Report

The Menu Item Sales Detail Report provides sales for each menu item. The report may also show each menu item total for the revenue center.

Menu item definition totals are combined into a single record.

This report provides Sales Count (Sold), Item Discounts, and Net Sales for each menu item definition/price. The end of the report provides a summary section for all menu items. Menu items can be shown in detail and summary format.

#### **Detail vs. Summary Formats**

The detail format generates a line entry for each menu item definition or price. Keep in mind that each menu item can have more than one definition, and each definition may have more than one price. For example, Sm Juice, Med Juice, and Lrg Juice may be separate definitions of Juice. You could also have a different price for each size juice. As you might imagine, the detail format can produce a very long report. If the summary format is used, menu item definition totals are combined into a single record.

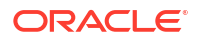

| Menu Item Sal | es Detail | Report |                | Ch           | eck And Posti    | ng Service is Online |
|---------------|-----------|--------|----------------|--------------|------------------|----------------------|
| Choose Filter |           |        | Me             | nu Item Sale | es Detail R      | eport                |
| Today         | >         |        |                | 9/22/2020    | 12:35:34 P       | м                    |
|               |           |        |                | Start Time:  | 9/22/2020        | 2:00:00 AM           |
|               |           |        |                | End Time:    | 9/23/2020        | 2:00:00 AM           |
|               |           |        | <br>110001     | TAVERN E     | BFAST            | \$8.29               |
|               |           |        | Grac           | Sold         | 1<br>** 20       | 6.67%                |
|               |           |        | Gros<br>Ttem D | s sales      | \$8.29<br>\$0.00 | 0.00%                |
|               |           |        | Ne             | t Sales      | \$8.29           | 11.14%               |
|               |           |        | 121004         | CHICKEN      | TENDERS          | \$8.99               |
|               |           |        | -              | Sold         | 1                | 6.67%                |
|               |           |        | Gros           | s Sales      | \$8.99           | 0.00%                |
|               |           |        | Ne             | t Sales      | \$8.99           | 12.08%               |
|               |           |        | 121006         | HOT WING     | S                | \$10.49              |
|               | Run R     | eport  | CI             | ose          |                  | Print                |

#### Figure 9-16 Menu Item Sales Detail Report

# Check Journal Report

The Check Journal Report provides a journal of all sales transactions on a check. The report can be taken for a selected Check Number, Period, and Time Span.

| Check Journal Report                            | Check And Posting Service is Online                                                                                                    |
|-------------------------------------------------|----------------------------------------------------------------------------------------------------|
| Choose Filter  Check Number  All  Period  Today | Check Journal Report           Start Time: 9/22/2020 2:00:00 AM           End Time: 9/23/2020 2:00:00 AM           CHK 100         GST 1           90003 Perry           TRN 1/4         SEP22'2020 12:24PM |
|                                                 | Operations<br>                                                                                                    |
|                                                 | 1 CHICKEN NACHOS 10.49<br>1 HOT WINGS 10.49<br>BUFFALO                                                                                                    |
|                                                 | Subtotal         20.98           Tax         2.10           Total Due         23.08                                                                                                    |
| Run Report                                      | Close Print                                                                                                    |

Figure 9-17 Check Journal Report

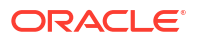

### **Employee Journal Report**

The Employee Journal Report provides a journal of all sales transactions by a specific employee shown in a check detail area. The report can be taken for a selected Employee, Period, and Time Span.

| Employee Journal Report |                                                 | Chec                                                | k And Posting Service is Online                                    |
|-------------------------|-------------------------------------------------|-----------------------------------------------------|--------------------------------------------------------------------|
| Choose Filter           |                                                 | Employee Jou                                        | nnal Report                                                        |
| Employee                |                                                 |                                                     |                                                                    |
| Perry, Kenny            |                                                 | 9/22/2020 1                                         | 2:36:05 PM                                                         |
| Period Ti               | ïme Span                                        |                                                     |                                                                    |
| Today > 20<br>20<br>0   | 2020/09/22<br>2:00:00<br>2020/09/23<br>02:00:00 | Start Time: End Time: End Time: End Time: Employee: | 9/22/2020 2:00:00 AM<br>9/23/2020 2:00:00 AM<br>90003 Perry, Kenny |
|                         |                                                 |                                                     |                                                                    |
|                         |                                                 | SEP22'2020 12:24PM                                  |                                                                    |
|                         |                                                 | Peppers E                                           | Bar & Grill                                                        |
|                         |                                                 | Opera                                               | ations                                                             |
|                         |                                                 | Power Cycle<br>Authorized By 90003                  | Perry                                                              |
| Run Repor               | rt                                              | Close                                               | Print                                                              |

Figure 9-18 Employee Journal Report

#### Held Item Summary Report

The Held Item Summary Report shows menu items which are still held at a property or for an employee.

Each line entry includes the menu item name and type, quantity of each item, and total number of held items. If there are no entries for an employee, nothing prints for that employee.

| Held Item Summary Report                  | Che                                                                                                    | ck And Posting Service is Online                                                  |  |  |
|-------------------------------------------|----------------------------------------------------------------------------------------------------|-----------------------------------------------------------------------------------|--|--|
| Choose Filter<br>Employee<br>Perry, Kenny | Held Item Su<br>9/22/2020 1<br>Employee:                                                                | Held Item Summary Report<br>9/22/2020 12:36:47 PM<br>Employee: 90003 Perry, Kenny |  |  |
|                                           | Item Name M<br>COBB SALAD<br>SIDE SALAD<br>CHIX CAESAR SAL<br>CHICKEN PRESS<br>SNG BURGER SLID<br>Total | I Type Quantity<br>MI 1<br>MI 1<br>MI 1<br>MI 1<br>MI 1<br>5                      |  |  |
| Run Report                                | Close                                                                                                   | Print                                                                             |  |  |

#### Figure 9-19 Held Item Summary Report

### **Table Sales Report**

The Table Sales Report provides profile totals for each table in the revenue center. These are used to help managers analyze each table's sales activity. For example, this report helps determine which tables are most popular and produce the most sales, or which tables are slow to turn over.

The Table Sales Report provides four basic totals for each table:

- Net Sales
- Guest Count (Gsts)
- Check Count (Chks)
- Number of Turns (Trns)

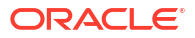

| Table Sales Report                             | Check And Posting Service is Online                                                                                    |
|------------------------------------------------|----------------------------------------------------------------------------------------------------|
| Choose Filter Period Today Start Date End Date | Table Sales Report<br>9/22/2020 12:37:55 PM<br>Start Time: 9/22/2020 2:00:00 AM                                        |
|                                                | End Time: 9/23/2020 2:00:00 AM<br>Tbl Net Sales Gsts Chks Trns<br>1 \$12.68 1 1 1<br>2 \$11.79 1 1 1<br>3 \$3.49 1 1 1 |
| Run Report                                     | Close Print                                                                                                    |

# Clock In Status Report

The Clock In Status Report provides a list of employees who are currently clocked in to the system or on a break. For example, at the beginning of a shift, you can determine if anyone is late. Or, before running labor reports, you may need to make sure everyone is clocked out.

The report is taken for the entire system.

# Clock In Status Report Clock In Status Report Clock In Status Report Clock In Status Report Clock In Status Report Clock In Status Report 2/8/2023 4:46:18 FM 2 2 Jones, Tony 2/8/2023 4:45:12 FM 5 Waiter 6 Potter, Jane 12/24/2023 2:25:12 FM 5 Waiter Close Print

#### Figure 9-21 Clock In Status Report

## Time Period Detail Report

The Time Period Detail Report provides a detailed summary of sales activity and labor cost totals for a selected hourly time period. The report provides sales and labor profile information, which can help management determine peak periods for labor scheduling.

The totals in this report reflect each time period's financial information.

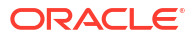

| Time Period Detail Repo              | prt                           | Chec                                                                                                    | k And Posting | Service is Online                                              |
|--------------------------------------|-------------------------------|----------------------------------------------------------------------------------------------------|---------------|----------------------------------------------------------------|
| Choose Filter<br>Period<br>Yesterday | Time Period 07:00AM - 08:00AM | Time Period Detail Report<br>Business Date: 2/8/2021<br>Time Period: 07:00AM - 08:00AM                                                                                              |               |                                                                |
|                                      |                               |                                                                                                    |               |                                                                |
|                                      |                               | TO GO<br>#GSTS, \$AV<br>#CHKS, \$AV<br>Net Sales<br>#TRNS, \$AV<br>Table Dining Time<br>Avg. Turn Time<br>=================<br>Tender Media<br>==================================== | 1<br>1<br>0   | \$2.19<br>\$2.19<br>\$2.19<br>\$0.00<br>0.00<br>0.00<br>\$2.33 |
| Run Ro                               | eport                         | Close Print                                                                                                    |               | Print                                                          |

#### Figure 9-22 Time Period Detail Report

## Time Period Summary Report

The Time Period Summary Report provides a summary of certain sales activity for each time period.

The totals in this report reflect each time period's financial information.

This report covers all time periods for today or yesterday.

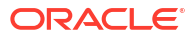

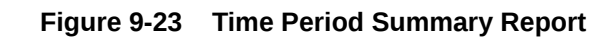

| Time Period Summary            | Report      | Chec                                                                                                    | k And Posting Service is Online                             |
|--------------------------------|-------------|----------------------------------------------------------------------------------------------------|-------------------------------------------------------------|
| Choose Filter Period Yesterday | Time Period | Time Period Su                                                                                                    | ummary Report                                               |
|                                |             | Business Date: 2/8/2<br>Checks Net Sal Li<br>08:00AM - 09:00AM<br>1 \$270.00<br>09:00AM - 10:00AM<br>4 \$942.10<br>10:00AM - 11:00AM<br>2 \$720.32 | 021<br>ab. Cst Lab./Sal<br>0 0.00 %<br>0 0.00 %<br>0 0.00 % |
| Run                            | Report      | Close                                                                                                    | Print                                                       |

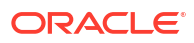